Manuale d'uso del Nokia C5-03

#### 2 Indice

## Indice

| Sicurezza                | 5 |
|--------------------------|---|
| Rimozione della batteria | 5 |

#### Operazioni preliminari 6 Inserire la carta SIM e la batteria 6 8 Inserire una memory card Rimuovere la memory card 9 Caricamento della batteria 10 Tasti e componenti 11 12 Accendere il dispositivo Bloccare i tasti e lo schermo sensibile 12 Schermata iniziale 13 Accedere al menu 14 Operazioni schermo sensibile 14 Modifica del tono di chiamata 16

| Servizi Nokia               | 16 |
|-----------------------------|----|
| Informazioni su Nokia Store | 16 |
|                             |    |

| Il dispositivo                      | 17 |
|-------------------------------------|----|
| Configurazione del telefono         | 17 |
| Configurazione guidata              | 17 |
| Copiare contenuto dal dispositivo   |    |
| utilizzato in precedenza            | 18 |
| Indicatori visualizzati             | 18 |
| Barra Contatti                      | 19 |
| Posizioni delle antenne             | 20 |
| Modo d'uso Offline                  | 20 |
| Tasti scelta rapida                 | 21 |
| Controllo del volume e              |    |
| dell'altoparlante                   | 21 |
| Impostazioni sensore e rotazione de | I  |
| display                             | 22 |
| Blocco remoto                       | 22 |
| Auricolare                          | 22 |
| Montaggio di un cinturino da polso  | 23 |
|                                     |    |
| Effettuare chiamate                 | 23 |
| Chiamate                            | 23 |

| Durante una chiamata                | 24 |
|-------------------------------------|----|
| Segreteria telefonica               | 25 |
| Rispondere o rifiutare una chiamata | 25 |
| Chiamata in conferenza              | 26 |
| Chiamata rapida                     | 26 |
| Avviso di chiamata                  | 27 |
| Chiamata a riconoscimento vocale    | 27 |
| Registro                            | 28 |
|                                     |    |

| Scrivere testo                          | 30 |
|-----------------------------------------|----|
| Tastiera virtuale                       | 30 |
| Grafia                                  | 31 |
| Inserire testo con la tastiera virtuale | 32 |
| Impostazioni Input tocco                | 34 |
| • •                                     |    |

| Rubrica                                | 35 |
|----------------------------------------|----|
| Salvare numeri di telefono e indirizzi |    |
| e-mail                                 | 35 |
| Gestire nomi e numeri                  | 36 |
| Assegnare i numeri e gli indirizzi     |    |
| predefiniti                            | 36 |
| Toni di chiamata, immagini e testo di  |    |
| chiamata per le schede Rubrica         | 36 |
| Copiare schede Rubrica                 | 37 |
| Servizi SIM                            | 37 |
|                                        |    |

| Messaggi                           | 39 |
|------------------------------------|----|
| Vista principale Messaggi          | 39 |
| Scrivere e inviare messaggi        | 39 |
| Ricevere messaggi                  | 41 |
| Messaggi multimediali              | 41 |
| Dati, impostazioni e messaggi di   |    |
| informazioni Web                   | 42 |
| Configurare l'e-mail               | 42 |
| Casella e-mail                     | 43 |
| Mail for Exchange                  | 45 |
| Visualizzare messaggi su una carta |    |
| SIM                                | 46 |
| Comando servizi                    | 46 |
| Impostazioni dei messaggi          | 46 |
|                                    |    |

| Cambiare l'aspetto grafico del       |    | Effet  |
|--------------------------------------|----|--------|
| dispositivo                          | 49 | Web    |
| Modi d'uso                           | 49 |        |
|                                      |    | Ricer  |
| Cartella Musica                      | 49 | Infor  |
| Lettore musicale                     | 49 | Infor  |
| Musica Ovi                           | 51 | GPS)   |
| Nokia Podcasting                     | 52 | Tene   |
| Radio                                | 54 | corre  |
|                                      |    | Sugg   |
| Fotocamera                           | 55 | conn   |
| Attivazione della fotocamera         | 55 | Richi  |
| Acquisizione delle foto              | 55 | Punti  |
| Registrazione video                  | 58 | Dati ( |
|                                      |    | Ricer  |
| Galleria                             | 58 |        |
| Visualizzare e organizzare file      | 58 | Mapp   |
| Visualizzare foto e video            | 59 | Pano   |
| Organizzare foto e video             | 60 | Visua  |
|                                      |    | trova  |
| Condividi in linea                   | 60 | Vista  |
| Informazioni su Condividi in linea   | 60 | Camb   |
| Sottoscrivere un servizio di         |    | Scari  |
| condivisione in linea                | 60 | Infor  |
| Gestire gli account                  | 61 | posiz  |
| Creare un inserimento                | 61 | Trova  |
| Inserimento dei file contenuti nella |    | Visua  |
| Galleria                             | 61 | Salva  |
|                                      |    | itiner |
| Centro video Nokia                   | 62 | Inviar |
| Visualizzare e scaricare video       | 62 | Acced  |
| Feed video                           | 63 | Sincr  |
| l miei video                         | 64 | Scari  |
| Copiare i video tra il telefono e il |    | Utiliz |
| computer                             | 64 | Navig  |
| Impostazioni Centro video            | 65 | desti  |
|                                      |    | Vista  |
| Internet                             | 65 | Otter  |
| Informazioni sul browser Web         | 65 | sicur  |
| Navigare sul Web                     | 65 | Ragg   |
| Aggiungere un preferito              | 66 | desti  |
|                                      |    | D:     |

| Effettuare la sottoscrizione di un feed |    |
|-----------------------------------------|----|
| Web                                     | 66 |
|                                         |    |
| Ricerca posizione (GPS)                 | 67 |
| Informazioni sul GPS                    | 67 |
| Informazioni sull'A-GPS (Assisted       |    |
| GPS)                                    | 67 |
| Tenere il dispositivo in modo           |    |
| corretto                                | 68 |
| Suggerimenti per la creazione di una    |    |
| connessione GPS                         | 68 |
| Richieste di posizione                  | 69 |
| Punti di riferimento                    | 70 |
| Dati GPS                                | 70 |
| Ricerca posizione                       | 70 |
|                                         |    |
| Mappe                                   | 71 |
| Panoramica Mappe                        | 71 |
| Visualizzare la posizione in cui ci si  |    |
| trova e la mappa                        | 72 |
| Vista della mappa                       | 73 |
| Cambiare l'aspetto della mappa          | 73 |
| Scaricare e aggiornare mappe            | 74 |
| Informazioni sui metodi di ricerca      |    |
| posizione                               | 75 |
| Trovare una posizione                   | 76 |
| Visualizzare dettagli posizione         | 76 |
| Salvare o visualizzare un luogo o un    |    |
| itinerario                              | 77 |
| Inviare un luogo a un amico             | 78 |
| Accedere                                | 78 |
| Sincronizzare i preferiti               | 79 |
| Scaricare la guida vocale               | 80 |
| Utilizzare la bussola                   | 80 |
| Navigare in auto verso la propria       |    |
| destinazione                            | 81 |
| Vista Navigazione                       | 82 |
| Ottenere informazioni su traffico e     |    |
| sicurezza                               | 82 |
| Raggiungere a piedi la propria          |    |
| destinazione                            | 83 |
| Pianificare un itinerario               | 84 |

## 4 Indice

| Connettività                          | 85 |
|---------------------------------------|----|
| Connessioni dati e punti di accesso   | 85 |
| Impostazioni di rete                  | 86 |
| LAN senza fili                        | 86 |
| Punti di accesso                      | 89 |
| Visualizzare le connessioni dati      |    |
| attive                                | 92 |
| Sincronizzazione                      | 92 |
| Connettività Bluetooth                | 93 |
| Trasferire i dati utilizzando un cavo |    |
| USB                                   | 97 |
| Connessioni PC                        | 98 |
| Impostazioni amministrative           | 98 |
| •                                     |    |

| Ricerca                    | 99 |
|----------------------------|----|
| Informazioni sulla ricerca | 99 |
| Avviare una ricerca        | 99 |

| Altre applicazioni    | 100 |
|-----------------------|-----|
| Orologio              | 100 |
| Agenda                | 101 |
| Gestione file         | 102 |
| Gestione applicazioni | 103 |
| RealPlayer            | 106 |
| Registratore          | 107 |
| Scrivere una nota     | 108 |
| Eseguire un calcolo   | 108 |
| Convertitore          | 108 |
| Dizionario            | 108 |
|                       |     |

| Impostazioni          | 109 |
|-----------------------|-----|
| Impostazioni telefono | 109 |
| Impostazioni chiamata | 114 |

| Assistenza                               | 116 |
|------------------------------------------|-----|
| Guida integrata                          | 116 |
| Assistenza                               | 117 |
| Aggiornare il software e le              |     |
| applicazioni del telefono utilizzando il |     |
| telefono                                 | 117 |
| Aggiornare il software del telefono      |     |
| utilizzando il PC                        | 118 |

| Impostazioni                        | 118 |
|-------------------------------------|-----|
| Codici di accesso                   | 118 |
| Prolungare la durata delle batterie | 119 |
| Aumentare la memoria disponibile    |     |
| · · · · · ·                         |     |

| Informazioni sulla sicurezza e sul |     |
|------------------------------------|-----|
| prodotto                           | 120 |

Indice analitico

128

## Sicurezza

Leggere le semplici indicazioni di seguito riportate. Il mancato rispetto di tali norme può essere pericoloso o illegale. Per ulteriori informazioni, leggere la versione integrale del manuale d'uso.

#### SPEGNERE ALL'INTERNO DELLE ZONE VIETATE

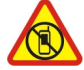

Spegnere il dispositivo quando è vietato l'uso di telefoni cellulari o quando può causare interferenze o situazioni di pericolo, ad esempio in aereo, in ospedale e in prossimità di apparecchiature mediche, combustibili, sostanze chimiche o esplosivi. Attenersi a tutte le istruzioni nelle aree limitate.

#### SICUREZZA STRADALE PER PRIMA COSA

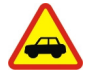

Rispettare tutte le leggi locali per la sicurezza stradale. Durante la guida, le mani devono essere sempre tenute libere per poter condurre il veicolo. La sicurezza stradale deve avere la priorità assoluta durante la guida.

#### INTERFERENZE

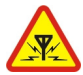

Tutti i dispositivi senza fili possono essere soggetti a interferenze che potrebbero influire sulle prestazioni dell'apparecchio.

#### SERVIZIO QUALIFICATO

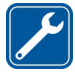

Soltanto il personale qualificato può installare o eseguire interventi di assistenza tecnica su questo prodotto.

#### **EVITARE CHE IL DISPOSITIVO SI BAGNI**

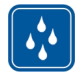

Il dispositivo non è impermeabile. Evitare che si bagni.

#### **PROTEGGERE IL PROPRIO UDITO**

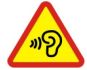

Per evitare possibili danni all'udito, l'ascolto non deve avvenire a livelli di volume alti per lunghi periodi. Prestare attenzione quando si tiene il dispositivo vicino all'orecchio mentre è in uso l'altoparlante.

#### **Rimozione della batteria**

Spegnere il dispositivo e scollegare il caricabatterie prima di rimuovere la batteria.

## Operazioni preliminari

#### Inserire la carta SIM e la batteria

Rimozione sicura. Spegnere sempre il dispositivo e scollegare il caricabatterie prima di rimuovere la batteria.

Importante: Questo dispositivo è stato progettato per essere utilizzato solo con una carta SIM standard (vedere la figura). L'utilizzo di carte SIM incompatibili potrebbe danneggiare la carta o il dispositivo e i dati memorizzati sulla carta. Consultare il proprio operatore di telefonia mobile in merito all'utilizzo di una carta SIM dotata di un ritaglio mini-UICC.

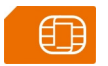

È possibile che nel dispositivo sia già inserita una carta SIM. In caso contrario, effettuare le seguenti operazioni:

1 Rimuovere la cover posteriore.

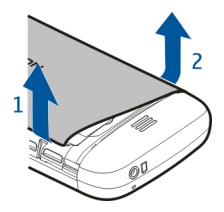

2 Rimuovere la batteria, se inserita.

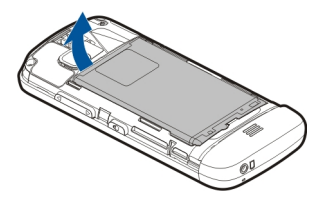

3 Far scorrere il fermo della carta SIM per sbloccarlo.

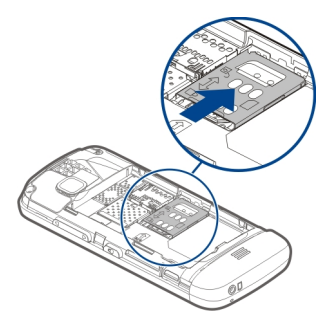

4 Sollevare il fermo della carta SIM.

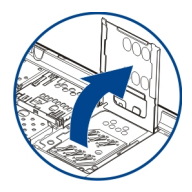

5 Assicurarsi che l'area di contatto della carta SIM sia rivolta verso il dispositivo e farla scorrere nel relativo fermo.

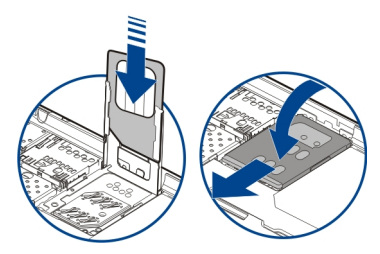

- 6 Abbassare in posizione il fermo della carta SIM. Far scorrere il fermo della carta SIM per bloccarlo.
- 7 Allineare i contatti della batteria e inserirla.

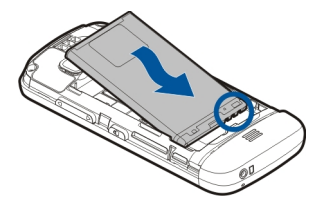

8 Per riposizionare la cover, fare in modo che i ganci di bloccaggio superiori siano rivolti verso i relativi slot e premere verso il basso finché la cover non si blocchi in posizione.

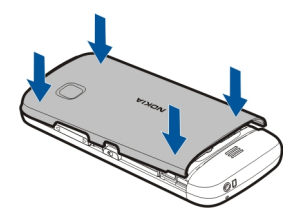

Se la carta SIM non è inserita bene, il dispositivo può essere utilizzato solo nel modo d'uso Offline.

#### Inserire una memory card

Usare solo memory card compatibili approvate da Nokia per questo dispositivo. Card incompatibili potrebbero danneggiare la memory card ed i dati memorizzati su di essa.

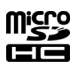

1 Rimuovere la cover posteriore.

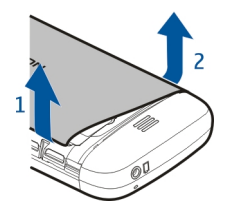

2 Assicurarsi che l'area di contatto di una memory card compatibile sia rivolta verso il basso e inserire la carta nell'apposito slot.

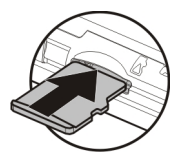

3 Inserire la memory card fino a bloccarla in sede.

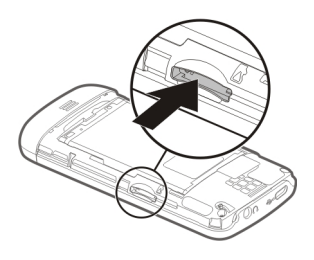

4 Riposizionare la cover posteriore.

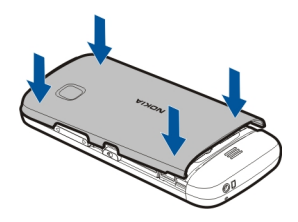

#### Rimuovere la memory card

Importante: Non rimuovere la memory card quando viene utilizzata da un'applicazione. Così facendo si potrebbe danneggiare la memory card ed i dati memorizzati su di essa.

- 1 Se il dispositivo è acceso, prima di rimuovere la card, premere il tasto di accensione e spegnimento e selezionare Rimuovi memory card.
- 2 Quando viene visualizzato il messaggio Rimuovere la memory card su ? Alcune applicazioni verranno chiuse., selezionare Sì.

#### 10 Operazioni preliminari

- 3 Quando viene visualizzato Rimuovere memory card e premere "OK", rimuovere la cover posteriore del dispositivo e spingere la carta verso l'interno fino a sentire un clic.
- 4 Estrarre la memory card e riposizionare la cover posteriore. Se il dispositivo è acceso, selezionare OK.

#### Caricamento della batteria

La batteria è stata parzialmente precaricata ma potrebbe essere necessario ricaricarla prima di accendere il dispositivo per la prima volta. Se il dispositivo indica un livello di carica insufficiente, effettuare quanto segue:

- 1 Collegare il caricabatteria a una presa a muro.
- 2 Collegare il caricabatterie al dispositivo.

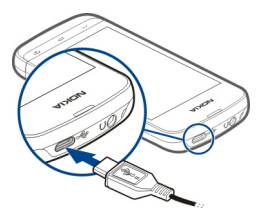

3 Quando la batteria è completamente carica, scollegare il caricabatterie dal dispositivo, quindi dalla presa a muro.

Non è necessario caricare la batteria per un determinato periodo e il dispositivo può essere utilizzato durante la carica. Se la batteria è completamente scarica, potrebbe passare qualche minuto prima che l'indicatore di carica appaia sul display o prima di poter effettuare una qualsiasi chiamata.

**Suggerimento:** Scollegare il caricabatterie dalla presa a muro quando non è in uso. Un caricabatterie collegato alla presa consuma anche quando non è collegato al dispositivo.

#### **Caricamento USB**

Il caricamento USB può essere utilizzato quando la presa a muro non è disponibile. È possibile trasferire i dati mentre si carica il dispositivo. L'efficienza di caricamento USB varia notevolmente e potrebbe essere necessario molto tempo prima che la carica si avvii e che il dispositivo inizi a funzionare.

1 Utilizzare un cavo dati USB compatibile per collegare il dispositivo a un dispositivo USB compatibile.

A seconda del tipo di dispositivo utilizzato per la carica, l'avvio dell'operazione potrebbe richiedere un po' di tempo.

2 Se il dispositivo è acceso, selezionare la modalità USB appropriata.

Collegare il dispositivo esclusivamente a prodotti con il logo USB-IF.

#### Tasti e componenti

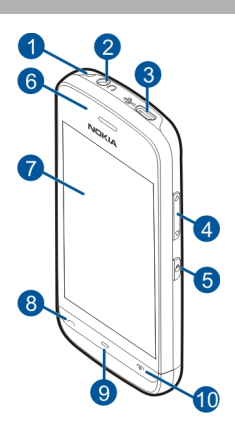

- **1** Foro per il cinturino da polso
- 2 Connettore AV Nokia (3,5 mm)
- 3 Connettore USB micro
- 4 Tasto Volume/Zoom
- 5 Tasto di blocco
- 6 Altoparlante integrato
- 7 Schermo sensibile
- 8 Tasto di chiamata
- 9 Tasto Menu
- 10 Tasto di accensione e spegnimento
- 11 Obiettivo della fotocamera
- 12 Altoparlante
- 13 Connettore del caricabatterie
- 14 Microfono

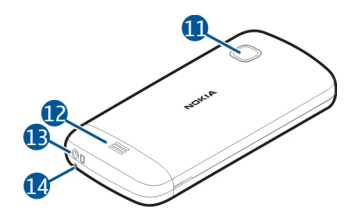

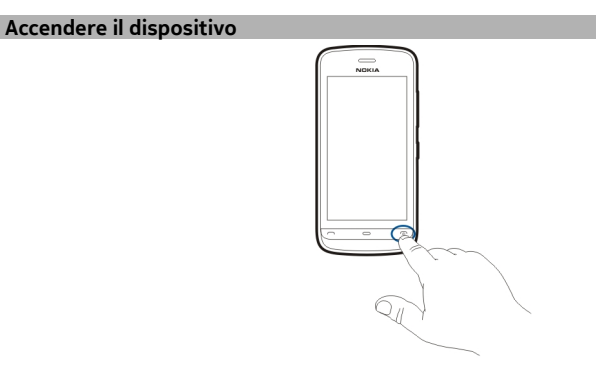

- 1 Tenere premuto il tasto di accensione e spegnimento.
- 2 Se viene chiesto un codice PIN o di protezione, inserirlo e selezionare OK. Per eliminare un numero, selezionare X. L'impostazione predefinita del codice di protezione è 12345.
- 3 Selezionare la posizione. Se per sbaglio è stata selezionata la posizione errata, scegliere Indietro.
- 4 Inserire la data e l'ora. Quando si utilizza il formato di tempo a 12 ore, per passare tra a.m. e p.m. e viceversa, selezionare un numero qualsiasi.

#### Bloccare i tasti e lo schermo sensibile

Per bloccare lo schermo sensibile e i tasti, premere il tasto di blocco sul lato del dispositivo.

Per sbloccare, premere il tasto di blocco sul lato del dispositivo e selezionare l'icona di sblocco sullo schermo.

Quando lo schermo sensibile e i tasti sono bloccati, lo schermo sensibile viene disattivato e i tasti sono inattivi.

Lo schermo e i tasti possono bloccarsi automaticamente dopo un determinato periodo di inattività.

Per cambiare le impostazioni relative al blocco automatico dello schermo e dei tasti, selezionare Menu > Impostaz. e Telefono > Gestione telefoni > Blocco tast. aut. > Intervallo bl. aut. tastiera.

Schermata iniziale

La Schermata iniziale è il punto di partenza in cui è possibile raccogliere tutti i contatti importanti o i collegamenti alle applicazioni.

#### Elementi di visualizzazione interattivi

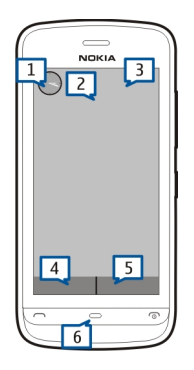

Per aprire l'applicazione Orologio, toccare l'orologio (1).

Per aprire l'Agenda o cambiare i modi d'uso nella Schermata iniziale, toccare la data o il nome del modo d'uso (2).

Per visualizzare o modificare le impostazioni di connettività (), per vedere le LAN senza fili disponibili se la scansione della WLAN è abilitata oppure per visualizzare gli eventi persi, toccare l'angolo superiore destro (3).

Per effettuare una chiamata, selezionare 🜐 (4) oppure, se è attiva la barra Contatti, scegliere Telefono.

Per aprire la Rubrica, selezionare 🔁 (5) oppure, se è attiva la barra Contatti, scegliere Rubrica.

Per aprire il menu principale, premere il tasto Menu (6).

## Iniziare a utilizzare la barra Contatti

Per aggiungere un contatto alla barra Contatti, nella Schermata iniziale selezionare Aquindi seguire le istruzioni visualizzate.

I contatti devono essere salvati nella memoria del telefono.

Per aggiungere un nuovo contatto all'elenco dei contatti, selezionare **> Opzioni** > **Nuovo contatto**, quindi seguire le istruzioni visualizzate.

I contatti aggiunti dalla barra Contatti vengono sempre salvati nella memoria del telefono.

#### Cambiare il tema della Schermata iniziale

Per cambiare il tema o i collegamenti della Schermata iniziale, selezionare Menu > Impostaz. e Personale > Scherm. iniziale.

#### Accedere al menu

Per accedere al menu, premere il tasto del menu.

Per aprire un'applicazione o una cartella del menu, selezionare l'elemento.

#### Operazioni schermo sensibile

#### Aprire un'applicazione o un altro elemento dello schermo

Toccare una volta l'applicazione o l'elemento.

Per visualizzare le opzioni presenti per l'elemento aperto, scegliere **Opzioni** oppure, se disponibile, selezionare un'icona su una barra degli strumenti.

## Accedere rapidamente alle funzioni

Toccare e tenere premuto l'elemento. Viene visualizzato un menu popup con le opzioni disponibili. Ad esempio, per inviare una foto, toccare senza lasciare la foto e selezionare l'opzione appropriata dal menu popup.

**Suggerimento:** Per visualizzare le opzioni disponibili per un elemento aperto, come una foto o un clip video, toccare lo schermo.

#### Selezionare

In questa documentazione per l'utente l'azione di aprire le applicazioni o gli elementi toccandoli viene denominata "selezione". Se è necessario selezionare più elementi in sequenza, le voci di menu da selezionare vengono separati da frecce.

Ad esempio, per selezionare Opzioni > Guida, toccare Opzioni, quindi Guida.

#### Trascinare un elemento

Toccare e tenere premuto l'elemento e far scorrere il dito sullo schermo. L'elemento segue il dito.

Per scorrere verso l'alto o verso il basso su una pagina Web, trascinare la pagina con il dito.

#### Passare il dito

Posizionare un dito sullo schermo e con fermezza farlo scorrere nella direzione desiderata.

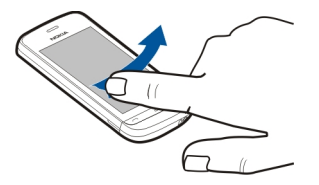

Quando viene visualizzata un'immagine, per visualizzare l'immagine precedente o successiva, utilizzare il metodo Swipe per spostare l'immagine, rispettivamente, verso sinistra o verso destra.

#### Scorrere

Per scorrere verso l'alto o verso il basso in elenchi dotati di una barra di scorrimento, trascinare il dispositivo apposito.

Posizionare il dito sullo schermo, farlo scorrere rapidamente verso l'alto o verso il basso, quindi sollevarlo. Il contenuto dello schermo scorre con la velocità e la direzione che aveva al momento del rilascio. Per selezionare un elemento da un elenco a scorrimento e fermare il movimento, toccare l'elemento desiderato.

#### 16 Operazioni preliminari

**Suggerimento:** Per visualizzare una breve descrizione di un'icona, posizionare il dito sull'icona. Le descrizioni non sono disponibili per tutte le icone.

#### Retroilluminazione dello schermo sensibile

La retroilluminazione dello schermo sensibile si spegne dopo un periodo di inattività. Per attivare la retroilluminazione dello schermo, toccare lo schermo.

Se lo schermo sensibile e i tasti sono bloccati, la retroilluminazione non si attiva anche se lo schermo viene toccato.

#### Modifica del tono di chiamata

Selezionare Menu > Impostaz., quindi Personale > Modi d'uso.

È possibile utilizzare i modi d'uso per impostare e personalizzare i toni di chiamata, i toni di avviso SMS e quelli relativi a eventi, ambienti o gruppi di chiamanti diversi. Per personalizzare un modo d'uso, selezionarlo e scegliere **Personalizza**.

#### Servizi Nokia

Con i servizi Nokia è possibile trovare nuovi luoghi e servizi e restare in contatto con i propri amici. Ad esempio, è possibile effettuare quanto segue:

- Scaricare giochi, applicazioni, video e suonerie nel telefono
- Trovare la strada giusta con il servizio di navigazione a piedi e in auto gratuito, pianificare viaggi e visualizzare località su una mappa
- Ottenere un account Nokia E-mail gratuito
- Scaricare musica

Alcuni elementi sono gratuiti, mentre altri prevedono un costo.

I servizi disponibili potrebbero variare anche in base al paese o alla regione e non tutte le lingue sono supportate.

Per utilizzare i servizi Nokia, è necessario disporre di un account Nokia. Quando si accede a un servizio sul telefono in uso, viene richiesta la creazione di un account.

Per ulteriori informazioni, visitare il sito www.nokia.com/support.

#### Informazioni su Nokia Store

È possibile scaricare giochi, applicazioni, video, foto, temi e suonerie per il cellulare nel telefono in uso. Alcuni elementi sono gratuiti; altri sono a pagamento e possono essere addebitati sulla carta di credito o sulla bolletta del telefono. La disponibilità dei metodi di pagamento dipende dal proprio paese di residenza e dal proprio operatore di rete. Nokia Store mette a disposizione contenuto compatibile con il telefono in uso e attinente ai gusti e alla zona di residenza dell'utente.

Selezionare Menu. Ulteriori informazioni su Nokia Store sono disponibili sul sito www.nokia.com/support.

## Il dispositivo

#### Configurazione del telefono

L'applicazione Conf. telef. consente di effettuare, ad esempio, le seguenti operazioni:

- Definire le impostazioni internazionali, come la lingua del telefono.
- Copiare dati dal telefono utilizzato in precedenza.
- Personalizzare il telefono.
- Configurare gli account e-mail.
- Iscriversi al servizio My Nokia per ricevere consigli, suggerimenti e supporto gratuiti per il telefono Nokia. Si riceveranno inoltre notifiche quando sono disponibili nuovi aggiornamenti software per il telefono in uso.
- Iniziare a utilizzare i servizi Nokia.

Quando si accende il telefono per la prima volta, l'applicazione Configurazione del telefono si apre. Per aprire l'applicazione in un secondo momento, selezionare Menu > Applicazioni > Strumenti > Conf. telef..

#### **Configurazione guidata**

La Configurazione guidata consente di definire le impostazioni di connessione ed email. La disponibilità delle voci nella Configurazione guidata dipende dalle funzionalità del dispositivo, dalla carta SIM, dal fornitore del servizio e dai dati nel database della Configurazione guidata.

Selezionare Menu > Applicazioni > Strumenti > Cf. guidata.

Per ottenere risultati ottimali quando si utilizza la Configurazione guidata, lasciare la carta SIM inserita nel dispositivo. Se la carta SIM non è inserita, seguire le istruzioni sul display.

Selezionare una delle seguenti opzioni:

**Operatore** — Consente di definire le impostazioni specifiche dell'operatore, ovvero MMS, Internet, WAP e streaming.

**Config. e-mail** — Consente di configurare un account POP, IMAP o Mail for Exchange.

Le impostazioni che è possibile modificare possono variare.

#### Copiare contenuto dal dispositivo utilizzato in precedenza

Per trasferire informazioni importanti dal dispositivo utilizzato in precedenza e iniziare a usare quello nuovo in tempi rapidi, ricorrere a Sincronizzazione dati per spostare o copiare gratuitamente, ad esempio, schede Rubrica, voci dell'Agenda e foto nel nuovo dispositivo.

Selezionare Menu > Applicazioni > Strumenti > Trasfer. dati.

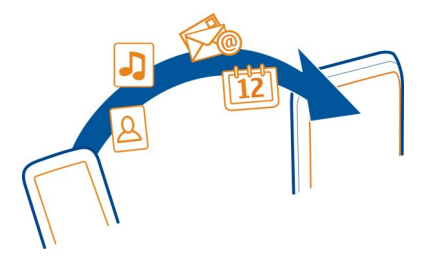

Nel caso in cui nel dispositivo Nokia precedente non sia installata l'applicazione Sincronizzazione dati, il nuovo dispositivo la invia in un messaggio. Aprire il messaggio nel dispositivo precedente e attenersi alle istruzioni.

- Selezionare il tipo di connessione che si desidera utilizzare per trasferire i dati e connettere i dispositivi. Entrambi i dispositivi devono supportare il tipo di connessione selezionato.
- 2 Nel dispositivo in uso selezionare il contenuto che si desidera trasferire dall'altro dispositivo.

## Indicatori visualizzati

## Indicatori generali

- Lo schermo sensibile e i tasti del telefono sono bloccati.
  - Il telefono segnala in modo silenzioso l'arrivo di chiamate o messaggi.
  - È stata impostata una sveglia.
  - È attivo un modo d'uso programmato.

#### Indicatori di chiamate

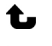

Ŗè

- Tentativo di chiamata al dispositivo in uso.
- Il telefono è stato configurato in modo da deviare le chiamate entranti ad un altro numero (servizio di rete).

Il telefono è pronto per una chiamata via Internet.

È in corso una chiamata dati (servizio di rete).

## Indicatori di messaggi

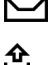

Sono presenti messaggi non letti. Se l'indicatore lampeggia, la memoria della carta SIM per i messaggi potrebbe essere piena.

Nella cartella In uscita sono presenti messaggi da inviare.

## Indicatori di rete

- ₩ 3G 3.5g Il telefono è connesso a una rete GSM (servizio di rete).
- Il telefono è connesso a una rete 3G (servizio di rete).
- Il servizio di rete HSDPA (High-speed packet access)/HSUPA (High-speed uplink packet access) è attivato nella rete 3G.
- <u> ¶</u> È attiva una connessione dati a pacchetto GPRS (servizio di rete). 💃 indica che la connessione è in attesa e 👗 che viene stabilita una connessione.
- <u>\_</u> È attiva una connessione dati a pacchetto EGPRS (servizio di rete). 岸 indica che la connessione è in attesa e E che viene stabilita una connessione.
- 36 È attiva una connessione dati a pacchetto 3G (servizio di rete). 3G indica che la connessione è sospesa e <sup>36</sup>/<sub>4</sub> che viene stabilita una connessione.
- 3.56 È attiva una connessione HSDPA (High-Speed Downlink Packet Access) (servizio di rete). <sup>356</sup>/<sub>2</sub> indica che la connessione è sospesa e <sup>356</sup>/<sub>2</sub> che viene stabilita una connessione.
- 4 È disponibile una connessione WLAN (servizio di rete). 🖓 🛱 indica che la connessione è crittografata e (1) che non lo è.

## Indicatori di connettività

- \* La connettività Bluetooth è attiva. (\*) indica che il telefono sta inviando dati. Se l'indicatore lampeggia, il telefono sta tentando di connettersi a un altro dispositivo.
- 00% È stato collegato un cavo USB al telefono.
- Il GPS è attivo.
- È in corso la sincronizzazione del telefono.
- È stato collegato un auricolare compatibile al telefono.
- È stato collegato un TTY compatibile al telefono.

## Barra Contatti

Per aggiungere una scheda alla Schermata iniziale, nella Schermata iniziale selezionare **Solution** > **Nuova scheda** e seguire le istruzioni visualizzate.

Per comunicare con un contatto, selezionare tale contatto e scegliere:

- Consente di chiamare il nominativo della rubrica.

#### 20 Il dispositivo

Consente di inviare un messaggio al nominativo della scheda.

— Consente di aggiornare i feed Web del contatto.

Per visualizzare gli eventi di comunicazione passati intercorsi con un contatto, selezionare il contatto. Per visualizzare i dettagli di un evento di comunicazione, selezionare l'evento.

Per chiudere la vista, selezionare X.

#### Posizioni delle antenne

Evitare di toccare l'area dell'antenna mentre questa è in uso. Il contatto con le antenne ha impatto sulla qualità delle comunicazioni e può comportare una riduzione della durata della batteria a causa di un maggiore consumo energetico durante l'utilizzo del dispositivo.

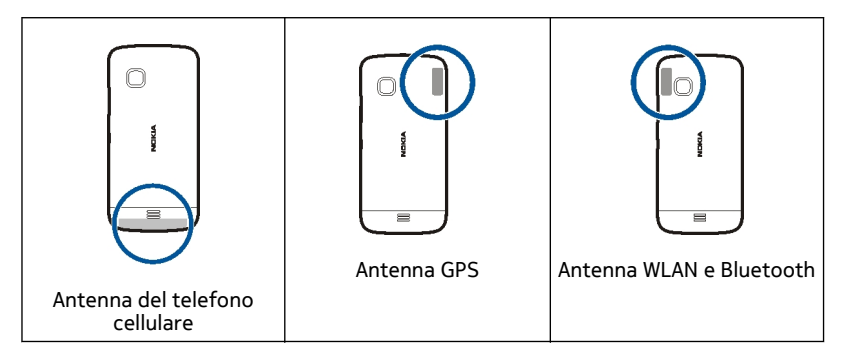

#### Modo d'uso Offline

Il modo d'uso Offline consente di utilizzare il dispositivo senza connettersi alla rete cellulare senza fili. Quando il modo d'uso Offline è attivo, è possibile utilizzare il dispositivo senza carta SIM.

#### Attivare il modo d'uso Offline

Premere brevemente il tasto di accensione e spegnimento e selezionare Offline.

Attivando il modo d'uso Offline, la connessione alla rete cellulare viene terminata. Tutti i segnali di radiofrequenza tra il dispositivo e la rete cellulare vengono terminati. Se si tenta di inviare messaggi utilizzando la rete cellulare, questi vengono inseriti nella cartella In uscita e saranno inviati in un secondo momento. Importante: Nel modo d'uso offline non è possibile effettuare o ricevere chiamate, incluse le chiamate di emergenza, né utilizzare altre funzioni che richiedono la copertura della rete cellulare. È comunque possibile chiamare il numero di emergenza programmato sul dispositivo. Per effettuare chiamate, occorre prima cambiare modo d'uso.

Una volta attivato il modo d'uso Offline, è comunque possibile usare la LAN senza fili (WLAN), ad esempio per leggere i messaggi e-mail o navigare su Internet. È inoltre possibile utilizzare la connettività Bluetooth mentre è attivo il modo d'uso Offline. Accertarsi di rispettare tutti i requisiti di sicurezza applicabili quando si stabilisce e si usa una connessione WLAN o Bluetooth.

#### Tasti scelta rapida

Per passare tra le applicazioni aperte, tenere premuto il tasto Menu.

Il funzionamento in background di alcune applicazioni aumenta il consumo della batteria e ne riduce la durata.

Per modificare il modo d'uso, premere il tasto di accensione e spegnimento e selezionare un modo d'uso.

Per chiamare la segreteria telefonica (servizio di rete), nella composizione numerica continuare a toccare **1**.

Per aprire un elenco delle ultime chiamate effettuate, nella Schermata iniziale premere il tasto di chiamata.

Per utilizzare i comandi vocali, nella Schermata iniziale tenere premuto il tasto di chiamata.

#### Controllo del volume e dell'altoparlante

## Regolare il volume di una chiamata o di un clip audio

Utilizzare i tasti volume.

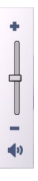

#### 22 Il dispositivo

L'altoparlante integrato consente di parlare ed ascoltare a breve distanza senza dover tenere il dispositivo vicino l'orecchio.

#### Uso dell'altoparlante durante una chiamata

Selezionare Attiva altoparlante.

#### **Disattivare l'altoparlante**

Selezionare Attiva telefono.

#### Impostazioni sensore e rotazione del display

Quando si attivano i sensori nel dispositivo, è possibile controllare alcune funzioni girando il dispositivo.

Selezionare Menu > Impostaz. e Telefono > Impost. sensori.

Selezionare tra le seguenti opzioni:

Sensori — Consente di attivare i sensori.

**Controllo rotazione** — Selezionare **Disattivaz**. audio ch. e **Ripetizione** allarmi per disattivare l'audio delle chiamate e posticipare gli allarmi girando il dispositivo in modo che il display sia rivolto verso il basso. Selezionare **Ruota autom. display** per ruotare il contenuto del display automaticamente quando si gira il dispositivo sul suo lato sinistro o sul retro in posizione verticale. Alcune applicazioni e funzionalità potrebbero non supportare la rotazione del contenuto del display.

#### Blocco remoto

È possibile bloccare il dispositivo da remoto tramite un SMS predefinito. È possibile bloccare anche la memory card da remoto.

#### Attivare il blocco remoto

- 1 Selezionare Menu > Impostaz. e scegliere Telefono > Gestione telefoni > Protezione > Telefono e carta SIM > Blocco telefono remoto > Attivato.
- 2 Inserire il contenuto dell'SMS (da 5 a 20 caratteri), verificarlo e immettere il codice di protezione.

#### Bloccare il dispositivo da remoto

Scrivere l'SMS predefinito e inviarlo al dispositivo in uso. Per sbloccare il dispositivo, è necessario inserire il codice di protezione.

#### Auricolare

È possibile connettere un auricolare o cuffie compatibili al telefono.

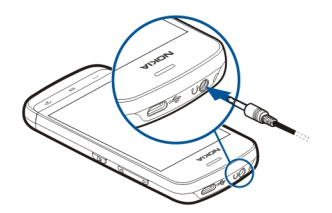

Non collegare prodotti che generano segnali in uscita, in quanto ciò potrebbe danneggiare il dispositivo. Non collegare il connettore AV Nokia ad alcuna fonte di alimentazione. Se si collega un dispositivo esterno o un auricolare, diverso da quello approvato da Nokia per questo dispositivo, al connettore AV Nokia, prestare particolare attenzione al livello del volume.

#### Montaggio di un cinturino da polso

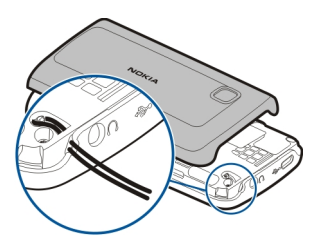

## Effettuare chiamate

#### Chiamate

1 Nella Schermata iniziale selezionare **Telefono** per aprire la composizione numerica e inserire il numero di telefono, incluso il prefisso. Per rimuovere un numero, selezionare **X**.

Per effettuare chiamate internazionali, selezionare due volte \* per visualizzare il carattere + che sostituisce il codice di accesso internazionale, quindi inserire il prefisso del paese, il prefisso della città (eventualmente omettendo lo zero iniziale) e infine il numero di telefono.

- 2 Per effettuare la chiamata, premere il tasto di chiamata.
- 3 Premere il tasto di fine chiamata per terminare la chiamata o annullare il tentativo di chiamata.

Premendo il tasto di chiamata, una chiamata viene sempre terminata, anche se è attiva un'altra applicazione.

#### 24 Effettuare chiamate

Per effettuare una chiamata dalla Rubrica, selezionare Menu > Rubrica.

Spostarsi al nome desiderato. In alternativa, selezionare il campo di ricerca, inserire le prime lettere o i primi caratteri del nome e spostarsi al nome desiderato.

Per chiamare, premere il tasto di chiamata. Se per un nominativo sono stati salvati più numeri, selezionare il numero desiderato nell'elenco e premere il tasto di chiamata.

#### Durante una chiamata

Per utilizzare le seguenti opzioni, premere prima il tasto di blocco per sbloccare il dispositivo.

## Attivare o disattivare l'audio del microfono

Selezionare 🛠 o 🔍.

#### Mettere in attesa una chiamata vocale attiva

Selezionare 📭 o 🖉.

#### Attivare l'altoparlante

Selezionare (◀)). Se è stato collegato un auricolare compatibile dotato di connettività Bluetooth, per indirizzare l'audio all'auricolare, selezionare **Opzioni** > **Attiva** vivavoce **BT**.

## Tornare al telefono

Selezionare .)).

Fine chiamata

Selezionare 
\_\_\_\_\_.

#### Passare dalla chiamata attiva a quella in attesa e viceversa

Selezionare Opzioni > Commuta.

Suggerimento: Per mettere in attesa una chiamata attiva, premere il tasto di fine chiamata. Per attivare la chiamata in attesa, premere di nuovo il tasto di chiamata.

#### Inviare stringhe di toni DTMF

- 1 Selezionare Opzioni > Invia DTMF.
- 2 Inserire la stringa DTMF o cercarla nell'elenco Rubrica.
- 3 Per inserire un carattere di pausa (p) o di attesa (w), premere ripetutamente \*.

4 Per inviare il tono, selezionarlo. È possibile aggiungere toni DTMF al numero di telefono o al campo DTMF nei dettagli della scheda.

**Terminare una chiamata attiva e sostituirla con un'altra chiamata in arrivo** Selezionare **Opzioni > Sostituisci**.

#### Terminare tutte le chiamate

Selezionare Opzioni > Chiudi tutte.

Molte delle opzioni che è possibile utilizzare durante una chiamata vocale sono servizi di rete.

#### Segreteria telefonica

Per chiamare la segreteria telefonica (servizio di rete), nella Schermata iniziale selezionare **Telefono**, quindi selezionare e tenere premuto **1**.

- Per cambiare il numero della segreteria telefonica, selezionare Menu > Impostaz. e scegliere Chiamate > Segr. tel. chiam., quindi una segreteria telefonica. Selezionare e tenere selezionato il numero corrente.
- 2 Immettere il numero (ricevuto dal fornitore di servizi di rete) e selezionare OK.

#### Rispondere o rifiutare una chiamata

#### Rispondere a una chiamata

Premere il tasto di chiamata.

#### Disattivare il tono di una chiamata entrante

Selezionare 🞊.

#### Inviare un SMS al rifiuto della chiamata

Selezionare Invia msg., modificare il testo del messaggio e premere il tasto di chiamata. Con il messaggio di risposta è possibile informare il chiamate che si è impossibilitati a rispondere.

#### Rifiutare una chiamata

Premere il tasto di fine chiamata. Se si attiva la funzione **Deviazione ch. > Chiamate vocali > Se occupato** nelle impostazioni del telefono, quando si rifiuta una chiamata in entrata la chiamata viene deviata.

## Attivare la funzione di rifiuto chiamata con SMS

Selezionare Menu > Impostaz. e scegliere Chiamate > Chiamate > Rifiuta chiam. con msg. > Sì.

## Scrivere un SMS standard per il rifiuto della chiamata

Selezionare Menu > Impostaz. e Chiamate > Chiamate > Testo messaggio, quindi scrivere il messaggio.

## Chiamata in conferenza

Il dispositivo permette di effettuare chiamate in conferenza con un massimo di sei partecipanti, incluso l'utente.

La chiamata in conferenza è un servizio di rete.

- 1 Effettuare una chiamata al primo partecipante.
- 2 Per effettuare una chiamata ad un altro partecipante, selezionare Opzioni > Nuova chiamata. La prima chiamata viene messa in attesa.
- 3 Dopo la risposta alla nuova chiamata, per aggiungere il primo partecipante alla chiamata in conferenza, selezionare 🞊.

## Aggiungere un nuovo partecipante alla chiamata in conferenza

Effettuare una chiamata a un altro partecipante e aggiungere la nuova chiamata alla chiamata in conferenza.

# Intrattenere una conversazione privata con un partecipante alla chiamata in conferenza

Selezionare 🖳

Andare al partecipante e selezionare 4. La chiamata in conferenza viene messa in attesa e gli altri partecipanti possono continuare a conversare tra loro.

Per tornare alla chiamata in conferenza, selezionare 🖄.

## Escludere un partecipante da una chiamata in conferenza

Selezionare 🖳, andare al partecipante e selezionare 🦓.

## Terminare una chiamata in conferenza attiva

Premere il tasto di fine chiamata.

## Chiamata rapida

Per attivare la funzione di chiamata rapida, selezionare Menu > Impostaz. e Chiamate > Chiamate > Chiamata rapida.

- 1 Per assegnare un numero di telefono a uno dei tasti di numerici, selezionare Menu > Impostaz. e Chiamate > Chiamata rapida.
- 2 Selezionare e tenere selezionato il tasto al quale si desidera associare il numero di telefono, scegliere Assegna dal menu popup, quindi il numero di telefono desiderato dalla Rubrica.

1 è riservato per la segreteria telefonica.

Per effettuare una chiamata dalla Schermata iniziale, selezionare **Telefono** e il tasto assegnato, quindi premere il tasto di chiamata.

Per effettuare una chiamata dalla Schermata iniziale quando la chiamata rapida è attiva, selezionare Telefono, quindi selezionare e tenere premuto il tasto assegnato.

#### Avviso di chiamata

L'avviso di chiamata (servizio di rete) consente di rispondere a una chiamata mentre è in corso un'altra chiamata.

#### Attivare l'avviso di chiamata

Selezionare Menu > Impostaz., quindi Chiamate > Chiamate > Avviso di chiamata.

## Rispondere a un avviso di chiamata

Premere il tasto di chiamata. La prima chiamata verrà messa in attesa.

## Passare da una chiamata attiva a una chiamata in attesa e viceversa

Selezionare **Opzioni** > **Commuta**.

#### Connettere la chiamata in attesa alla chiamata attiva

Selezionare **Opzioni** > **Trasferisci**. Ci si disconnette dalle chiamate.

#### Terminare una chiamata attiva

Premere il tasto di fine chiamata.

#### Terminare entrambe le chiamate

Selezionare Opzioni > Chiudi tutte.

#### Chiamata a riconoscimento vocale

Il dispositivo crea automaticamente un nome vocale per le schede Rubrica.

#### Ascoltare un nome vocale per una scheda

- 1 Selezionare una scheda e scegliere Opzioni > Dettagli nome vocale.
- 2 Selezionare un dettaglio della scheda e scegliere Opzioni > Riproduci nome vocale.

#### Effettuare una chiamata con un nome vocale

Nota: L'uso dei comandi vocali potrebbe rivelarsi difficile in un ambiente rumoroso o durante un'emergenza; pertanto, non confidare mai esclusivamente nella chiamata a riconoscimento vocale.

Quando si utilizza la chiamata a riconoscimento vocale, l'altoparlante è attivo. Tenere il dispositivo a breve distanza quando si pronuncia il nome vocale.

- 1 Per avviare una chiamata a riconoscimento vocale, nella schermata iniziale, tenere premuto il tasto di chiamata. Se è collegato un auricolare compatibile dotato di tasto dell'auricolare, tenere premuto tale tasto per avviare la chiamata a riconoscimento vocale.
- 2 Viene emesso un breve segnale e viene visualizzato il messaggio **Pronunciare** nome adesso. Pronunciare chiaramente il nome salvato nella scheda.
- 3 Il dispositivo riproduce un nome vocale sintetizzato per il contatto riconosciuto nella lingua del telefono selezionata e visualizza il nome e il numero. Per cancellare la chiamata a riconoscimento vocale, selezionare **Esci**.

Se per un nome vengono salvati più numeri, è possibile pronunciare anche il nome e il tipo di numero, ad esempio cellulare o telefono.

#### Registro

L'applicazione Registro consente di memorizzare informazioni sulla cronologia delle comunicazioni del dispositivo. Il dispositivo registra le chiamate senza risposta e quelle ricevute solo se è acceso, se si trova nell'area coperta dal servizio di rete e se la rete supporta tali funzioni.

#### Chiamate recenti

È possibile visualizzare informazioni sulle chiamate recenti.

Selezionare Menu > Applicazioni > Registro, quindi Chiamate recenti.

#### Visualizzare chiamate senza risposta, ricevute ed effettuate

Selezionare Ch. senza risp., Chiam. ricevute o Ch. effettuate.

**Suggerimento:** Per aprire i numeri composti nella Schermata iniziale, premere il tasto di chiamata.

Selezionare Opzioni e scegliere:

Cancella elenco — Consente di cancellare l'elenco delle chiamate recenti selezionato.

**Impostazioni** — Selezionare **Durata registro** e indicare per quanto tempo le informazioni relative alle comunicazioni vengono salvate nel registro. Se si seleziona **Nessun registro**, nel registro non viene salvata alcuna informazione.

**Suggerimento:** Per salvare un numero di telefono da un elenco di chiamate recenti nella Rubrica, selezionare il numero di telefono, quindi scegliere **Salva nella Rubrica** dal menu popup.

#### Dati a pacchetto

Selezionare Menu > Applicazioni > Registro.

La tariffa applicata alla connessione dati a pacchetto potrebbe basarsi sulla quantità di dati inviati e ricevuti.

# Controllare la quantità di dati inviati o ricevuti durante le connessioni dati a pacchetto

Selezionare Contatore dati > Tot. dati inviati o Tot. dati ricevuti.

#### Cancellare sia le informazioni inviate che quelle ricevute

Selezionare Contatore dati > Opzioni > Azzera contatori. Per cancellare le informazioni è necessario il codice di protezione.

#### Durata chiamate

È possibile visualizzare la durata approssimativa dell'ultima chiamata, delle chiamate effettuate e ricevute e di tutte le chiamate.

Selezionare Menu > Applicazioni > Registro e scegliere Durata chiamata.

#### Monitorare tutti gli eventi di comunicazione

Nel registro generale è possibile visualizzare le informazioni sugli eventi di comunicazione, ad esempio chiamate vocali, messaggi di testo o connessioni dati e LAN senza fili (WLAN), registrate dal telefono.

Selezionare Menu > Applicazioni > Registro.

#### Aprire il registro generale

Aprire la scheda relativa al registro generale 🔢 🖡 🗘.

Gli eventi secondari, ad esempio un SMS inviato in più parti e le connessioni dati a pacchetto, vengono registrati come evento singolo. Le connessioni alla casella e-mail, al centro servizi messaggi multimediali o alle pagine Web sono riportate come connessioni dati a pacchetto.

#### Visualizzare i dettagli relativi alla connessione dati a pacchetto

Selezionare un evento di connessione dati a pacchetto in entrata o in uscita indicato da GPRS, quindi l'evento di connessione.

#### Copiare un numero di telefono dal registro

Selezionare il numero e scegliere Usa numero > Copia dal menu popup. È possibile, ad esempio, incollare il numero di telefono in un SMS.

#### Filtrare il registro

Selezionare Opzioni > Filtra e un filtro.

#### Definire la durata di permanenza nel registro

Selezionare Opzioni > Impostazioni > Durata registro. Se si seleziona Nessun registro, tutto il contenuto del registro, il registro delle chiamate recenti e i rapporti di consegna dei messaggi verranno eliminati definitivamente.

## Scrivere testo

Le tastiere su schermo consentono di inserire i caratteri toccandoli con le dita.

Toccare qualsiasi campo di inserimento di testo per inserire lettere, numeri e caratteri speciali.

Il dispositivo è in grado di completare le parole basandosi sul dizionario incorporato per la lingua di inserimento del testo selezionata. Il dispositivo è inoltre in grado di apprendere le nuove parole digitate dall'utente.

#### **Tastiera virtuale**

È possibile utilizzare la tastiera virtuale in modalità orizzontale.

Per attivare la tastiera virtuale, selezionare **Hara** > **QWERTY a schermo int**..

Quando si utilizza la tastiera virtuale in modalità a schermo intero, è possibile selezionare i tasti con le dita.

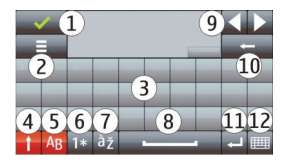

1 Chiudi - Per chiudere la tastiera virtuale.

- 2 Menu di inserimento Per aprire il menu delle opzioni di input tocco per accedere a comandi, quali Lingua di scrittura.
- 3 Tastiera virtuale
- 4 Maiusc e Bloc maiusc Per inserire un carattere maiuscolo quando si scrive in minuscolo, o viceversa, selezionare il tasto prima di inserire il carattere. Per attivare il blocco delle maiuscole, selezionare il tasto due volte. Una linea sotto il tasto indica che il blocco delle maiuscole è attivato.
- 5 Lettere
- 6 Numeri e caratteri speciali
- 7 Caratteri accentati
- 8 Barra spaziatrice
- 9 Sposta Per spostare il cursore.
- 10 Backspace
- 11 Invio Per spostare il cursore alla riga successiva o al campo di inserimento del testo successivo. Questo tasto ha funzioni aggiuntive che variano a seconda del contesto (ad esempio, nel campo dell'indirizzo del browser Web funge da icona Vai).
- 12 Modalità di inserimento Per selezionare il metodo di inserimento. Quando si tocca un elemento, la vista del metodo di inserimento corrente si chiude e si apre quella selezionata.

#### Grafia

I metodi di inserimento e le lingue supportate dal riconoscimento della grafia variano in base alla regione e le diverse modalità potrebbero non essere disponibili per tutte le lingue.

Per attivare la modalità di grafia, selezionare 🗰 > Scrittura.

Scrivere caratteri leggibili e in verticale nell'area di inserimento e lasciare un piccolo spazio tra ogni carattere.

Per fare in modo che il dispositivo riconosca il proprio stile di scrittura, selezionare **E** > **Esercitazione scrittura**. Questa opzione non è disponibile per tutte le lingue.

Per inserire lettere e numeri (modalità predefinita), scrivere le parole come di consueto. Per selezionare la modalità numerica, scegliere 12. Per inserire caratteri non latini, selezionare l'icona corrispondente, se disponibile.

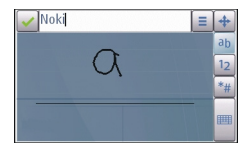

Per inserire caratteri speciali, scriverli come si farebbe normalmente oppure selezionare 🐐 e il carattere desiderato.

Per eliminare i caratteri o spostare indietro il cursore, strisciare indietro (vedere la Figura 1).

Per inserire uno spazio, strisciare in avanti (vedere la Figura 2).

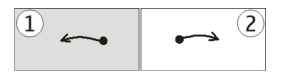

#### Inserire testo con la tastiera virtuale Tastiera virtuale

Utilizzare la tastiera virtuale (Tastiera alfanumerica) per inserire i caratteri come è consueto con una tastiera fisica tradizionale con i numeri sui tasti.

Il layout della tastiera virtuale può variare in base alla lingua di scrittura selezionata.

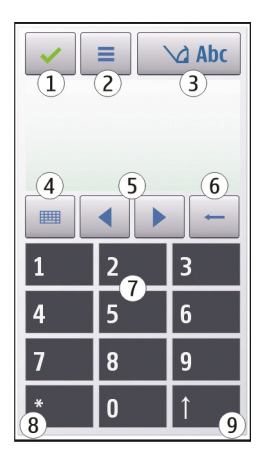

- 1 Chiudi Consente di chiudere la tastiera virtuale (Tastiera alfanumerica).
- 2 Menu di inserimento Consente di aprire il menu di inserimento tattile, che include comandi, quali Attiva scrittura facilitata e Lingua di scrittura. Per aggiungere una faccina, selezionare Inserisci faccina.
- 3 Indicatore dell'inserimento di testo Consente di aprire una finestra a comparsa, nella quale è possibile attivare o disattivare le modalità di scrittura facilitata, passare da maiuscolo a minuscolo e dalla modalità alfabetica a quella numerica e viceversa.
- 4 Modalità di inserimento Consente di aprire una finestra a comparsa, nella quale è possibile selezionare la modalità di inserimento. Quando si tocca un elemento, la vista del metodo di inserimento corrente si chiude e si apre quella selezionata. La disponibilità delle modalità di inserimento può variare in funzione del fatto che la modalità di inserimento automatica (impostazioni dei sensori) sia attivata oppure no.
- 5 Tasti freccia Consentono di scorrere verso sinistra o verso destra.
- 6 Backspace
- 7 Numeri
- 8 Asterisco Consente di aprire una tabella di caratteri speciali.
- 9 Maiusc Consente di attivare maiuscolo o minuscolo, attivare o disattivare le modalità di scrittura facilitata e di passare dalla modalità alfabetica a quella numerica e viceversa.

#### Metodo di scrittura tradizionale

Toccare più volte un tasto numerico, (da 1 a 9) fino alla visualizzazione del carattere desiderato. A ogni tasto numerico sono associati più caratteri di quelli indicati sul tasto.

Se la lettera successiva si trova sullo stesso tasto della precedente, attendere che venga visualizzato il cursore oppure spostare il cursore in avanti per terminare il periodo di timeout, quindi digitare la lettera.

Per inserire uno spazio, toccare **0**. Per spostare il cursore sulla riga successiva, toccare tre volte **0**.

#### Scrittura facilitata

Con la scrittura facilitata, per immettere una parola, selezionare un tasto numerico per ciascuna lettera nella parola. La scrittura facilitata si basa su un dizionario incorporato, al quale è possibile aggiungere nuove parole. La scrittura facilitata non è disponibile per tutte le lingue.

- 1 Per attivare la scrittura facilitata, selezionare 🔀 > Attiva Scrittura facilitata.
- 2 Scrivere una parola. Ad esempio, per scrivere "Nokia" quando è selezionato il dizionario italiano, toccare **6** per N, **6** per o, **5** per k, **4** per i e **2** per a.

La parola suggerita cambia a ogni selezione del tasto.

3 Se la parola non è corretta, selezionare più volte \*, fino a quando non appare la corrispondenza esatta. Se la parola non è nel dizionario, selezionare Manuale, immettere la parola utilizzando il metodo di scrittura tradizionale e scegliere OK.

Se il simbolo **?** viene visualizzato dopo la parola, significa che questa non è inclusa nel dizionario. Per aggiungere una parola al dizionario, selezionare \*, immettere la parola utilizzando il metodo di scrittura tradizionale e scegliere **O**K.

- 4 Per inserire un segno di punteggiatura, selezionare \*.
- 5 Per inserire uno spazio, selezionare **0**.

#### Impostazioni Input tocco

Selezionare Menu > Impostaz. e scegliere Telefono > Input tocco.

Per modificare le impostazioni di inserimento del testo per lo schermo sensibile, selezionare tra le seguenti opzioni:

**Esercitazione scrittura** — Consente di aprire l'applicazione per l'esercitazione della scrittura. Allenare il dispositivo a riconoscere meglio la scrittura inserita. Questa opzione non è disponibile per tutte le lingue.

**Lingua di scrittura** — Consente di definire quali caratteri linguistici specifici della propria scrittura vengono riconosciuti e com'è disposta la tastiera virtuale.

Velocità di scrittura — Consente di selezionare la velocità di scrittura.

**Linee guida** — Consente di visualizzare o nascondere la linea guida nell'area di scrittura. La linea guida consente di scrivere seguendo una linea retta e facilita al dispositivo il riconoscimento della scrittura.

**Ampiezza tratto penna** — Consente di selezionare l'ampiezza del tratto di penna per il testo scritto con la penna stylus.

**Colore scrittura** — Consente di selezionare il colore del testo scritto con la penna stylus.

Ricerca adattabile — Consente di attivare la ricerca adattabile.

**Calibrazione touchscreen** — Consente di calibrare lo schermo sensibile.

## Rubrica

È possibile salvare ed aggiornare le informazioni della scheda, ad esempio i numeri telefonici, gli indirizzi postali o gli indirizzi e-mail. A ogni scheda è possibile aggiungere una suoneria personalizzata o una miniatura. È anche possibile creare gruppi di schede per poter inviare SMS o messaggi e-mail a più destinatari contemporaneamente.

Per aprire l'elenco Rubrica, a seconda del tema impostato, nella Schermata iniziale selezionare **Contatti** o **1**.

#### Salvare numeri di telefono e indirizzi e-mail

È possibile salvare numeri di telefono, indirizzi e-mail e altre informazioni dei propri amici nella Rubrica.

Selezionare Menu > Rubrica.

## Aggiungere una scheda alla Rubrica

- 1 Selezionare Opzioni > Nuova scheda.
- 2 Selezionare un campo e inserire i dettagli. Per chiudere la finestra di inserimento del testo, selezionare  $\checkmark$ .

## Modificare le informazioni di una scheda Rubrica

Selezionare una scheda Rubrica e scegliere Opzioni > Modifica.

## Aggiungere dettagli a una scheda Rubrica

Selezionare una scheda Rubrica e scegliere Opzioni > Modifica > Opzioni > Aggiungi dettaglio.

#### Gestire nomi e numeri

Per copiare o eliminare un contatto oppure per inviare un contatto come biglietto da visita a un altro telefono, selezionare e tenere selezionato il contatto, quindi scegliere **Seleziona** dal menu popup. Selezionare il contatto e scegliere **Elimina**, **Copia** o **Invia come bigl. visita**.

Per modificare un contatto, selezionarlo e scegliere **Opzioni** > **Modifica**.

Per riprodurre il nome vocale associato al contatto, selezionare il contatto e scegliere Opzioni > Dettagli nome vocale > Opzioni > Riproduci nome vocale.

Quando si aggiungono schede Rubrica o si modificano i comandi vocali, non utilizzare nomi molto brevi o simili per schede o comandi diversi.

Nota: L'uso dei comandi vocali potrebbe rivelarsi difficile in un ambiente rumoroso o durante un'emergenza; pertanto, non confidare mai esclusivamente nella chiamata a riconoscimento vocale.

#### Assegnare i numeri e gli indirizzi predefiniti

Se una scheda contiene più numeri o indirizzi, un numero o un indirizzo predefinito consente di chiamare o inviare un messaggio al contatto più facilmente. Il numero predefinito viene anche utilizzato nelle chiamate a riconoscimento vocale.

- 1 Selezionare Menu > Rubrica.
- 2 Selezionare una scheda e scegliere Opzioni > Numeri predefiniti.
- 3 Selezionare una scheda predefinita a cui si desidera aggiungere un numero o un indirizzo.
- 4 Selezionare un numero o un indirizzo da impostare come predefinito.
- 5 Per uscire dalla vista Numeri predefiniti e salvare le modifiche, toccare all'esterno della vista.

#### Toni di chiamata, immagini e testo di chiamata per le schede Rubrica

È possibile definire un tono di chiamata per una scheda o un gruppo, nonché un'immagine e un testo di chiamata per una scheda. Quando si riceve una chiamata, il dispositivo riproduce il tono di chiamata scelto e visualizza il testo di chiamata o l'immagine (se il numero del chiamante viene trasmesso con la chiamata e viene riconosciuto dal dispositivo).

Selezionare Menu > Rubrica.
### Aggiungere più campi a una vista dei dettagli della scheda Rubrica

Selezionare la scheda e scegliere Opzioni > Modifica > Opzioni > Aggiungi dettaglio.

### Definire un tono di chiamata per una scheda Rubrica o un gruppo di schede Rubrica

Selezionare la scheda o il gruppo di schede, scegliere **Opzioni > Tono di chiamata**, quindi un tono di chiamata.

### Rimuovere il tono di chiamata da una scheda Rubrica

Selezionare Tono predefinito dall'elenco dei toni di chiamata.

### Aggiungere una foto a una scheda Rubrica

Selezionare una scheda salvata nella memoria del dispositivo e **Opzioni > Aggiungi** foto, quindi scegliere una foto da Galleria.

### Definire un testo di chiamata per una scheda Rubrica

Selezionare la scheda e scegliere Opzioni > Aggiungi testo avviso ch.. Immettere il testo di chiamata e selezionare  $\checkmark$ .

### Visualizzare, cambiare o rimuovere la foto da una scheda Rubrica

Selezionare una scheda e scegliere Opzioni > Foto, quindi l'opzione desiderata.

### **Copiare schede Rubrica**

Selezionare Menu > Rubrica.

Quando si apre la l'elenco Rubrica per la prima volta, viene chiesto se si desidera copiare nomi e numeri dalla carta SIM al dispositivo in uso.

### Iniziare a copiare

Selezionare OK.

### Annullare la copia

Selezionare Annulla.

Viene chiesto se si desidera visualizzare le schede della carta SIM nella Rubrica. Per visualizzare le schede, selezionare OK. Viene aperto l'elenco Rubrica e i nomi memorizzati sulla carta SIM vengono contrassegnati da <a>[1]</a>.

### Servizi SIM

Per la disponibilità e le informazioni sui servizi delle carte SIM, rivolgersi al rivenditore della carta SIM, ad esempio il fornitore di servizi di rete o un altro fornitore.

#### 38 Rubrica

### **Rubrica SIM**

Sulla carta SIM può essere memorizzato un numero limitato di schede.

### Visualizzare le schede memorizzate sulla carta SIM nell'elenco Rubrica

Selezionare Opzioni > Impostazioni > Schede da visualizzare > Memoria SIM.

I numeri salvati nell'elenco Rubrica potrebbero non essere salvati automaticamente nella carta SIM.

#### Copiare le schede sulla carta SIM

Accedere a una scheda e selezionare Opzioni > Copia > Memoria SIM.

### Selezionare la memoria predefinita dove salvare le nuove schede

Selezionare Opzioni > Impostazioni > Memoria predefinita > Memoria del telefono o Memoria SIM.

Le schede memorizzate nella memoria del dispositivo possono contenere più di un numero e un'immagine.

### Numeri consentiti

Il servizio di chiamata ai numeri consentiti consente di limitare le chiamate dal proprio dispositivo solo verso certi numeri. Non tutte le carte SIM supportano il servizio di chiamata ai soli numeri consentiti. Per maggiori informazioni, rivolgersi al fornitore di servizi.

Selezionare Menu > Rubrica e Opzioni > Numeri SIM > Rubrica n. consentiti.

È necessario immettere il codice PIN2 per attivare e disattivare le chiamate ai numeri consentiti o modificare i nominativi della Rubrica dei numeri consentiti. Per ricevere il codice PIN2, contattare il fornitore di servizi.

Selezionare Opzioni e scegliere una delle seguenti opzioni:

**Attiva numeri consentiti** o **Disattiva num. consentiti** — Consente di attivare o disattivare i numeri consentiti.

**Nuova scheda SIM** — Consente di inserire il nome e il numero di telefono di una scheda verso cui è consentito effettuare chiamate.

**Aggiungi da Rubrica** — Consente di copiare una scheda dalla Rubrica nell'elenco dei numeri consentiti.

Per inviare SMS alle schede SIM quando è attivo il servizio di chiamata ai numeri consentiti, occorre aggiungere il numero del centro servizi SMS all'elenco dei numeri consentiti.

### Messaggi

### Vista principale Messaggi

Selezionare Menu > Messaggi (servizio di rete).

#### Creare un nuovo messaggio

Selezionare Nuovo msg..

Suggerimento: Per evitare di riscrivere messaggi inviati di frequente, è possibile utilizzare i messaggi salvati nella cartella Modelli dell'Archivio. È inoltre possibile creare e salvare modelli personalizzati.

Messaggi contiene le seguenti cartelle:

🚾 Ricevuti — I messaggi ricevuti, ad eccezione dei messaggi e-mail e Cell broadcast.

🔀 Archivio — Consente di organizzare i messaggi in cartelle.

**Casella e-mail** — Consente di connettersi alla casella e-mail remota per recuperare i nuovi messaggi e-mail o visualizzare i messaggi già recuperati non in linea.

🎽 Bozze — Le bozze dei messaggi non ancora inviati.

**Inviati** — Gli ultimi messaggi inviati, ad eccezione di quelli inviati tramite la connettività Bluetooth. È possibile definire il numero di messaggi che possono essere salvati in questa cartella.

In uscita — I messaggi in attesa di essere inviati vengono temporaneamente inseriti nella cartella In uscita, ad esempio, quando il dispositivo si trova al di fuori della copertura di rete.

**Kapp. consegna** — Consente di richiedere alla rete l'invio di un rapporto di consegna degli SMS e dei messaggi multimediali spediti (servizio di rete).

### Scrivere e inviare messaggi

Selezionare Menu > Messaggi.

Prima di creare un messaggio multimediale o scrivere un messaggio e-mail, è necessario definire le impostazioni di connessione corrette.

Se la dimensione dell'elemento inserito in un messaggio multimediale è troppo grande per la rete, potrà essere ridotta automaticamente.

Solo i dispositivi compatibili possono ricevere e visualizzare messaggi multimediali. I messaggi possono avere un aspetto diverso a seconda dei dispositivi.

Verificare presso il fornitore di servizi il limite della dimensione dei messaggi e-mail. Se si tenta di inviare un messaggio e-mail che superi il limite di dimensione del server e-mail, il messaggio rimarrà nella cartella In uscita e il dispositivo proverà periodicamente a inviarlo di nuovo. L'invio di un messaggio e-mail richiede una connessione dati e tentativi continui di reinvio possono fare aumentare i costi addebitati dal fornitore di servizi. Tale messaggio può essere eliminato dalla cartella In uscita oppure spostato nella cartella Bozze.

L'applicazione Messaggi richiede i servizi di rete.

#### Inviare un SMS o un MMS

Selezionare Nuovo msg..

### Inviare un messaggio audio o e-mail

Selezionare Opzioni > Crea messaggio e l'opzione pertinente.

### Selezionare destinatari o gruppi dalla Rubrica

Selezionare 💵 sulla barra degli strumenti.

### Inserire manualmente il numero o l'indirizzo e-mail

Toccare il campo A.

### Inserire l'oggetto del messaggio e-mail o dell'MMS

Inserirlo nel campo Oggetto. Se il campo Oggetto non è visibile, selezionare Opzioni > Campi intestazione msg. per modificare i campi visibili.

### Scrivere il messaggio

Toccare il campo del messaggio.

### Aggiungere un oggetto a un messaggio o a un e-mail

Selezionare 🛄 e il tipo pertinente di contenuto.

Il tipo di messaggio potrebbe cambiare in un messaggio multimediale basato sul contenuto inserito.

### Inviare il messaggio o l'e-mail

Selezionare 🗹 o premere il tasto di chiamata.

È possibile inviare messaggi di testo con un numero di caratteri superiore al limite per un singolo messaggio. I messaggi più lunghi verranno suddivisi e inviati in due o più messaggi che verranno addebitati di conseguenza dal proprio operatore.

I caratteri accentati, altri segni o simboli in alcune lingue occupano più spazio e limitano ulteriormente il numero di caratteri che possono essere inviati con un singolo messaggio.

#### **Ricevere messaggi**

Selezionare Menu > Messaggi e scegliere Ricevuti.

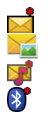

Un SMS da leggere Un MMS da leggere Un messaggio audio da leggere Dati ricevuti tramite la connettività Bluetooth

Alla ricezione di un messaggio, nella Schermata iniziale vengono visualizzati d e 1 nuovo messaggio.

Aprire un messaggio nella Schermata iniziale Selezionare Visualizza

Aprire un messaggio nella cartella Ricevuti

Selezionare il messaggio.

### Rispondere a un messaggio ricevuto

Selezionare Opzioni > Rispondi.

### Messaggi multimediali

Selezionare Menu > Messaggi.

### Recuperare un messaggio multimediale

Selezionare **Opzioni** > **Recupera**. Per recuperare il messaggio sul telefono viene aperta una connessione dati a pacchetto. È possibile ricevere una notifica indicante che un messaggio multimediale è in attesa nel centro servizi messaggi multimediali.

Quando si apre un messaggio multimediale (2), è possibile vedere una foto e un messaggio. Li indica che è incluso un clip audio. 20 indica che è incluso un clip video.

Suggerimento: Il messaggio multimediale viene recuperato automaticamente se Recupero MMS è impostato su Sempre automatico.

### Riprodurre il clip audio o video

Selezionare l'indicatore.

## Visualizzare gli oggetti multimediali inclusi in un messaggio multimediale

Selezionare Opzioni > Oggetti.

Se il messaggio include una presentazione multimediale, viene visualizzato 🚾.

### **Riprodurre la presentazione**

Selezionare l'indicatore.

#### Dati, impostazioni e messaggi di informazioni Web

Il dispositivo è in grado di ricevere vari tipi di messaggi contenenti dati, ad esempio biglietti da visita, toni di chiamata, logo operatore, voci dell'Agenda e notifiche e-mail. È inoltre possibile ricevere le impostazioni dal proprio fornitore di servizi in un messaggio di configurazione.

### Salvare i dati di un messaggio

Selezionare Opzioni e l'opzione corrispondente.

l messaggi di informazioni Web sono notifiche, ad esempio di notizie, e possono contenere un SMS o un collegamento. Per la disponibilità e la sottoscrizione, rivolgersi al proprio fornitore di servizi.

#### Configurare l'e-mail

Il servizio e-mail presente sul telefono Nokia trasferisce automaticamente i messaggi e-mail dall'indirizzo e-mail esistente al telefono in uso. È possibile leggere e organizzare i messaggi e-mail, nonché rispondervi mentre si è in movimento. Il servizio è compatibile con i numerosi fornitori di servizi e-mail su Internet, spesso utilizzati per la posta personale.

Selezionare Menu > Messaggi, quindi Casella e-mail.

È possibile configurare diversi account e-mail, ad esempio, un account e-mail personale e uno aziendale.

Suggerimento: Per configurare l'e-mail nella Schermata iniziale, selezionare il plugin specifico.

In alternativa, è possibile utilizzare la Configurazione guidata.

### Configurare l'e-mail utilizzando la Configurazione guidata

- 1 Selezionare Menu > Applicazioni > Strumenti > Cf. guidata.
- 2 Quando si avvia la procedura guidata per la prima volta, viene chiesto di definire le impostazioni e-mail dopo le impostazioni del fornitore di servizi. Se la Configurazione guidata è già stata utilizzata in precedenza, selezionare Config. e-mail.
- 3 Accettare le condizioni di licenza.

Per ulteriori informazioni, visitare il sito www.nokia.com/support.

Durante l'uso del servizio potrebbero essere applicati costi di trasmissione dati. Per informazioni sui costi possibili, rivolgersi al proprio fornitore di servizi.

#### Casella e-mail Definire le impostazioni e-mail

Selezionare Menu > Messaggi e scegliere Casella e-mail.

Per utilizzare l'e-mail, è necessario aver definito un punto di accesso Internet (IAP, Internet Access Point) valido nel dispositivo e aver configurato in modo corretto le impostazioni e-mail.

È necessario disporre di un account e-mail separato. Attenersi alle istruzioni fornite dalla casella e-mail remota e dal fornitore di servizi Internet (ISP).

Se si seleziona Messaggi > Casella e-mail e non è stato impostato l'account e-mail, verrà chiesto di effettuare tale operazione. Per avviare la configurazione delle impostazioni e-mail seguendo le istruzioni fornite dalla casella e-mail, selezionare Avvia.

Quando si crea una nuova casella e-mail, il nome assegnato alla casella sostituisce la dicitura Casella e-mail nella vista principale di Messaggi. È possibile disporre di un massimo di sei caselle e-mail.

### Aprire la casella e-mail

Selezionare Menu > Messaggi e scegliere una casella e-mail.

Quando viene aperta la casella e-mail, viene chiesto se si desidera connettersi alla casella e-mail.

## Connettersi alla propria casella e-mail e recuperare le nuove intestazioni o i nuovi messaggi e-mail

Selezionare Sì. Durante la visualizzazione dei messaggi in linea la connessione a una casella e-mail remota resta attiva e viene utilizzata una connessione dati.

### Visualizzare in modalità offline i messaggi e-mail recuperati in precedenza

Selezionare No.

### Creare un nuovo messaggio e-mail

Selezionare Opzioni > Crea messaggio > E-mail.

### Chiudere la connessione dati alla casella e-mail remota

Selezionare Opzioni > Disconnetti.

### Recuperare messaggi e-mail

Selezionare Menu > Messaggi e scegliere una casella e-mail.

Se si è in modalità offline, selezionare **Opzioni** > **Connetti** per stabilire una connessione alla casella e-mail remota.

## Recuperare messaggi in presenza di una connessione aperta a una casella e-mail remota

Selezionare **Opzioni** > **Recupera msgg.** e-mail > **Nuovi** per recuperare tutti i nuovi messaggi, **Selezionati** per recuperare solo i messaggi selezionati o **Tutti** per recuperare tutti i messaggi dalla casella e-mail.

Per interrompere il recupero dei messaggi, selezionare Annulla.

### Chiudere la connessione e visualizzare i messaggi e-mail in modalità offline Selezionare Opzioni > Disconnetti.

### Aprire un messaggio e-mail in modalità offline

Per aprire un messaggio e-mail, selezionare il messaggio. Se il messaggio e-mail non è stato recuperato e ci si trova in modalità offline, viene chiesto se si desidera recuperare il messaggio dalla casella e-mail.

### Visualizzare allegati e-mail

Aprire il messaggio e selezionare il campo dell'allegato indicato da []. Se l'allegato non è stato recuperato sul dispositivo, selezionare **Opzioni > Salva**.

### Recuperare messaggi e-mail automaticamente

Selezionare Opzioni > Impostazioni e-mail > Recupero automatico.

L'impostazione del dispositivo per il recupero automatico dei messaggi e-mail implica la trasmissione di grandi quantità di dati sulla rete del proprio fornitore di servizi. Rivolgersi al proprio fornitore di servizi per le informazioni sulle tariffe della trasmissione dati.

### Eliminare i messaggi e-mail

Selezionare Menu > Messaggi e una casella e-mail.

### Eliminare il contenuto di un messaggio e-mail solo dal dispositivo

Selezionare e tenere selezionato il messaggio e-mail, quindi scegliere Elimina > Solo telefono dal menu popup. Il messaggio e-mail non viene eliminato dalla casella e-mail remota.

Il dispositivo duplica le intestazioni e-mail dalla casella e-mail remota. Se si elimina il contenuto del messaggio, l'intestazione e-mail resta nel dispositivo. Per rimuovere anche l'intestazione, è necessario essere connessi al server durante l'eliminazione del messaggio dal dispositivo e dalla casella e-mail remota. Se non si è connessi al server, l'intestazione viene eliminata non appena si stabilisce nuovamente la connessione dal dispositivo alla casella e-mail remota per aggiornarne lo stato.

### Eliminare un messaggio e-mail dal dispositivo e dalla casella e-mail remota

Selezionare e tenere selezionato il messaggio e-mail, quindi scegliere Elimina > Telefono e server dal menu popup.

# Annullare l'eliminazione di un messaggio e-mail che è stato selezionato per essere eliminato dal dispositivo e dal server

Selezionare Opzioni > Ripristina.

### Disconnettersi dalla casella e-mail

In modalità in linea, per terminare la connessione dati alla casella e-mail remota, selezionare **Opzioni > Disconnetti**.

#### Mail for Exchange

Con Mail for Exchange è possibile ricevere i messaggi e-mail di lavoro sul proprio dispositivo. È possibile leggere e rispondere ai messaggi e-mail, visualizzare e modificare allegati compatibili, visualizzare dati dell'Agenda, ricevere e rispondere a richieste di convocazione, pianificare riunioni, nonché visualizzare, aggiungere e modificare informazioni di contatto.

L'uso di Mail for Exchange è limitato alla sincronizzazione via etere delle informazioni PIM tra il dispositivo Nokia e il server Microsoft Exchange autorizzato.

Mail for Exchange può essere impostato solo se la propria azienda utilizza Microsoft Exchange Server. Inoltre, l'amministratore IT dell'azienda deve avere attivato Mail for Exchange per il proprio account.

Prima di iniziare la configurazione di Mail for Exchange, verificare di disporre di quanto segue:

- Un ID e-mail aziendale
- Un nome utente di rete aziendale
- Una password di rete aziendale
- Il nome dominio di rete (rivolgersi ai responsabili delle comunicazioni aziendali)

 Il nome server Mail for Exchange (rivolgersi ai responsabili delle comunicazioni aziendali)

A seconda della configurazione del server Mail for Exchange aziendale, può essere necessario immettere altre informazioni oltre a quelle elencate. Se non si conoscono le informazioni corrette, rivolgersi ai responsabili dei sistemi informatici aziendali.

Con Mail for Exchange, l'uso del codice di protezione può essere obbligatorio. Il codice di protezione predefinito del dispositivo è 12345, ma l'amministratore IT dell'azienda può averne impostato uno differente.

Per accedere al profilo e alle impostazioni di Mail for Exchange e modificarli, selezionare Menu > Impostaz. > Telefono > Impost. applicaz. > Messaggi.

#### Visualizzare messaggi su una carta SIM

Selezionare Menu > Messaggi e scegliere Opzioni > Messaggi SIM.

Prima di poter visualizzare i messaggi SIM, è necessario copiarli in una cartella sul dispositivo.

- Selezionare Opzioni > Seleziona/Deseleziona > Seleziona o Seleziona tutto per contrassegnare i messaggi.
- 2 Selezionare Opzioni > Copia. Viene aperto un elenco di cartelle.
- 3 Per iniziare la copia, selezionare una cartella. Per visualizzare i messaggi, aprire la cartella.

#### Comando servizi

Il comando servizi (servizio di rete) consente di inserire ed inviare al fornitore di servizi richieste di servizio (note anche come comandi USSD), ad esempio comandi di attivazione per i servizi di rete. Il servizio potrebbe non essere disponibile in tutte le regioni.

Selezionare Menu > Messaggi e scegliere Opzioni > Comando servizi.

#### Impostazioni dei messaggi

Le impostazioni possono essere preconfigurate sul dispositivo oppure è possibile che vengano ricevute in un messaggio. Per inserire le impostazioni manualmente, compilare tutti i campi contrassegnati da **Obbligatorio** o da un asterisco.

Alcuni o tutti i centri messaggi o i punti di accesso potrebbero essere già stati definiti dal fornitore di servizi e potrebbe non essere possibile cambiarli, crearli, modificarli o rimuoverli.

#### Impostazioni SMS

Selezionare Menu > Messaggi e scegliere Opzioni > Impostazioni > SMS.

Selezionare tra le seguenti opzioni:

 ${\bf Centri\,servizi\,SMS}$  — Consente di visualizzare un elenco di tutti i centri servizi SMS definiti.

 ${\bf Centro\ SMS\ attivo\ }$  — Selezionare il centro servizi SMS da utilizzare per la consegna di SMS.

**Codifica caratteri** — Per usare la funzione di conversione dei caratteri in un altro sistema di codifica quando disponibile, selezionare **Supporto ridotto**.

**Rapporto ricezione** — Consente di richiedere alla rete l'invio di un rapporto di consegna degli SMS spediti (servizio di rete).

Validità messaggio — Consente di selezionare per quanto tempo il centro servizi SMS deve continuare ad inviare il messaggio se il primo tentativo fallisce (servizio di rete). Se non è possibile inviare il messaggio entro il periodo di tempo specificato, il messaggio viene eliminato dal centro servizi SMS.

**Msg. inviato come** — Per scoprire se il centro servizi SMS è in grado di convertire gli SMS in altri formati, contattare il fornitore di servizi.

**Conness. preferita** — Selezionare la connessione da utilizzare.

**Risp. stesso centro** — Consente di rispondere ai messaggi utilizzando lo stesso numero del centro servizi SMS (servizio di rete).

### Impostazioni dei messaggi multimediali

Selezionare Menu > Messaggi e scegliere Opzioni > Impostazioni > MMS.

Selezionare tra le seguenti opzioni:

**Dimensioni immagine** — Consente di definire le dimensioni di una foto in un messaggio multimediale.

**Modalità creazione MMS** — Se si seleziona **Assistita**, verrà visualizzato un messaggio di avviso quando si tenta di inviare un messaggio che potrebbe non essere supportato dal destinatario. Se si seleziona **Limitata**, verrà impedito di inviare messaggi che potrebbero non essere supportati. Per inserire i contenuti nei messaggi senza ricevere avvisi, selezionare **Libera**.

**Punto di accesso in uso** — Consente di selezionare il punto di accesso utilizzato per connessione preferita.

**Recupero MMS** — Consente di selezionare la modalità di ricezione dei messaggi, se disponibile. Per ricevere automaticamente messaggi nella propria rete, selezionare **Aut. in propria rete.** All'esterno della propria rete una notifica segnala che è possibile recuperare un messaggio nel centro servizi messaggi multimediali. Se si seleziona **Sempre automatico**, il dispositivo effettua automaticamente una connessione dati a pacchetto per il recupero dei messaggi sia all'interno che all'esterno della propria rete. Selezionare Manuale per recuperare manualmente MMS dal centro servizi messaggi o Disattiva per impedire la ricezione di MMS. È possibile che il recupero automatico non sia supportato in tutte le aree.

Consenti msgg. anonimi — Consente di rifiutare i messaggi di mittenti anonimi.

Ricezione pubblicità — Consente di ricevere MMS pubblicitari (servizio di rete).

**Ricevi rapporti** — Consente di visualizzare lo stato dei messaggi inviati nel registro (servizio di rete).

**Nega invio rapporti** — Consente di impedire al dispositivo l'invio dei rapporti di consegna dei messaggi ricevuti.

Validità messaggio — Consente di selezionare per quanto tempo il centro servizi SMS deve continuare ad inviare il messaggio se il primo tentativo fallisce (servizio di rete). Se non è possibile inviare il messaggio entro il periodo di tempo specificato, il messaggio viene eliminato dal centro servizi SMS.

Il dispositivo richiede il supporto della rete per segnalare che un messaggio inviato sia stato ricevuto o letto. A seconda della rete e di altre circostanze, questo tipo di informazione potrebbe non essere sempre affidabile.

### Gestire le caselle e-mail

Selezionare Menu > Messaggi, quindi Opzioni > Impostazioni > E-mail.

#### Selezionare la casella e-mail da utilizzare per l'invio e la ricezione dei messaggi email

Selezionare Casella e-mail in uso e una casella e-mail.

### Rimuovere una casella e-mail e i relativi messaggi dal dispositivo

- 1 Selezionare Caselle e-mail.
- 2 Selezionare e tenere selezionata la casella e-mail desiderata, quindi scegliere Elimina dal menu popup.

### Creare una nuova casella e-mail

Selezionare Caselle e-mail > Opzioni > Nuova casella e-mail. Il nome assegnato alla nuova casella e-mail sostituisce la dicitura Casella e-mail nella vista principale di Messaggi. È possibile disporre di un massimo di sei caselle e-mail.

## Modificare le impostazioni di connessione, le impostazioni utente, le impostazioni di recupero e le impostazioni di recupero automatico

Selezionare Caselle e-mail e una casella e-mail.

### Personalizzare il dispositivo

È possibile personalizzare il dispositivo cambiando la Schermata iniziale, i toni o i temi.

### Cambiare l'aspetto grafico del dispositivo

È possibile utilizzare i temi per cambiare l'aspetto grafico del display, ad esempio l'immagine di sfondo e l'aspetto del menu principale.

Selezionare Menu > Impostaz., quindi Personale > Temi.

### Attivare un tema

Selezionare Temi generici e il tema, quindi attendere alcuni secondi.

Cambiare l'aspetto del menu principale

Selezionare Menu.

### Cambiare l'aspetto della Schermata iniziale

Selezionare Tema Scher. iniz..

Impostare un'immagine o una presentazione come sfondo della Schermata iniziale Selezionare Sfondo > Immagine o Presentazione.

# Cambiare l'immagine visualizzata nella Schermata iniziale quando si riceve una chiamata

Selezionare Foto chiamata.

### Modi d'uso

È possibile utilizzare i modi d'uso per impostare e personalizzare i toni di chiamata, i toni di avviso SMS e quelli relativi a eventi, ambienti o gruppi di chiamanti diversi. Il nome del modo d'uso selezionato viene visualizzato nella Schermata iniziale. Se si utilizza il modo d'uso Normale, viene visualizzata solo la data.

Selezionare Menu > Impostaz. e scegliere Personale > Modi d'uso.

### **Cartella Musica**

### Lettore musicale

Il Lettore musicale supporta formati di file, quali AAC, AAC+, eAAC+, MP3 e WMA. Il lettore musicale non supporta necessariamente tutte le funzioni associate ai formati file o tutte le varianti dei formati file stessi.

#### 50 Cartella Musica

Il Lettore musicale può essere utilizzato anche per ascoltare i podcast. Il podcasting è un sistema che consente di trasferire contenuti audio o video su Internet tramite la tecnologia RSS o Atom e di riprodurli su telefoni cellulari e computer.

Ascoltare la musica a un volume moderato. L'esposizione continua all'alto volume potrebbe danneggiare l'udito.

#### **Riprodurre musica**

Selezionare Menu > Musica > Lettore mus..

#### Sfogliare i brani

Selezionare la vista desiderata. È possibile sfogliare i brani in base all'artista, all'album, al genere o al compositore.

#### **Riprodurre un brano**

Selezionare il brano.

Suggerimento: Per ascoltare i brani in ordine casuale, selezionare Opzioni > Riproduzione casuale.

#### Sospendere e riprendere la riproduzione

Per interrompere la riproduzione, selezionare []]; per riprenderla, selezionare >.

#### Far avanzare rapidamente o riavvolgere un brano

Selezionare e tenere selezionato 🖾 o 🕅.

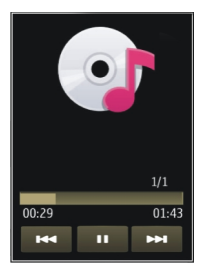

**Suggerimento:** Mentre si ascolta musica, è possibile tornare alla Schermata iniziale e lasciare l'applicazione Lettore mus. attiva in background.

### Creare una playlist

Per ascoltare musica diversa in base agli ambienti, è possibile utilizzare le playlist e creare selezioni di brani da riprodurre in un ordine specifico.

Selezionare Menu > Musica > Lettore mus..

- 1 Selezionare Playlist.
- 2 Selezionare Opzioni > Nuova playlist.
- 3 Immettere un nome per la playlist e selezionare OK.
- 4 Selezionare i brani da aggiungere alla playlist, nell'ordine in cui si desidera riprodurli.

Se è inserita una memory card compatibile, la playlist verrà salvata nella memory card.

### Aggiungere un brano a una playlist

Selezionare e tenere selezionato il brano, quindi scegliere Aggiungi a playlist dal menu popup.

### Rimuovere un brano dalla playlist

Nella vista della playlist selezionare e tenere selezionato il brano, quindi scegliere Rimuovi dal menu popup.

Il brano non viene eliminato dal dispositivo, viene rimosso solo dalla playlist.

### **Riprodurre una playlist**

Selezionare Playlist e la playlist.

**Suggerimento:** Lettore mus. crea automaticamente una playlist per i brani riprodotti più di frequente o di recente e quelli aggiunti di recente.

### Podcast

Selezionare Menu > Musica > Lettore mus. e scegliere Podcast.

Gli episodi podcast possono avere tre stati: mai riprodotti, riprodotti parzialmente e riprodotti completamente. Se lo stato è parzialmente riprodotto, la riproduzione successiva partirà dal punto in cui l'episodio era stato interrotto. Se lo stato è mai riprodotto o riprodotto completamente, l'episodio partirà dall'inizio.

### Musica Ovi

Con Musica Ovi (servizio di rete) è possibile cercare, sfogliare, acquistare e scaricare brani musicali nel dispositivo in uso.

Il servizio Musica Ovi sostituirà il servizio Music Store.

Selezionare Menu > Musica > Musica Ovi.

Per scaricare brani musicali, occorre innanzitutto registrarsi al servizio.

Il download dei brani musicali potrebbe implicare costi aggiuntivi e la trasmissione di grandi quantità di dati (servizio di rete). Rivolgersi al proprio fornitore di servizi di rete per informazioni sulle tariffe di trasmissione dati.

Per accedere a Musica Ovi, è necessario che nel dispositivo sia impostato un punto di accesso Internet valido. Potrebbe essere necessario selezionare il punto di accesso da utilizzare durante la connessione a Musica Ovi.

### Selezionare il punto di accesso

Selezionare Punto accesso predefinito.

La disponibilità e l'aspetto delle impostazioni di Musica Ovi possono variare. Queste impostazioni potrebbero anche essere predefinite e non modificabili, se non durante la navigazione in Musica Ovi.

### Modificare le impostazioni di Musica Ovi

Selezionare Opzioni > Impostazioni.

Musica Ovi non è disponibile per tutti i paesi o aree.

#### **Nokia Podcasting**

Con l'applicazione Nokia Podcasting (servizio di rete) è possibile cercare, scoprire, sottoscrivere e scaricare podcast tramite OTA, nonché riprodurre, gestire e condividere podcast audio e video con il dispositivo.

### Impostazioni di Podcasting

Selezionare Menu > Musica > Podcasting.

Per utilizzare Podcasting, configurare le impostazioni per la connessione e il download.

### Impostazioni di connessione

Selezionare Opzioni > Impostazioni > Connessione e scegliere:

**Punto accesso predefin.** — Consente di selezionare il punto di accesso da utilizzare per la connessione a Internet.

**URL servizio di ricerca** — Consente di definire l'indirizzo Web del servizio di ricerca podcast da utilizzare per la ricerca di podcast.

### Impostazioni download

Selezionare Opzioni > Impostazioni > Scarica e scegliere:

Salva in — Consente di definire il percorso in cui salvare i podcast.

**Intervallo aggiornam.** — Consente di definire la frequenza di aggiornamento dei podcast.

**Prossima ora aggiorn.** — Consente di definire l'ora del successivo aggiornamento automatico.

Gli aggiornamenti automatici vengono eseguiti solo se è stato selezionato un punto di accesso predefinito e l'applicazione Podcasting è aperta.

**Limite download (%)** — Consente di definire la percentuale di memoria riservata per i download dei podcast.

**Con il limite superato** — Consente di definire quale azione intraprendere se i download superano il limite consentito.

Se si imposta l'applicazione per lo scaricamento automatico dei podcast, si provoca la trasmissione di grandi quantità di dati sulla rete del proprio operatore. Rivolgersi al proprio fornitore di servizi per informazioni sulle tariffe della trasmissione dati.

### Ripristinare le impostazioni predefinite

Selezionare Opzioni > Ripristina predefinite.

### Download di podcast

Dopo avere effettuato la sottoscrizione di un podcast, è possibile scaricare, riprodurre e gestire episodi di podcast.

Selezionare Menu > Musica > Podcasting.

### Visualizzare un elenco di podcast sottoscritti

Selezionare Podcast.

### Visualizzare singoli titoli di episodi

Selezionare il titolo del podcast. Un episodio è un particolare file multimediale di un podcast.

### Iniziare un download

Selezionare il titolo dell'episodio.

È possibile scaricare più episodi alla volta.

Iniziare a riprodurre un podcast prima che il download sia completo Selezionare un podcast e scegliere Opzioni > Riproduci anteprima. I podcast scaricati vengono archiviati nella cartella Podcast, ma è possibile che non vengano visualizzati subito.

### Radio

### Ascoltare la radio

Selezionare Menu > Musica > Radio.

Per ascoltare la radio, è necessario collegare al dispositivo un auricolare compatibile. L'auricolare funge da antenna.

Quando l'applicazione viene aperta per la prima volta, è possibile scegliere la sintonizzazione automatica delle stazioni locali.

Per ascoltare la stazione successiva o precedente, selezionare 🕅 o 🔛.

Per disattivare l'audio della radio, selezionare 🕠.

Selezionare **Opzioni** e scegliere:

**Canali** — Consente di visualizzare le stazioni radio salvate.

Sintonizza stazioni — Consente di cercare le stazioni radio.

Salva — Consente di salvare le stazioni radio.

**Attiva altoparlante** o **Disattiva altoparlante** — Consente di attivare o disattivare l'altoparlante.

Altre frequenze — Consente di selezionare se impostare la ricerca automatica da parte della radio di una frequenza RDS migliore della stazione, nel caso il livello di ricezione sia scarso.

**Ripr. in background** — Consente di tornare alla Schermata iniziale durante la riproduzione della radio in background.

### Gestire le stazioni radio

Selezionare Menu > Musica > Radio.

Per ascoltare le stazioni salvate, selezionare **Opzioni** > **Canali** e scegliere una stazione dall'elenco.

Per rimuovere o rinominare una stazione, selezionare Opzioni > Canali > Opzioni > Elimina o Rinomina.

Per impostare manualmente la frequenza desiderata, selezionare Opzioni > Sintonizza stazioni > Opzioni > Ricerca manuale.

### Fotocamera

Il dispositivo supporta una risoluzione dell'immagine di 2592 x 1944 pixel. La risoluzione dell'immagine in questa guida potrebbe apparire diversa.

#### Attivazione della fotocamera

Per attivare la fotocamera, selezionare Menu > Applicazioni > Fotocamera.

#### Acquisizione delle foto Scattare una foto

Selezionare Menu > Applicazioni > Fotocamera.

Durante l'acquisizione di una foto si noti quanto segue:

- Usare entrambe le mani per tenere ferma la fotocamera.
- La qualità di una foto eseguita con lo zoom digitale è inferiore rispetto a quella eseguita a grandezza naturale.
- La fotocamera passa in modalità risparmio batteria dopo circa un minuto di . inattività

Per passare dalla modalità video alla modalità foto e viceversa, se necessario, selezionare 🔧 > 🔽

#### Eseguire lo zoom avanti o indietro durante lo scatto di una foto

Utilizzare il dispositivo di scorrimento dello zoom.

### Operazioni successive all'acquisizione di una foto

Dopo aver acquisito una foto, selezionare una delle seguenti opzioni (disponibili solo se è stato selezionato Opzioni > Impostazioni > Mostra foto acquisita > Si):

💛 — Consente di inviare la foto tramite un MMS, un messaggio e-mail o altri metodi di connessione, quali la connettività Bluetooth.

Per inviare la foto alla persona con la quale è in corso una conversazione, selezionare durante una chiamata.

Consente di caricare la foto in un album in linea compatibile.

🗑 Elimina — Consente di eliminare la foto.

### Utilizzo della foto come sfondo della Schermata iniziale

Selezionare Opzioni > Usa immagine > Imposta come sfondo.

### Impostazione della foto come foto chiamata predefinita

Selezionare Opzioni > Usa immagine > Imposta come foto ch..

### Associazione della foto a una scheda

Selezionare Opzioni > Usa immagine > Aggiungi a scheda.

### Tornare al mirino per scattare una nuova foto

Selezionare Indietro.

### Scene

Una scena consente di ottenere le impostazioni di colore e illuminazione più appropriate per un ambiente. Le impostazioni di ciascuna scena sono definite in base a un determinato stile o ambiente.

La scena predefinita nelle modalità foto e video è indicata con 🛱 (Automatica).

### Cambiare la scena

Selezionare **A** e una scena.

### Creare una scena personalizzata idonea a un determinato ambiente

- 1 Selezionare Definita dall'utente > Cambia.
- 2 Selezionare Basata sulla mod. scena e la scena desiderata.
- 3 Modificare le diverse impostazioni di illuminazione e colore.
- 4 Per salvare le modifiche e tornare all'elenco delle scene, selezionare Indietro.

### Attivare la scena personalizzata

Selezionare Definita dall'utente > Seleziona.

### Informazioni sulla posizione

È possibile aggiungere automaticamente informazioni sulla posizione in cui è stata acquisita la foto ai dettagli di file del materiale acquisito.

Selezionare Menu > Applicazioni > Fotocamera.

Per aggiungere informazioni sulla posizione a tutto il materiale acquisito, selezionare Opzioni > Impostazioni > Mostra info GPS > Attiva.

La visualizzazione delle coordinate della propria posizione potrebbe richiedere alcuni minuti. La presenza di edifici e di ostacoli naturali, nonché le condizioni atmosferiche e la propria posizione possono incidere sulla disponibilità e sulla qualità dei segnali GPS. Se si condivide un file che include informazioni sulla posizione, anche tali informazioni verranno condivise e la propria posizione sarà visibile a chiunque altro visualizzi il file. Per acquisire informazioni sulla posizione, il dispositivo richiede servizi di rete.

Indicatori delle informazioni sulla posizione:

Informazioni sulla posizione non disponibili. Il GPS rimane attivo in background per diversi minuti. Se viene rilevata una connessione satellitare e nel frattempo l'indicatore cambia in 4, tutte le foto acquisite e i clip video registrati in quel periodo di tempo vengono contrassegnati sulla base delle informazioni sulla posizione GPS ricevute.

↓ — Sono disponibili informazioni sulla posizione. Tali informazioni vengono aggiunte ai dettagli di file.

Le informazioni sulla posizione possono essere aggiunte a un'immagine o a un clip video se vengono individuate le coordinate della posizione tramite la rete. La ricezione delle coordinate può richiedere alcuni minuti. Le condizioni ottimali si ottengono in aree aperte, lontane da edifici elevati.

Se si condivide un'immagine o un clip video con allegate informazioni sulla posizione, vengono condivise anche le informazioni sulla posizione e la posizione del dispositivo può essere visibile a terze parti in grado di visualizzare l'immagine o il clip video.

È possibile disattivare il servizio di geotagging nelle impostazioni della fotocamera.

#### Autoscatto

Utilizzare l'autoscatto per ritardare lo scatto, in modo da poter apparire nella foto.

#### Impostare il ritardo dell'autoscatto

Selezionare 🔧 > 🛱 e il ritardo desiderato prima che la foto venga scattata.

#### Attivare l'autoscatto

Selezionare Attiva. L'icona del cronometro sullo schermo lampeggia e mentre il timer è attivo, viene visualizzato il tempo restante. La fotocamera scatta la foto allo scadere del ritardo impostato.

### Disattivare l'autoscatto

Selezionare 🔧 > 😋

Suggerimento: Per mantenere la mano ferma durante lo scatto di una foto, provare a utilizzare un ritardo di 2 secondi.

### Registrazione video

### Registrazione di un clip video

Selezionare Menu > Applicazioni > Fotocamera.

- 1 Per passare dalla modalità foto alla modalità video, se necessario, selezionare  $\langle \cdot \rangle > \sum_{i=1}^{n}$ .
- 2 Per sospendere la registrazione, selezionare Pausa. Per riprenderla, selezionare Continua. Se si sospende la registrazione e non si preme alcun tasto entro un minuto, la registrazione si interrompe.

Per eseguire lo zoom avanti o indietro, utilizzare i tasti dello zoom.

3 Per interrompere la registrazione, selezionare Stop. Il clip video verrà salvato automaticamente nella Galleria.

### Operazioni successive alla registrazione di un video

Dopo aver registrato un clip video, selezionare una delle seguenti opzioni (disponibili solo se è stato selezionato Opzioni > Impostazioni > Mostra video acquisito > Sì):

**Riproduci** — Consente di riprodurre il clip video appena registrato.

🛞 — Consente di caricare la foto in un album in linea compatibile.

**TElimina** — Consente di eliminare il clip video.

Per tornare al mirino e registrare un nuovo clip video, selezionare Indietro.

### Galleria

Per archiviare e organizzare le foto, i clip video e audio e i collegamenti di streaming, selezionare Menu > Galleria.

#### Visualizzare e organizzare file

Selezionare Menu > Galleria.

Selezionare tra le seguenti opzioni:

**Immag. e video** — Consente di visualizzare le foto nel visualizzatore foto e i clip video nel Centro video.

💕 Brani — Consente di aprire il Lettore musicale.

💐 Clip audio — Consente di ascoltare i clip audio.

🚋 Altri file multim. — Consente di visualizzare le presentazioni.

indica i file salvati nella memory card compatibile (se inserita).

### Aprire un file

Selezionare un file dall'elenco. I clip video e i file con estensione .ram vengono aperti e riprodotti nel Centro video, mentre i clip musicali e audio vengono aperti e riprodotti nel Lettore musicale.

### Copiare o spostare un file

Per copiare o spostare un file sulla memory card (se inserita) o nella memoria del telefono, selezionare e tenere selezionato il file, quindi scegliere **Copia** o **Sposta** dal menu popup e l'opzione appropriata.

#### Visualizzare foto e video

Selezionare Menu > Galleria, quindi Immag. e video.

Per impostazione predefinita, le foto, i clip video e le cartelle sono organizzati per data e ora.

Per aprire un file, selezionarlo nell'elenco. Per ingrandire una foto, utilizzare i tasti dello zoom.

Per modificare un'immagine, selezionare e tenere selezionata l'immagine, quindi scegliere Modifica dal menu popup.

Per modificare un clip video, selezionare e tenere selezionato il clip, quindi scegliere Taglia dal menu popup.

Selezionare e tenere selezionata un'immagine, quindi scegliere una delle seguenti opzioni dal menu popup:

**Imposta come sfondo** — Consente di utilizzare la foto come sfondo sulla Schermata iniziale.

**Imposta come foto ch.** — Consente di impostare la foto come foto chiamata predefinita.

**Aggiungi a scheda** — Consente di impostare la foto come foto chiamata di una scheda Rubrica.

Selezionare e tenere selezionato un video, quindi scegliere una delle seguenti opzioni dal menu popup:

Aggiungi a scheda — Consente di assegnare il clip video come suoneria di una scheda. Come tono chiamata — Consente di impostare il clip video come suoneria.

La barra degli strumenti consente di selezionare le funzioni utilizzate più di frequente con foto, clip video e cartelle.

Sulla barra degli strumenti selezionare una delle seguenti opzioni:

Invia — Consente di inviare la foto o il clip video.

**Elimina** — Consente di eliminare una foto o un clip video.

### Organizzare foto e video

Selezionare Menu > Galleria.

#### Creare una nuova cartella

Selezionare Immag. e video > Opzioni > Opzioni cartella > Nuova cartella.

### Spostare un file

Selezionare e tenere selezionato il file, quindi scegliere **Sposta nella cartella** dal menu popup.

### Condividi in linea

#### Informazioni su Condividi in linea

Selezionare Menu > Applicazioni > Con. in linea.

Con il servizio di rete Condividi in linea è possibile inserire foto, clip video e clip audio, presenti nel dispositivo in uso, nei servizi di condivisione in linea compatibili, ad esempio album e blog. È possibile inoltre visualizzare e inviare commenti agli inserimenti presenti in questi servizi e scaricare il contenuto nel dispositivo Nokia compatibile.

I tipi supportati di contenuto e la disponibilità del servizio di condivisione in linea possono variare.

#### Sottoscrivere un servizio di condivisione in linea

Selezionare Menu > Applicazioni > Con. in linea.

- 1 Accedere al sito Web del fornitore di servizi e verificare che il proprio dispositivo Nokia sia compatibile con il servizio.
- 2 Creare un account come indicato sul sito Web. Si riceverà un nome utente e una password necessari per configurare il dispositivo con l'account.

### Attivare un servizio

- 1 Selezionare e tenere selezionato il servizio, quindi scegliere Attiva dal menu popup.
- 2 Consentire al dispositivo di aprire una connessione di rete. Se richiesto, selezionare un punto di accesso Internet dall'elenco.
- 3 Accedere all'account come indicato sul sito Web del fornitore di servizi.

Per la disponibilità e i costi dei servizi di terzi e per i costi del trasferimento dati, rivolgersi al fornitore di servizi o a terzi.

#### Gestire gli account

Per visualizzare gli account, selezionare Opzioni > Impostazioni > Account person..

Per creare un nuovo account, selezionare Opzioni > Aggiungi nuovo account.

Per cambiare il nome utente o la password di un account, selezionare e tenere selezionato il nome dell'account, quindi scegliere **Modifica** dal menu popup.

Per impostare un account come predefinito quando si inviano inserimenti dal dispositivo, selezionare e tenere selezionato il nome dell'account, quindi scegliere **Imposta come predefin**. dal menu popup.

Per rimuovere un account, selezionare e tenere selezionato il nome dell'account, quindi scegliere Elimina dal menu popup.

#### **Creare un inserimento**

Selezionare Menu > Applicazioni > Con. in linea.

Per inserire le foto o i clip video in un servizio, selezionare e tenere selezionato il servizio, quindi scegliere **Nuovo caricamento** dal menu popup. Se il servizio di condivisione in linea mette a disposizione canali per l'inserimento di file, selezionare il canale desiderato.

Per aggiungere la foto, il clip video o il clip audio all'inserimento, selezionare Opzioni > Aggiungi.

Inserire un titolo o una descrizione per l'inserimento, se disponibile.

Per aggiungere etichette all'inserimento, selezionare Etichette:.

Per consentire l'inserimento di informazioni sulla posizione contenute nel file, selezionare **Posizione**:.

Per inviare l'inserimento al servizio, selezionare Opzioni > Carica.

### Inserimento dei file contenuti nella Galleria

È possibile inserire foto e clip video da Galleria in un servizio di condivisione in linea.

- 1 Selezionare Menu > Galleria, quindi scegliere le foto e i clip video da inserire.
- 2 Selezionare Opzioni > Invia > Carica e l'account desiderato.
- 3 Modificare l'inserimento nel modo richiesto.
- 4 Selezionare Opzioni > Carica.

### Centro video Nokia

Con il servizio di rete Centro video Nokia è possibile eseguire il download e lo streaming di clip video tramite OTA da servizi video Internet compatibili utilizzando una connessione dati a pacchetto o WLAN. È possibile anche trasferire i clip video da un PC compatibile al dispositivo in uso e visualizzarli nel Centro video.

Durante il download di video l'utilizzo di punti di accesso per le connessioni dati a pacchetto provoca la trasmissione di grandi quantità di dati sulla rete del proprio fornitore di servizi. Rivolgersi al proprio operatore di rete per informazioni sulle tariffe della trasmissione dati.

Nel dispositivo possono essere disponibili servizi predefiniti.

I fornitori di servizi possono offrire contenuto gratuitamente o a pagamento. Verificare il costo presso il servizio o con il fornitore di servizi.

### Visualizzare e scaricare video

Selezionare Menu > Applicazioni > Centro video.

### Connettersi a servizi video

Per connettersi a un servizio per installare i servizi video, selezionare Aggiungi nuovi servizi e il servizio video desiderato dall'apposito catalogo.

### Visualizzare un clip video

Per sfogliare il contenuto di servizi video installati, selezionare Feed video.

Il contenuto di alcuni servizi video è suddiviso in categorie. Per sfogliare i clip video, selezionare una categoria.

Per cercare un clip video nel servizio, selezionare **Ricerca video**. La funzione di ricerca potrebbe non essere disponibile in tutti i servizi.

È possibile eseguire lo streaming di alcuni clip video tramite OTA, mentre altri devono essere prima scaricati nel telefono. Per scaricare un clip video, selezionare **Opzioni** >

Scarica. Se si esce dall'applicazione, i download continuano in background. I clip video scaricati vengono salvati in I miei video.

Per eseguire lo streaming di un clip video o visualizzarne uno scaricato, selezionare e tenere selezionato il clip video, quindi scegliere **Riproduci** dal menu popup.

Durante la riproduzione del clip video, toccare lo schermo per utilizzare i tasti di controllo del lettore.

Per regolare il volume, utilizzare l'apposito tasto.

Selezionare Opzioni, quindi una delle seguenti opzioni:

**Riprendi download** — Consente di riprendere un download sospeso o non completato.

Annulla download — Consente di annullare un download.

**Anteprima** — Consente di visualizzare in anteprima un clip video. Questa opzione è disponibile solo se supportata dal servizio.

Dettagli video — Consente di visualizzare informazioni su un clip video.

Aggiorna lista — Consente di aggiornare l'elenco dei clip video.

Apri colleg. nel browser — Consente di aprire un collegamento nel browser Web.

### **Pianificare i download**

Se si imposta l'applicazione per lo scaricamento automatico di podcast clip video, si provoca la trasmissione di grandi quantità di dati sulla rete del proprio operatore. Rivolgersi al proprio fornitore di servizi per informazioni sulle tariffe della trasmissione dati.

Per pianificare un download automatico di clip video in un servizio, selezionare Opzioni > Pianifica download.

Ogni giorno, all'ora specificata dall'utente, nel Centro video vengono scaricati automaticamente clip video nuovi.

Per annullare download pianificati, selezionare **Download manuale** come metodo di download.

#### Feed video

Selezionare Menu > Applicazioni > Centro video.

Il contenuto dei servizi video installati viene distribuito tramite feed RSS. Per visualizzare e gestire i feed, selezionare **Feed video**.

Selezionare Opzioni e scegliere:

Sottoscrizioni feed — Consente di verificare le sottoscrizioni del feed corrente.

**Dettagli feed** — Consente di visualizzare informazioni su un video.

**Aggiungi feed** — Consente di effettuare la sottoscrizione di nuovi feed. Scegliere Via Directory video per selezionare un feed dai servizi della directory video.

Aggiorna feed — Consente di aggiornare il contenuto di tutti i feed.

 $\label{eq:Gestisciaccount} \begin{array}{c} \textbf{Gestisciaccount} \ - \ \mbox{Consente} \ \mbox{di gestire le opzioni relative all'account} \ \mbox{di un particolare feed, se disponibile.} \end{array}$ 

Per visualizzare i video contenuti in un feed, selezionare un feed dall'elenco.

### I miei video

l miei video è l'area in cui vengono memorizzati tutti i video presenti nell'applicazione Centro video. È possibile elencare in viste separate i clip video scaricati e quelli registrati con la fotocamera del telefono.

- 1 Per aprire una cartella e visualizzare clip video, selezionare la cartella. Durante la riproduzione di un clip video, toccare lo schermo per utilizzare i tasti di controllo del lettore.
- 2 Per regolare il volume, premere l'apposito tasto.

Selezionare Opzioni, quindi una delle seguenti opzioni:

**Trova** — Consente di trovare un clip video. Inserire il termine da cercare che deve corrispondere al nome del file.

**Stato memoria** — Consente di visualizzare la quantità di memoria disponibile e quella utilizzata.

Ordina per — Consente di ordinare i clip video. Selezionare la categoria desiderata.

Selezionare e tenere selezionato un video, quindi scegliere una delle seguenti opzioni dal menu popup:

**Riprendi download** — Consente di riprendere un download sospeso o non completato.

Annulla download — Consente di annullare un download.

Dettagli video — Consente di visualizzare informazioni su un clip video.

**Sposta e copia** — Consente di spostare o copiare i clip video. Selezionare **Copia** o **Sposta** e la posizione desiderata.

### Copiare i video tra il telefono e il computer

Per guardare sul computer i video registrati con il telefono o per copiare i video dal telefono al computer utilizzare un cavo dati USB compatibile.

1 Utilizzare un cavo dati USB compatibile per collegare il telefono a un computer.

Se si sta effettuando la copia tra una memory card nel telefono e un computer, assicurarsi che la memory card sia inserita.

2 Aprire Nokia Ovi Suite sul computer e seguire le istruzioni visualizzate.

#### Impostazioni Centro video

Nella vista principale del Centro video selezionare Opzioni > Impostazioni, quindi:

**Selezione servizio video** — Consente di selezionare i servizi video che si desidera visualizzare nel Centro video. È inoltre possibile aggiungere, rimuovere, modificare e visualizzare i dettagli di un servizio video. Non è possibile modificare i servizi video preinstallati.

**Impostazioni conness.** — Per definire la destinazione di rete utilizzata per la connessione alla rete, selezionare **Connessione di rete**. Per selezionare la connessione manualmente ogni volta che il Centro video apre una connessione di rete, scegliere **Chiedi sempre**.

Per attivare o disattivare la connessione GPRS, selezionare Conferma utilizzo GPRS.

Per attivare o disattivare il roaming, selezionare Conferma roaming.

**Controllo genitori** — Consente di impostare un limite di età per i video. La password richiesta corrisponde al codice di protezione del dispositivo. L'impostazione predefinita del codice di protezione è **12345**. Nei servizi video su richiesta i video con limite di età uguale o superiore a quello specificato sono nascosti.

**Memoria preferita** — Consente di selezionare se salvare i video scaricati nella memoria del dispositivo o in una memory card compatibile.

**Miniature** — Consente di selezionare se scaricare e visualizzare le immagini in miniatura nei feed video.

### Internet

Informazioni sul browser Web

💴 Selezionare Menu 🛛 > Web.

È possibile mantenersi aggiornati sulle ultime notizie e visitare i siti Web preferiti. È possibile utilizzare il browser Web del telefono per visualizzare le pagine Web su Internet.

Per navigare sul Web, è necessario essere collegati a Internet.

#### Navigare sul Web

Selezionare Menu > Web.

#### 66 Internet

**Suggerimento:** Se non si è stipulato un piano dati a tariffa flat con il proprio fornitore di servizi, per evitare di addebitare il costo dovuto al trasferimento di dati sulla bolletta telefonica, è possibile utilizzare una rete WLAN per connettersi a Internet.

#### Accedere a un sito Web

Selezionare la barra degli indirizzi Web, immettere un indirizzo Web e scegliere >.

**Suggerimento:** Per eseguire ricerche su Internet, selezionare la barra degli indirizzi Web, quindi inserire la parola da cercare e selezionare il collegamento sotto la barra degli indirizzi.

### Ingrandire o ridurre la visualizzazione di una pagina con lo zoom

Toccare due volte lo schermo.

La cache è un'area di memoria che viene utilizzata per memorizzare temporaneamente i dati. Qualora fosse stato effettuato l'accesso o si fosse tentato di effettuare l'accesso a informazioni riservate o a un servizio protetto, che richiede una password, cancellare la cache dopo ogni utilizzo.

### Svuotare la cache

Selezionare **F** > **\screw > Privacy > Cancella dati privacy > Cache**.

#### Aggiungere un preferito

Se si visitano sempre gli stessi siti Web, è consigliabile aggiungerli alla vista dei preferiti in modo da accedervi con facilità.

Selezionare Menu > Web.

Durante la navigazione, selezionare 🔽 > 🛋.

## Visitare un sito Web impostato come preferito durante la navigazione Selezionare $\mathbf{\Gamma} > \square$ e un preferito.

#### Effettuare la sottoscrizione di un feed Web

Non è necessario visitare regolarmente i siti Web preferiti per conoscere le novità. È possibile effettuare la sottoscrizione di feed Web e ricevere automaticamente i collegamenti al contenuto aggiornato.

Selezionare Menu > Web.

I feed Web su pagine Web sono in genere indicati da N. Vengono utilizzati, ad esempio, per condividere i titoli delle notizie o gli inserimenti nei blog.

### Aggiornare un feed

Nella vista dei feed Web selezionare e tenere premuto il feed, quindi scegliere Aggiorna dal menu popup.

### Impostare l'aggiornamento automatico di un feed

Nella vista dei feed Web selezionare e tenere selezionato il feed, quindi scegliere Modifica > Aggiornam. automatici dal menu popup.

### Ricerca posizione (GPS)

È possibile utilizzare applicazioni come Dati GPS per calcolare la propria posizione oppure misurare le distanze. Tali applicazioni richiedono una connessione GPS.

#### Informazioni sul GPS

La presenza di edifici e di ostacoli naturali, nonché le condizioni atmosferiche, le posizioni dei satelliti e la propria posizione possono incidere sulla disponibilità e sulla qualità dei segnali GPS. Anche le correzioni apportate ai satelliti GPS dal governo degli Stati Uniti possono influire. I segnali GPS possono non essere disponibili all'interno di edifici o locali sotterranei.

Il sistema GPS non va utilizzato per una localizzazione esatta della posizione: si sconsiglia di fare affidamento esclusivamente sulle informazioni relative alla posizione fornite dal GPS e dalle reti cellulari.

Le coordinate nel sistema GPS sono espresse utilizzando il sistema di coordinate internazionale WGS-84. La disponibilità delle coordinate potrebbe variare da regione a regione.

### Informazioni sull'A-GPS (Assisted GPS)

Il dispositivo supporta il servizio di rete A-GPS. Quando si attiva l'A-GPS, il dispositivo riceve utili informazioni satellitari da un server dati di supporto tramite la rete cellulare. Con l'ausilio dei dati di supporto il dispositivo riesce a ottenere più velocemente la posizione GPS.

Il dispositivo è preconfigurato per l'utilizzo del servizio A-GPS di Nokia, se non sono disponibili impostazioni specifiche A-GPS del fornitore di servizi. I dati di assistenza vengono recuperati dal server del servizio A-GPS di Nokia solo quando sono necessari.

Per recuperare dati di supporto dal servizio Nokia A-GPS tramite una connessione dati a pacchetto, è necessario disporre di un punto di accesso Internet definito nel dispositivo.

### Definire un punto di accesso per l'A-GPS

Selezionare Menu > Applicazioni > Posizione, quindi Ricerca posiz. > Server ricerca posizione > Punto di accesso. Per questo servizio può essere utilizzato solo un punto di accesso Internet per dati a pacchetto. Al primo utilizzo della funzionalità GPS, il dispositivo chiede il punto di accesso Internet.

### Tenere il dispositivo in modo corretto

Quando si utilizza il ricevitore GPS, assicurarsi di non coprire l'antenna con la mano.

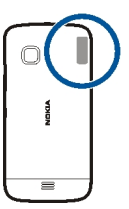

Stabilire una connessione GPS può richiedere da un paio di secondi a parecchi minuti e in un veicolo ancora di più.

Il ricevitore GPS si alimenta tramite la batteria, di conseguenza usando il ricevitore GPS la batteria si consuma più velocemente.

#### Suggerimenti per la creazione di una connessione GPS

### Verificare lo stato dei segnali satellitari

Selezionare Menu > Applicazioni > Posizione e scegliere Dati GPS > Opzioni > Stato satellite.

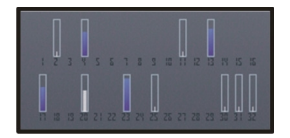

Se il dispositivo ha rilevato dei satelliti, nella vista con le informazioni sui satelliti viene visualizzata una barra per ciascun satellite. Più lunga è la barra, più forte è il segnale

satellitare. Quando il dispositivo ha ricevuto dal segnale satellitare dati sufficienti per calcolare la posizione, la barra cambia colore.

Inizialmente, il dispositivo deve ricevere segnali da almeno quattro satelliti per riuscire a calcolare la posizione corrente. Dopo che è stato effettuato il calcolo iniziale, è possibile continuare a calcolare la posizione con tre satelliti. Tuttavia, il calcolo è generalmente più accurato quando i satelliti rilevati sono di più.

Per visualizzare le posizioni dei satelliti trovati, selezionare Cambia vis..

Se non viene rilevato alcun segnale satellitare, occorre considerare quanto segue:

- Se ci si trova in un interno, uscire all'aperto per ricevere un segnale migliore.
- Se ci si trova all'esterno, spostarsi in uno spazio ancora più aperto.
- Se le condizioni del tempo non sono buone, la potenza del segnale potrebbe risentirne.
- Alcuni veicoli hanno i vetri colorati (atermici); questo particolare può bloccare la ricezione dei segnali satellitari.

Verificare di non coprire l'antenna con la mano.

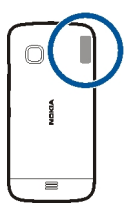

Stabilire una connessione GPS può richiedere da un paio di secondi a parecchi minuti e in un veicolo ancora di più.

Il ricevitore GPS si alimenta tramite la batteria, Usando il GPS la batteria può consumarsi più velocemente.

### **Richieste di posizione**

Un servizio di rete potrebbe inviare una richiesta a un utente per conoscere i dati sulla sua posizione. I fornitori di servizi possono dare informazioni su argomenti relativi al luogo in cui ci si trova, ad esempio le condizioni del tempo o del traffico, basandosi sulla posizione del dispositivo.

Quando si riceve una richiesta di ricerca posizione, viene visualizzato il servizio che sta effettuando la richiesta. Selezionare Accetta per consentire l'invio delle informazioni relative alla propria posizione oppure **Rifiuta** per rifiutare la richiesta.

### Punti di riferimento

Con Punti di riferimento è possibile salvare nel dispositivo informazioni relative a posizioni. Le posizioni salvate possono essere ordinate in diverse categorie, ad esempio lavoro, ed è possibile aggiungervi altri dettagli. I punti di riferimento salvati possono essere utilizzati in applicazioni compatibili.

Selezionare Menu > Applicazioni > Posizione e scegliere Punti di riferimento.

Selezionare Opzioni e scegliere:

**Nuovo punto riferimen.** — Consente di creare un nuovo punto di riferimento. Per richiedere informazioni relative alla posizione corrente, selezionare **Posizione corrente**. Per immettere manualmente le informazioni relative alla posizione, selezionare **Inserisci manualmen**..

**Modifica** — Consente di modificare un punto di riferimento salvato, ad esempio aggiungere un indirizzo.

**Aggiungi a categoria** — Consente di aggiungere un punto di riferimento a una categoria. Selezionare ciascuna categoria a cui si desidera aggiungere il punto di riferimento.

Invia — Consente di inviare uno o più punti di riferimento a un dispositivo compatibile.

### Creare una nuova categoria per il punto di riferimento

Nella scheda delle categorie selezionare Opzioni > Modifica categorie.

### Dati GPS

L'applicazione Dati GPS è progettata per fornire indicazioni su itinerari verso destinazioni specifiche e informazioni di viaggio, quali la distanza approssimativa di una destinazione e la durata approssimativa di un viaggio. È inoltre possibile visualizzare le informazioni sulla posizione corrente.

Selezionare Menu > Applicazioni > Posizione e scegliere Dati GPS.

### **Ricerca** posizione

Le impostazioni di ricerca posizione definiscono i metodi, il server e le impostazioni di notazione utilizzate nella ricerca posizione.

Selezionare Menu > Applicazioni > Posizione e scegliere Ricerca posiz..

### Definire i metodi di ricerca posizione

Utilizzare solo il ricevitore GPS integrato nel dispositivo Selezionare Integrated GPS.

## Utilizzare il sistema A-GPS (Assisted GPS) per ricevere i dati di assistenza da un server di ricerca posizione

Selezionare Assisted GPS.

### Utilizzare le informazioni della rete cellulare (servizio di rete)

Selezionare Basato sulla rete.

### Definire il server di ricerca posizione

## Definire un punto di accesso e un server di ricerca posizione per la ricerca posizione assistita dalla rete

Selezionare Server ricerca posizione.

Questo è utilizzato per la ricerca posizione con Assisted GPS o basata sulla rete. È possibile che il server di ricerca posizione sia stato preimpostato dal fornitore di servizi. In questo caso potrebbe non essere possibile modificarne le impostazioni.

### Definire le impostazioni di notazione

Selezionare il sistema di misura da utilizzare per velocità e distanze Selezionare Sistema di misura > Metrico o Imperiale.

Definire il formato in cui visualizzare le informazioni sulle coordinate nel dispositivo Selezionare Formato coordinate e il formato desiderato.

| Марре            |  |
|------------------|--|
| Panoramica Mappe |  |

Selezionare Menu > Mappe.

Introduzione a Mappe.

Mappe mostra che cosa c'è nelle vicinanze, aiuta a pianificare l'itinerario e guida l'utente verso la destinazione desiderata.

- È possibile trovare città, vie e servizi.
- È possibile trovare la strada con indicazioni turn-by-turn.
- Sincronizzare le posizioni e gli itinerari preferiti tra il telefono e il servizio Web Nokia Mappe.
- Controllare le previsioni meteo e altre informazioni locali, se disponibili.

#### 72 Mappe

Alcuni servizi potrebbero non essere disponibili in tutti i paesi e potrebbero essere forniti solo in alcune lingue. I servizi potrebbero dipendere dalla rete. Per ulteriori informazioni, rivolgersi al fornitore dei servizi di rete.

L'utilizzo dei servizi o il download di contenuti potrebbe implicare la trasmissione di grandi quantità di dati, con conseguenti costi per il traffico di dati.

I contenuti delle mappe digitali possono talvolta essere inaccurati e incompleti. Nel caso di comunicazioni di vitale importanza, ad esempio per le emergenze mediche, non confidare mai esclusivamente sui contenuti del servizio.

Una parte dei contenuti è generata da terzi e non da Nokia. I contenuti forniti possono essere inaccurati, oltre a non essere sempre disponibili.

#### Visualizzare la posizione in cui ci si trova e la mappa

È possibile visualizzare sulla mappa la posizione in cui ci si trova e consultare mappe di città e paesi diversi.

Selezionare Menu > Mappe, quindi Mappa.

indica la posizione corrente, se disponibile. Mentre è in corso la ricerca della propria posizione, la lampeggia. Se la propria posizione non è disponibile, indica l'ultima posizione nota.

Se non è disponibile un metodo di ricerca posizione accurato, un alone rosso intorno all'icona relativa alla posizione indica l'area generale in cui ci si potrebbe trovare. In aree ad alta densità di popolazione la precisione della stima è maggiore e l'alone rosso è più piccolo rispetto alle aree a minore densità.

#### Consultare la mappa

Trascinare la mappa con il dito. Per impostazione predefinita, la mappa è orientata verso nord.

### Visualizzare la posizione corrente o l'ultima posizione nota

Selezionare 🚾 .

Se si cerca o si naviga fino a una posizione e si visualizzano i dettagli relativi alla posizione utilizzando un servizio, ad esempio Meteo, vengono visualizzate le informazioni relative alla posizione correntemente visualizzata. Per tornare a visualizzare la posizione corrente o per visualizzare informazioni relative alla posizione corrente. selezionare o .

### Aumento o riduzione della percentuale di zoom

Selezionare + o -.
**Suggerimento:** Per eseguire lo zoom, è anche possibile posizionare due dita sulla mappa e farle scorrere distanziandole per ingrandire la visualizzazione o avvicinandole per ridurla. Questa funzionalità non è supportata da tutti i telefoni.

Se si seleziona un'area non coperta dalle mappe delle vie già memorizzate nel telefono ed è attiva una connessione dati, le nuove mappe vengono scaricate automaticamente.

## Evitare il download automatico di nuove mappe delle vie

Nel menu principale selezionare 🔧 > Internet > Connessione > Non in linea.

L'area di copertura delle mappe varia a seconda del paese o dell'area.

#### Vista della mappa

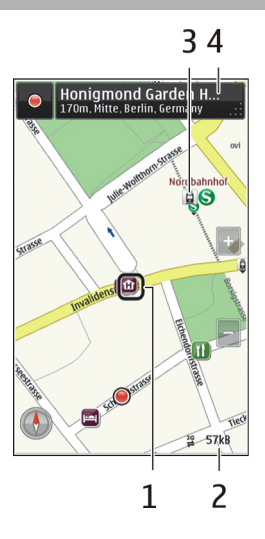

- 1 Posizione selezionata
- 2 Area degli indicatori
- 3 Punto di interesse (ad esempio, una stazione ferroviaria o un museo)
- 4 Area informazioni

## Cambiare l'aspetto della mappa

Visualizzare la mappa in modalità diverse per individuare facilmente il luogo esatto in cui ci si trova.

Selezionare Menu > Mappe, quindi Mappa.

Selezionare 👩 e scegliere:

**Vista mappa** — La vista della mappa standard consente di leggere facilmente dettagli, quali nomi di luoghi o numeri di autostrade.

Vista satellitare — Per una vista dettagliata, utilizzare le immagini satellitari.

**Vista terreno** — Consente di visualizzare rapidamente il tipo di terreno, ad esempio quando si viaggia su terreno fuori strada.

Vista 3D — Per una vista più realistica, modificare la prospettiva della mappa.

**Punti di riferimento** — Consente di visualizzare edifici sporgenti e attrazioni sulla mappa.

**Modalità notte** — Consente di oscurare i colori della mappa. Quando si viaggia di notte, questa modalità consente di leggere la mappa più facilmente.

**Mezzi pubblici** — Consente di visualizzare i servizi di trasporto pubblico selezionati, ad esempio i percorsi di metropolitana e tram.

Le opzioni e le funzionalità disponibili potrebbero variare da regione a regione. Le opzioni non disponibili sono oscurate.

#### Scaricare e aggiornare mappe

Salvare le nuove mappe delle vie nel telefono prima di un viaggio; in tal modo, sarà possibile consultarle quando ci si troverà all'estero, senza una connessione a Internet.

Per scaricare e aggiornare le mappe sul telefono, è necessaria una connessione WLAN attiva.

Selezionare Menu > Mappe.

# Scaricare mappe

- 1 Selezionare Aggiorna > Aggiungi nuove mappe.
- 2 Selezionare un continente e un paese e scegliere Download.

Per completare il download in un secondo momento, selezionare Pausa o Esci downl..

**Suggerimento:** È possibile inoltre utilizzare l'applicazione per PC Nokia Ovi Suite per scaricare le mappe delle vie e i file della guida più recenti e copiarli sul telefono. Per scaricare e installare Nokia Ovi Suite, visitare il sito www.nokia.com/support.

Quando si installa una versione più recente dell'applicazione Mappe sul telefono, le mappe del paese o dell'area vengono eliminate. Prima di utilizzare Nokia Ovi Suite per scaricare le nuove mappe del paese o dell'area, aprire e chiudere l'applicazione Mappe e assicurarsi che sul computer sia installata l'ultima versione di Nokia Ovi Suite.

# Aggiornare le mappe

Selezionare Aggiorna > Verifica aggiornamenti.

## Informazioni sui metodi di ricerca posizione

Mappe visualizza la posizione dell'utente sulla mappa utilizzando il metodo di ricerca posizione basato su GPS, A-GPS, WLAN o rete (ID cella).

L'A-GPS e altri potenziamenti al GPS possono richiedere il trasferimento di piccole quantità di dati sulla rete cellulare.

| GPS      | Il GPS (Global Positioning System) è un sistema di navigazione che<br>utilizza i satelliti per calcolare la posizione corrente dell'utente.                                                                                                    |
|----------|----------------------------------------------------------------------------------------------------|
| A-GPS    | Il servizio di rete A-GPS (Assisted GPS) recupera le informazioni<br>sulla posizione utilizzando la rete cellulare e aiuta il GPS a<br>calcolare la posizione corrente.                                                                                                    |
|          | Il telefono è configurato per utilizzare il servizio A-GPS di Nokia,<br>a meno che non siano disponibili impostazioni A-GPS specifiche<br>del proprio fornitore di servizi di rete. Per ottenere i dati di<br>assistenza sul telefono, è necessario potersi connettere a<br>Internet. Il telefono riceve i dati dal servizio solo su richiesta. |
| WLAN     | Il metodo di ricerca posizione tramite WLAN migliora la precisione<br>della posizione quando i segnali GPS non sono disponibili,<br>specialmente quando ci si trova in un interno o tra edifici alti.                                                                                                    |
| ID cella | Con la ricerca della posizione basata sulla rete (ID cella), Mappe<br>individua la posizione dell'utente attraverso il sistema cellulare a<br>cui è connesso il telefono.                                                                                                    |

La presenza di edifici e di ostacoli naturali, nonché le condizioni atmosferiche, le posizioni dei satelliti e la propria posizione possono incidere sulla disponibilità e sulla qualità dei segnali GPS. Anche le correzioni apportate ai satelliti GPS dal governo degli Stati Uniti possono influire. I segnali GPS possono non essere disponibili all'interno di edifici o locali sotterranei.

Il sistema GPS non va utilizzato per una localizzazione esatta della posizione: si sconsiglia di fare affidamento esclusivamente sulle informazioni relative alla posizione fornite dal GPS e dalle reti cellulari.

La precisione del contachilometri dipende dalla disponibilità e dalla qualità della connessione GPS.

#### 76 Mappe

Nota: In alcuni paesi l'utilizzo di reti WLAN può essere soggetto a restrizioni. In Francia, ad esempio, è consentito l'utilizzo di WLAN esclusivamente al chiuso. Dopo il 1 luglio 2012 la restrizione sull'uso all'aperto della WLAN in Francia sarà revocata. Per ulteriori informazioni, rivolgersi alle autorità locali.

A seconda dei metodi di ricerca posizione disponibili, la precisione della ricerca può variare da qualche metro fino a parecchi chilometri.

#### Trovare una posizione

Mappe consente di trovare posizioni e attività commerciali specifiche.

Selezionare Menu > Mappe, quindi Mappa > Ricerca.

- 1 Immettere i termini d ricerca, ad esempio un indirizzo postale o il nome di un luogo.
- 2 Selezionare un elemento dall'elenco delle corrispondenze proposte. La posizione viene visualizzata sulla mappa.

#### Tornare all'elenco delle corrispondenze proposte

Selezionare Cerca.

Suggerimento: Nella vista della ricerca è possibile selezionare anche dall'elenco dei termini cercati in precedenza.

## Cercare diversi tipi di luoghi nelle vicinanze

Selezionare Categorie e una categoria, ad esempio negozi, alberghi o trasporti.

Se la ricerca non dà alcun risultato, verificare l'esatta ortografia dei termini. I risultati della ricerca in linea potrebbero essere influenzati da problemi di connessione a Internet.

Se nel telefono sono memorizzate mappe dell'area in cui si esegue la ricerca, è possibile ottenere risultati anche senza una connessione a Internet attiva. I risultati, tuttavia, potranno essere limitati.

#### Visualizzare dettagli posizione

 $\tilde{E}$  possibile trovare altre informazioni, se disponibili, su una posizione o un luogo specifico, quale un albergo o un ristorante.

Selezionare Menu > Mappe, quindi Mappa > Ricerca.

Le opzioni disponibili possono variare in base alla regione. Per visualizzare tutti i dettagli disponibili di un luogo, è necessaria una connessione a Internet attiva.

## Visualizzare i dettagli di un luogo

Cercare un luogo. Selezionare il luogo e la relativa area delle informazioni.

## Valutare un luogo

Cercare un luogo. Selezionare il luogo e la relativa area delle informazioni, scegliere Valuta, quindi la valutazione in stelle desiderata. Ad esempio, se si desidera assegnare a un luogo 3 stelle su 5, selezionare la terza stella.

Quando si trova un luogo che non esiste o che contiene informazioni inappropriate o non corrette, ad esempio una posizione sbagliata o informazioni di contatto errate, è bene segnalarlo a Nokia.

## Segnalare informazioni sul luogo non corrette

Selezionare il luogo e la relativa area delle informazioni, scegliere Segnala, quindi l'opzione appropriata.

## Salvare o visualizzare un luogo o un itinerario

È possibile salvare un indirizzo, un luogo di interesse o un itinerario in modo da poterlo utilizzare velocemente in seguito.

Selezionare Menu > Mappe.

# Salvare un luogo

- 1 Selezionare Mappa.
- 2 Toccare la località. Per cercare un indirizzo o un luogo, selezionare Ricerca.
- 3 Toccare l'area delle informazioni relative alla posizione.
- 4 Selezionare Salva.

# Salvare un itinerario

- 1 Selezionare Mappa.
- 2 Toccare la località. Per cercare un indirizzo o un luogo, selezionare Ricerca.
- 3 Toccare l'area delle informazioni relative alla posizione.
- 4 Per aggiungere un altro punto itinerario, selezionare Naviga > Aggiungi all'itinerario.
- 5 Selezionare Agg. nuovo p.to itin. e l'opzione appropriata.
- 6 Selezionare Mostra itin. > Opzioni > Salva itinerario.

## Visualizzare un luogo salvato

Nella vista principale selezionare Preferiti > Luoghi, il luogo e Mostra sulla mappa.

## Visualizzare un itinerario salvato

Nella vista principale selezionare Preferiti > Itinerari e l'itinerario.

#### Inviare un luogo a un amico

Quando si desidera mostrare ai propri amici un luogo sulla mappa, è possibile inviare loro il luogo.

Selezionare Menu > Mappe, quindi Mappa.

Per visualizzare il luogo sulla mappa, non è necessario che gli amici abbiano un telefono Nokia, ma è indispensabile che sia attiva una connessione Internet.

- 1 Selezionare un luogo e la relativa area delle informazioni.
- 2 Selezionare Condividi > Condividi via SMS o Condividi via e-mail.

L'amico riceverà un messaggio e-mail o un SMS contenente un collegamento alla posizione sulla mappa. Per aprire il collegamento è necessaria una connessione di rete.

# Accedere

La funzione Accedi consente di mantenere privata la registrazione dei luoghi in cui si è stati. Inoltre, consente di tenere gli amici e i contatti dei servizi di social network sempre aggiornati sulle proprie attività nonché di condividere con loro la propria posizione sui servizi preferiti di social network.

Selezionare Menu > Mappe, quindi Check in.

Per accedere, è necessario disporre di un account Nokia. Per condividere la propria posizione, è necessario disporre anche di un account del servizio di social network. I servizi di social network supportati variano a seconda del paese o della regione.

- 1 Accedere al proprio account Nokia o, se non si dispone ancora di un account, crearne uno.
- 3 Selezionare la propria posizione corrente.
- 4 Scrivere gli aggiornamenti sul proprio stato.

È possibile pubblicare solo sui servizi selezionati configurati. Per escludere un servizio, selezionare il logo corrispondente. Per escludere tutti i servizi e mantenere privati la propria posizione e l'aggiornamento sul proprio stato, deselezionare la casella di controllo **e pubblica su**.

5 Selezionare Check in.

Potrebbe anche essere possibile allegare una foto al proprio inserimento, a seconda del servizio di social network.

#### Visualizzare la cronologia degli accessi

Selezionare ≡.

Per verificare e condividere la propria posizione è necessaria una connessione a Internet. Ciò potrebbe comportare la trasmissione di grandi quantità di dati e il pagamento dei relativi costi.

**Umportante:** Prima di condividere la propria posizione, considerare sempre attentamente le persone con cui si effettua la condivisione.

#### Sincronizzare i preferiti

È possibile pianificare un viaggio sul computer tramite il sito Web di Nokia Mappe, sincronizzare con il telefono i luoghi e gli itinerari salvati e accedere alla pianificazione mentre si è in movimento.

Per sincronizzare luoghi o gli itinerari tra il telefono e il servizio Internet Nokia Mappe, è necessario disporre di un account Nokia.

Selezionare Menu > Mappe.

#### Sincronizzare luoghi e itinerari salvati

Selezionare **Preferiti** > **Sincronizza con Ovi**. Se non si dispone di un account Nokia, viene richiesto di crearne uno.

È possibile configurare il telefono affinché sincronizzi automaticamente gli elementi preferiti all'apertura o alla chiusura dell'applicazione Mappe.

#### Sincronizzare automaticamente i preferiti

Selezionare 🔧 > Sincronizzazione > Sincronizzazione.

La sincronizzazione richiede una connessione Internet attiva e può implicare la trasmissione di grandi quantità di dati attraverso la rete del proprio fornitore di servizi. Rivolgersi al proprio fornitore di servizi per informazioni sulle tariffe della trasmissione dati.

Per utilizzare il servizio Internet Nokia Mappe, visitare il sito www.nokia.com/maps.

#### 80 Mappe

#### Scaricare la guida vocale

La guida vocale, se disponibile per la propria lingua, aiuta a trovare la strada verso la destinazione, rendendo quindi più piacevole il viaggio.

Selezionare Menu > Mappe e In auto o A piedi.

Quando si utilizza la navigazione in auto o a piedi per la prima volta, viene chiesto di scegliere la lingua della guida vocale e di scaricare i file appropriati.

Se si seleziona una lingua che include i nomi delle vie, anche questi ultimi vengono pronunciati a voce alta.

## Cambiare la lingua della guida vocale

Nella vista principale selezionare 🔌 > Navigazione > Indicazioni di guida o Indicazioni pedonali, quindi scegliere l'opzione appropriata.

## Disattivare la guida vocale

Nella vista principale selezionare 📉 > Navigazione > Indicazioni di guida o Indicazioni pedonali, quindi scegliere Nessuna.

#### Ripetere la guida vocale per la navigazione in auto

Nella vista di navigazione selezionare Opzioni > Ripeti.

## Regolare il volume della guida vocale per la navigazione in auto

Nella vista di navigazione selezionare **Opzioni** > **Volume**.

#### Utilizzare la bussola

Quando la bussola è attivata, sia la freccia della bussola che la mappa ruotano automaticamente nella direzione in cui è rivolta la parte superiore del telefono.

Selezionare Menu > Mappe, quindi Mappa.

Attivare la bussola Selezionare ().

#### Disattivare la bussola

Selezionare di nuovo 🎱. La mappa è orientata verso nord.

La bussola è attiva quando è verde. Se la bussola deve essere calibrata, è rossa.

#### Calibrare la bussola

Ruotare il telefono finché non emette un segnale acustico o vibra.

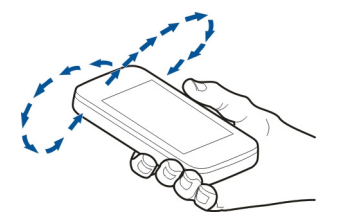

La bussola ha un livello di precisione limitato. Anche la presenza di campi elettromagnetici, oggetti metallici o altri agenti esterni può ridurre il livello di precisione della bussola. La bussola deve essere sempre calibrata in modo corretto.

#### Navigare in auto verso la propria destinazione

Quando sono necessarie indicazioni stradali dettagliate durante la guida, Mappe aiuta a raggiungere la destinazione.

Selezionare Menu > Mappe, quindi In auto.

## Guidare verso la propria destinazione

Selezionare Imposta destinazione e l'opzione appropriata.

#### Guidare verso la propria abitazione

Selezionare Vai a casa in auto.

È possibile iniziare a guidare senza una destinazione impostata. La mappa segue la propria posizione e vengono visualizzate automaticamente le informazioni sul traffico, se disponibili. Per impostare la destinazione in un secondo momento, selezionare **Destinazione**.

Per impostazione predefinita, la mappa ruota verso la direzione di guida.

#### Orientare la mappa verso nord

Selezionare 🎱. Per ruotare la mappa di nuovo verso la direzione di guida, selezionare 🎱.

Quando si seleziona Vai a casa in auto o Vai a casa a piedi per la prima volta, viene richiesto di definire la posizione della propria abitazione.

## Modificare la posizione della propria abitazione

- 1 Nella vista principale selezionare 🔧.
- 2 Selezionare Navigazione > Posizione abitazione > Ridefinisci.

3 Selezionare l'opzione appropriata.

## Cambiare le viste durante la navigazione

Passare il dito verso sinistra per selezionare Vista 2D, Vista 3D, Vista freccia o Panoramica itinerario.

Rispettare tutte le leggi locali per la sicurezza stradale. Durante la guida, le mani devono essere sempre tenute libere per poter condurre il veicolo. La sicurezza stradale deve avere la priorità assoluta durante la guida.

Vista Navigazione

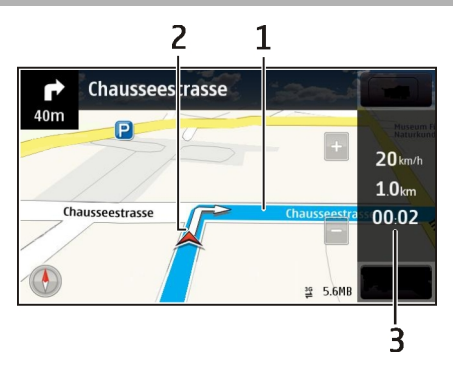

- 1 Itinerario
- 2 Posizione e direzione correnti
- 3 Barra delle informazioni (velocità, distanza, tempo)

#### Ottenere informazioni su traffico e sicurezza

È possibile migliorare la propria guida con le informazioni in tempo reale sul traffico, l'assistenza su strada e la segnalazione degli autovelox, se disponibili per il proprio paese o la propria area.

Selezionare Menu > Mappe, quindi In auto.

## Visualizzare situazioni di traffico sulla mappa

Durante la navigazione in auto, selezionare **Opzioni** > **Info traffico**. Le situazioni di traffico vengono visualizzate come triangoli e linee.

## Aggiornare le informazioni sul traffico

Selezionare Opzioni > Info traffico > Aggiorna info traffico.

Quando si pianifica un viaggio, è possibile configurare il telefono in modo da evitare le situazioni di traffico, ad esempio ingorghi o lavori in corso.

## Evitare situazioni di traffico

Nella vista principale selezionare 🔧 > Navigazione > Ricalcola itin. per traffico.

È anche possibile impostare il dispositivo perché segnali la presenza di autovelox lungo il percorso durante la navigazione, sempre che questa funzionalità sia abilitata sul dispositivo. In alcuni ordinamenti giudiziari l'utilizzo dei dati relativi al posizionamento degli autovelox non è consentito o è regolamentato. Nokia non è responsabile dell'accuratezza di tali dati o delle conseguenze derivanti dall'uso di queste informazioni.

## Raggiungere a piedi la propria destinazione

Quando sono necessarie indicazioni per seguire un itinerario a piedi, Mappe guida l'utente attraverso piazze, parchi, zone pedonali e anche nei centri commerciali.

Selezionare Menu > Mappe, quindi A piedi.

# Raggiungere a piedi una destinazione

Selezionare Imposta destinazione e l'opzione appropriata.

## Raggiungere a piedi la propria abitazione

Selezionare Vai a casa a piedi.

È possibile iniziare a camminare senza una destinazione impostata.

Per impostazione predefinita, la mappa è orientata verso nord.

#### Ruotare la mappa verso la direzione in cui si cammina

Selezionare 🔘. Per ruotare la mappa di nuovo verso nord, selezionare 🎱.

Quando si seleziona Vai a casa in auto o Vai a casa a piedi per la prima volta, viene richiesto di definire la posizione della propria abitazione.

## Modificare la posizione della propria abitazione

- 1 Nella vista principale selezionare 🔧.
- 2 Selezionare Navigazione > Posizione abitazione > Ridefinisci.

3 Selezionare l'opzione appropriata.

#### Pianificare un itinerario

Prima di partire è possibile pianificare il viaggio, creare l'itinerario e visualizzarlo sulla mappa.

Selezionare Menu > Mappe, quindi Mappa.

#### Creare un itinerario

- 1 Toccare la posizione del punto di partenza. Per cercare un indirizzo o un luogo, selezionare Ricerca.
- 2 Toccare l'area delle informazioni relative alla posizione.
- 3 Selezionare Naviga > Aggiungi all'itinerario.
- 4 Per aggiungere un altro punto itinerario, selezionare Agg. nuovo p.to itin. e scegliere l'opzione appropriata.

**Suggerimento:** Per pianificare un itinerario comodamente dal proprio computer e copiarlo sul telefono, visitare il servizio Web Nokia Mappe all'indirizzo www.nokia.com/maps.

## Cambiare l'ordine dei punti itinerario

- 1 Selezionare un punto itinerario.
- 2 Selezionare Sposta.
- 3 Toccare il luogo in cui si desidera spostare il punto itinerario.

## Modificare la posizione di un punto itinerario

Toccare il punto itinerario, quindi selezionare Modifica e l'opzione appropriata.

#### Visualizzare l'itinerario sulla mappa

Selezionare Mostra itin..

#### Navigare fino a destinazione

Scegliere Mostra itin. > Opzioni > Inizia a guidare o Inizia a camminare.

Le impostazioni di un itinerario influiscono sulle istruzioni di navigazione e sul modo in cui questo viene visualizzato sulla mappa.

#### Modificare le impostazioni di un itinerario

1 Nella vista di pianificazione dell'itinerario aprire la scheda Impostazioni. Per accedere alla vista di pianificazione dell'itinerario dalla vista di navigazione, selezionare Opzioni > Punti itinerario o Elenco punti itinerario.

- 2 Impostare la modalità di trasporto su In auto o A piedi. Se si seleziona A piedi, le strade a senso unico verranno considerate strade percorribili in tutti e due i sensi e verranno presi in considerazione anche i passaggi pedonali e i percorsi che attraversano, ad esempio, parchi e centri commerciali.
- 3 Selezionare l'opzione desiderata.

# Selezionare la modalità a piedi

Aprire la scheda Impostazioni, impostare la modalità di trasporto su A piedi e selezionare Itinerario preferito > Vie o Linea retta. Linea retta è utile sul terreno fuori strada poiché indica la direzione in cui camminare.

## Utilizzare l'itinerario in auto più veloce o più breve

Aprire la scheda Impostazioni, impostare la modalità di trasporto su In auto e selezionare Selezione itinerario > Itinerario più veloce o Itinerario più breve.

## Utilizzare l'itinerario in auto ottimizzato

Aprire la scheda Impostazioni, impostare la modalità di trasporto su In auto e selezionare Selezione itinerario > Ottimizzato. L'itinerario in auto ottimizzato unisce i vantaggi dell'itinerario più breve e di quello più veloce.

È anche possibile scegliere di includere o escludere dal percorso, ad esempio, autostrade, strade a pedaggio o traghetti.

# Connettività

Il dispositivo offre diverse opzioni per connettersi a Internet oppure a un altro dispositivo o PC compatibile.

#### Connessioni dati e punti di accesso

Il dispositivo supporta le connessioni dati a pacchetto (servizio di rete), ad esempio la connessione GPRS nella rete GSM. Quando si utilizza il proprio dispositivo su reti GSM e 3G, possono essere attive più connessioni dati contemporaneamente e i punti di accesso possono condividere una connessione dati. Sulla rete 3G le connessioni dati rimangono attive durante le chiamate vocali.

È anche possibile usare una connessione dati WLAN. In una LAN senza fili può essere attiva solo una connessione alla volta, ma più applicazioni possono usare lo stesso punto di accesso Internet.

Per stabilire una connessione dati, è necessario un punto di accesso. È possibile definire tre diversi tipi di punti di accesso, quali:

Punto di accesso MMS per inviare e ricevere messaggi multimediali

 Punto di accesso Internet (IAP) per inviare e ricevere messaggi e-mail e connettersi a Internet

Verificare con il proprio fornitore di servizi il tipo di punto di accesso necessario per accedere al servizio desiderato. Per la disponibilità e la sottoscrizione di connessioni dati a pacchetto, rivolgersi al fornitore di servizi.

#### Impostazioni di rete

Selezionare Menu > Impostaz. e scegliere Connettività > Rete.

ll dispositivo può passare automaticamente dalla rete GSM alla rete UMTS e viceversa. Le reti GSM sono indicate da  $\Upsilon$ . Le reti UMTS sono indicate da 3G.

Selezionare tra le seguenti opzioni:

**Modalità di rete** — Consente di selezionare la rete da utilizzare. Se si seleziona **Modalità duale**, il dispositivo utilizza automaticamente la rete GSM o UMTS in base ai parametri di rete e agli accordi sul roaming esistenti tra i fornitori di servizi senza fili. Per conoscere i dettagli e i costi di roaming, contattare il proprio fornitore di servizi di rete. Questa opzione è disponibile solo se supportata dal fornitore di servizi senza fili.

Un accordo di roaming è un accordo tra due o più fornitori di servizi che consente agli utenti di un fornitore di servizi di utilizzare i servizi di altri fornitori.

Selezione operatore — Selezionare Automatica per configurare il dispositivo per la ricerca, quindi selezionare una delle reti disponibili o Manuale per scegliere manualmente la rete da un elenco. Se la connessione alla rete selezionata in modo manuale viene persa, il dispositivo emette un segnale di errore e chiederà di selezionare di nuovo una rete. La rete selezionata deve disporre di un accordo di roaming con la propria rete.

**Info microcella** — Consente di configurare il dispositivo in modo che segnali quando si trova in una rete cellulare basata sulla tecnologia MCN (Micro Cellular Network) e attivi la ricezione delle informazioni sulla microcella.

## LAN senza fili

Il dispositivo in uso è in grado di rilevare e connettersi a reti LAN senza fili (WLAN). Utilizzando una WLAN è possibile connettere il dispositivo a Internet e a dispositivi compatibili che supportano questo tipo di rete.

## Informazioni sulle reti WLAN

Per utilizzare una LAN senza fili (WLAN), è necessario che sia disponibile e occorre connettere ad essa il dispositivo. Alcune WLAN sono protette e, per connettersi ad esse, occorre ricevere una chiave di accesso dal fornitore di servizi.

Nota: In alcuni paesi l'utilizzo di reti WLAN può essere soggetto a restrizioni. In Francia, ad esempio, è consentito l'utilizzo di WLAN esclusivamente al chiuso. Per ulteriori informazioni, rivolgersi alle autorità locali.

Le funzionalità che utilizzano la rete WLAN, o che operano in background mentre si usano altre funzionalità, aumentano il consumo della batteria e ne riducono la durata.

Il dispositivo in uso supporta le seguenti funzionalità WLAN:

- Standard IEEE 802.11b/g e WAPI
- Funzionamento a 2,4 GHz
- Metodi di autenticazione WEP (Wired Equivalent Privacy) con chiavi fino a 128 bit, Wi-Fi Protected Access (WPA) e 802.1x. Queste funzioni sono utilizzabili solo se supportate dalla rete.

Umportante: Utilizzare uno dei metodi di criptatura per aumentare la sicurezza della propria connessione WLAN. L'uso della criptatura riduce il rischio di accesso non autorizzato ai propri dati.

## **Connessioni WLAN**

Per utilizzare una connessione LAN senza fili (WLAN), è necessario creare un punto di accesso Internet WLAN. Utilizzare il punto di accesso per le applicazioni che devono connettersi a Internet.

Una connessione WLAN viene stabilita quando si crea una connessione dati utilizzando un punto di accesso Internet WLAN. La connessione WLAN attiva termina quando si chiude la connessione dati.

È possibile usare la WLAN durante una chiamata vocale o quando la connessione dati a pacchetto è attiva. È possibile connettersi a un solo punto di accesso WLAN alla volta, ma più applicazioni possono usare lo stesso punto di accesso Internet.

Quando nel dispositivo è attivo il modo d'uso Offline, è ancora possibile usare la WLAN (se disponibile). Accertarsi di rispettare tutti i requisiti di sicurezza applicabili quando si stabilisce e si usa una connessione WLAN.

Suggerimento: Per sapere qual è l'indirizzo MAC (Media Access Control) univoco che identifica il dispositivo, aprire la composizione numerica ed inserire il codice \*#62209526#.

#### **Configurazione guidata WLAN**

Selezionare Menu > Impostaz. e Connettività > LAN senza fili.

La Configurazione guidata WLAN consente di connettersi a una LAN senza fili (WLAN) e di gestirne le connessioni.

Se durante una ricerca vengono trovate WLAN, per creare automaticamente un punto di accesso Internet e avviare il browser Web utilizzando tale punto di accesso, selezionare la connessione e scegliere Avvia navigazione Web dal menu popup.

Se si seleziona una rete WLAN protetta, verrà chiesto di inserire la password corrispondente. Per connettersi a una rete nascosta, occorre inserire il nome corretto della rete (SSID, Service Set Identifier).

Se il browser Web è già in esecuzione e sta utilizzando la connessione WLAN attiva, per tornare al browser Web, selezionare Continua navigaz. Web.

Per terminare una connessione attiva, selezionare la connessione, quindi scegliere **Disconnetti WLAN** dal menu popup.

## Punti di accesso Internet WLAN

Selezionare Menu > Impostaz., quindi Connettività > LAN senza fili.

#### Filtrare le reti WLAN nell'elenco delle reti trovate

Selezionare **Opzioni** > **Filtra reti WLAN**. Le reti selezionate non vengono visualizzate la volta successiva che la configurazione WLAN cerca le reti WLAN.

## Visualizzare i dettagli di una rete

Selezionare la rete e scegliere **Dettagli** dal menu popup. Se si seleziona una connessione attiva, vengono visualizzati i dettagli della connessione.

#### Modalità operative

La WLAN supporta due modalità operative: infrastruttura e ad hoc.

La modalità operativa infrastruttura consente due tipi di comunicazione: i dispositivi senza fili sono connessi tra loro tramite un dispositivo con punto di accesso WLAN oppure sono connessi a una LAN cablata tramite un dispositivo con punto di accesso WLAN.

Nella modalità operativa ad hoc un dispositivo può direttamente inviare e ricevere i dati a un altro e viceversa.

#### Impostazioni LAN senza fili

Nelle impostazioni LAN senza fili (WLAN) è possibile definire la frequenza di scansione della rete e se visualizzare l'indicatore WLAN quando è disponibile una rete. È anche possibile visualizzare le impostazioni WLAN avanzate e definire se e come eseguire il test di connettività di Internet.

Selezionare Menu > Impostaz. e scegliere Connettività > LAN senza fili > Opzioni > Impostazioni.

# Visualizzazione di quando è disponibile una rete WLAN

Selezionare Mostra disponibil. WLAN > Sì.

# Impostare la frequenza con cui il dispositivo cerca la rete WLAN disponibile

Selezionare Mostra disponibil. WLAN > Sì, quindi Scansione reti.

# Definire le impostazioni del test di funzionalità Internet

Selezionare **Test connettività Internet** e scegliere se eseguire il test automaticamente o dopo la conferma oppure se non eseguire mai il test. Se il risultato del test è positivo, il punto di accesso viene salvato nell'elenco delle destinazioni Internet.

# Visualizzare le impostazioni avanzate

Selezionare Opzioni > Impostazioni avanzate.

Si sconsiglia di modificare le impostazioni WLAN avanzate.

## Punti di accesso

# Creare un nuovo punto di accesso

Selezionare Menu > Impostaz. e scegliere Connettività > Destinazioni.

È possibile ricevere le impostazioni per il punto di accesso tramite messaggio da un fornitore di servizi. Alcuni o tutti i punti di accesso potrebbero essere già stati definiti dal fornitore di servizi e potrebbe non essere possibile cambiarli, crearli, modificarli o rimuoverli.

- 1 Selezionare 🛨 Punto di accesso.
- 2 Verrà chiesto di controllare le connessioni disponibili. Al termine della ricerca, vengono visualizzate le connessioni che sono già disponibili e che possono essere condivise da un nuovo punto di accesso. Se si salta questo passaggio, verrà chiesto di selezionare un metodo di connessione e di definire le impostazioni necessarie.

Per visualizzare i punti di accesso memorizzati sul dispositivo, selezionare un gruppo di punti di accesso. I diversi gruppi di punti di accesso sono i seguenti:

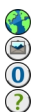

Punti di accesso Internet

Punti di accesso MMS

- Punti di accesso WAP
  - Punti di accesso senza categoria

I diversi tipi di punti di accesso sono indicati da:

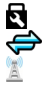

Punto di accesso protetto Punto accesso dati a pacchetto Punto di accesso LAN senza fili (WLAN)

## Gestire gruppi di punti di accesso

Per evitare di selezionare un punto di accesso singolo ogni volta che il dispositivo stabilisce una connessione di rete, è possibile creare un gruppo che contenga diversi punti di accesso per connettersi a tale rete e definire l'ordine di utilizzo di tali punti di accesso. Ad esempio, è possibile aggiungere una LAN senza fili (WLAN) e punti di accesso per dati a pacchetto a un gruppo di punti di accesso Internet e utilizzare tale gruppo per navigare sul Web. Se si assegna alla WLAN la priorità massima, il dispositivo si connette a Internet tramite una WLAN se disponibile, altrimenti tramite una connessione dati a pacchetto.

Selezionare Menu > Impostaz. e scegliere Connettività > Destinazioni.

#### Creare un nuovo gruppo di punti di accesso

Selezionare Opzioni > Nuova destinazione.

## Aggiungere punti di accesso a un gruppo di punti di accesso

Selezionare il gruppo e scegliere Opzioni > Nuovo punto di accesso.

#### Copiare un punto di accesso esistente da un gruppo all'altro

Scegliere il gruppo e selezionare e tenere selezionato il punto di accesso da copiare, quindi scegliere **Copia in altre destin**. dal menu popup.

## Modificare la priorità di un punto di accesso all'interno di un gruppo

Selezionare e tenere selezionato il punto di accesso, quindi scegliere **Cambia priorità** dal menu popup.

## Impostazioni di un punto di accesso dati a pacchetto

Selezionare Menu > Impostaz. e Connettività > Destinazioni > Punto di accesso, quindi seguire le istruzioni visualizzate.

## Modificare un punto di accesso dati a pacchetto

Selezionare un gruppo di punti di accesso e un punto di accesso contrassegnato da rightarrow. Attenersi alle istruzioni del fornitore di servizi.

Selezionare tra le seguenti opzioni:

**Nome punto di accesso** — Il nome del punto di accesso viene indicato dal fornitore di servizi.

**Nome utente** — Il nome utente può essere necessario per le connessioni dati ed è in genere indicato dal fornitore di servizi.

**Richiesta password** — Se è necessario digitare la password ogni volta che si accede a un server o se non si desidera salvare la password nel dispositivo, selezionare **Si**.

**Password** — Una password può essere necessaria per effettuare una connessione dati ed è in genere indicata dal fornitore di servizi.

**Autenticazione** — Per inviare sempre la propria password crittografata, selezionare **Protetta**. Per inviare la propria password crittografata quando possibile, selezionare **Normale**.

**Pagina iniziale** — In base al punto di accesso che si sta configurando, consente di specificare l'indirizzo Web o l'indirizzo del centro servizi messaggi multimediali.

**Usa punto di accesso** — Consente di impostare il dispositivo per connettersi alla destinazione utilizzando questo punto di accesso automaticamente o dopo conferma.

Modificare le impostazioni avanzate di un punto di accesso dati a pacchetto Selezionare Opzioni > Impostazioni avanzate.

Selezionare tra le seguenti opzioni:

**Tipo di rete** — Consente di selezionare il tipo di protocollo Internet da utilizzare per il trasferimento di dati da e verso il dispositivo. Le altre impostazioni variano a seconda del tipo di rete selezionato.

Indirizzo IP telefono (solo per IPv4) — Immettere l'indirizzo IP del dispositivo.

**Indirizzi DNS** — Consente di immettere gli indirizzi IP dei server DNS primario e secondario, se richiesti dal fornitore di servizi. Per ricevere questi indirizzi, contattare il fornitore di servizi Internet.

Indirizzo server proxy — Consente di immettere l'indirizzo del server proxy.

Numero porta proxy — Immettere il numero di porta del server proxy.

## Impostazioni di un punto di accesso WLAN

Selezionare Menu > Impostaz. e Connettività > Destinazioni > Punto di accesso, quindi seguire le istruzioni visualizzate.

## Modificare un punto di accesso LAN senza fili (WLAN)

Selezionare un gruppo di punti di accesso e un punto di accesso contrassegnato da 🖹. Attenersi alle istruzioni del fornitore di servizi WLAN.

Selezionare tra le seguenti opzioni:

**Nome della rete WLAN** — Selezionare Inserisci manualmen. o Ricerca reti. Se si seleziona una rete esistente, la modalità di rete WLAN e la modalità di protezione WLAN vengono determinate dalle impostazioni del relativo dispositivo con punto di accesso.

Stato della rete — Consente di definire se visualizzare o meno il nome della rete.

**Modalità della rete WLAN** — Selezionare Ad hoc per creare una rete ad hoc e consentire ai dispositivi di inviare e ricevere dati direttamente, senza che sia necessario disporre di un dispositivo con punto di accesso WLAN. In una rete ad hoc tutti i dispositivi devono utilizzare lo stesso Nome della rete WLAN.

**Modalità protez. WLAN** — Consente di selezionare la crittografia utilizzata: WEP, 802.1x, oWPA/WPA2 (802.1x e WPA/WPA2 non sono disponibili per le reti ad hoc). Se si seleziona Rete aperta, non viene utilizzata alcuna crittografia. Le funzioni WEP, 802.1x e WPA possono essere utilizzate solo se supportate dalla rete.

Pagina iniziale — Consente di immettere l'indirizzo Web della pagina iniziale.

**Usa punto di accesso** — Impostare il dispositivo per creare una connessione usando questo punto di accesso automaticamente o dopo conferma.

Le opzioni disponibili possono variare.

#### Visualizzare le connessioni dati attive

Selezionare Menu > Impostaz. e scegliere Connettività > Gestione conn..

Nella vista delle connessioni dati attive è possibile visualizzare connessioni dati:

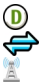

chiamate dati connessioni dati a pacchetto Connessioni WLAN

## Chiudere una connessione

Selezionare e tenere selezionata una connessione, quindi scegliere **Disconnetti** dal menu popup.

# Chiudere tutte le connessioni aperte

Selezionare Opzioni > Disconnetti tutto.

## Visualizzare i dettagli di una connessione

Selezionare Opzioni > Dettagli.

## Sincronizzazione

Con l'applicazione Sincronizzazione, è possibile sincronizzare le note, i messaggi, le schede della Rubrica e altre informazioni con un server remoto.

Selezionare Menu > Impostaz. > Connettività > Trasferim. dati.

È possibile ricevere le impostazioni di sincronizzazione in un messaggio di configurazione inviato dal fornitore di servizi.

Un profilo di sincronizzazione contiene le impostazioni necessarie per la sincronizzazione. Quando si apre l'applicazione, viene visualizzato il profilo di sincronizzazione predefinito o utilizzato in precedenza.

#### Includere o escludere tipi di contenuto

Selezionare un tipo di contenuto.

Sincronizzare i dati Selezionare Opzioni > Sincronizza.

## Creare un nuovo profilo di sincronizzazione

Selezionare Opzioni > Nuovo profilo sincronizz..

## Gestire i profili di sincronizzazione

Selezionare Opzioni e l'opzione desiderata.

#### Connettività Bluetooth Informazioni sulla connettività Bluetooth

Informazioni sulla connettivita Bluetooth

Tramite la connettività Bluetooth è possibile stabilire una connessione senza fili ad altri dispositivi compatibili, ad esempio dispositivi cellulari, computer, auricolari e kit veicolari.

È possibile utilizzare la connessione per inviare elementi dal dispositivo in uso, trasferire file dal PC compatibile e stampare file con una stampante compatibile.

Selezionare Menu > Impostaz., quindi Connettività > Bluetooth.

Poiché i dispositivi che utilizzano la tecnologia Bluetooth senza fili comunicano tramite onde radio, non è necessario che i dispositivi siano posti di fronte. Devono tuttavia trovarsi in un raggio di 10 metri l'uno dall'altro. La connessione può tuttavia essere soggetta a interferenze causate da ostacoli, quali muri o altri dispositivi elettronici.

Questo dispositivo è conforme alla specifica Bluetooth 2.0 + EDR che supporta i seguenti profili: Advanced Audio Distribution, Audio/Video Remote Control, Basic Imaging, Basic Printing, Device ID, Dial-up Networking, File Transfer, Generic Audio/Video Distribution, Generic Access, Generic Object Exchange, Handsfree, Human Interface Devic Headset, Object Push, Phone Book Access, Serial Port e SIM Access. Per garantire l'interoperabilità con altri dispositivi che supportano la tecnologia

#### 94 Connettività

Bluetooth, usare accessori approvati da Nokia per questo modello. Rivolgersi ai produttori degli altri dispositivi per accertarne la compatibilità con questo dispositivo.

Quando il dispositivo è bloccato, sono ammesse solo connessioni ai dispositivi autorizzati.

#### Impostazioni Bluetooth

Selezionare Menu > Impostaz. e scegliere Connettività > Bluetooth.

Selezionare tra le seguenti opzioni:

Bluetooth — Consente di attivare la connettività Bluetooth.

Visibilità telefono — Per consentire al dispositivo in uso di essere visibile ad altri dispositivi Bluetooth, selezionare Visibile a tutti. Per impostare un periodo di tempo, trascorso il quale la visibilità passa da visibile a nascosta, selezionare Imposta periodo. Per rendere invisibile il proprio dispositivo agli altri dispositivi, selezionare Nascosto.

**Nome telefono** — Consente di modificare il nome del dispositivo. Il nome sarà visibile agli altri dispositivi Bluetooth.

**Modalità SIM remota** — Consente a un altro dispositivo, ad esempio a un accessorio del kit veicolare compatibile, di utilizzare la carta SIM del dispositivo per connettersi alla rete.

#### Suggerimenti per la protezione

Selezionare Menu > Impostaz. e scegliere Connettività > Bluetooth.

Se non si utilizza la connettività Bluetooth, per controllare chi è in grado di rilevare il dispositivo in uso e di connettersi ad esso, selezionare **Bluetooth > Disattiva** o **Visibilità telefono > Nascosto**. La disattivazione della funzione Bluetooth non influenza altre funzioni del dispositivo in uso.

Non eseguire l'associazione e non accettare richieste di connessione da dispositivi sconosciuti. Ciò consente di proteggere il dispositivo da contenuti pericolosi. Il funzionamento del dispositivo in modalità nascosta può consentire di evitare la ricezione di software pericolosi.

## Inviare i dati utilizzando la connettività Bluetooth

Possono esservi più connessioni Bluetooth attive alla volta. Ad esempio, se è attivo il collegamento a un auricolare compatibile, è anche possibile trasferire file a un altro dispositivo compatibile.

- 1 Aprire l'applicazione in cui è contenuto l'elemento da inviare.
- 2 Selezionare e tenere selezionato l'elemento, quindi scegliere Invia > Via Bluetooth dal menu popup.

Verranno visualizzati i dispositivi dotati di tecnologia senza fili Bluetooth presenti nell'area di copertura. Le icone presenti nel dispositivo sono le seguenti:

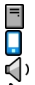

- computer
- telefono
- ) dispositivo audio o video
- altro dispositivo

Per interrompere la ricerca, selezionare Stop.

- 3 Selezionare il dispositivo al quale connettersi.
- 4 Se l'altro dispositivo richiede l'associazione per poter trasmettere i dati, viene riprodotto un suono e viene richiesto di immettere un codice di protezione. Nel telefono e nel dispositivo deve essere immesso lo stesso codice di protezione.

Una volta stabilita la connessione, verrà visualizzato il messaggio Invio di dati in corso.

**Suggerimento:** Durante la ricerca di dispositivi, alcuni dispositivi potrebbero mostrare solo l'indirizzo univoco (indirizzo del dispositivo). Per conoscere l'indirizzo univoco del proprio telefono, immettere **\*#2820#** nella composizione numerica.

# Associare dispositivi

È possibile associare il dispositivo in uso a un dispositivo compatibile per velocizzare le connessioni Bluetooth successive tra i dispositivi. Per eseguire l'associazione, creare un codice di protezione che abbia da 1 a 16 cifre e comunicarlo all'utente dell'altro dispositivo affinché adoperi lo stesso codice. I dispositivi senza interfaccia utente dispongono di un codice di protezione preimpostato. Il codice di protezione viene usato una sola volta.

Selezionare Menu > Impostaz. e scegliere Connettività > Bluetooth.

- 1 Aprire la scheda Dispositivi associati.
- 2 Selezionare Opzioni > Nuovo disposit. associato. Vengono visualizzati i dispositivi all'interno del raggio di azione.
- 3 Selezionare il dispositivo.
- 4 Inserire il codice di protezione su entrambi i dispositivi.

\*\* indica un dispositivo associato nella vista della ricerca dei dispositivi.

# Connettersi a un accessorio dopo l'associazione

Selezionare il dispositivo audio e scegliere **Connetti a disposit. audio** dal menu popup. Dopo l'associazione, alcuni accessori audio si connettono automaticamente al proprio dispositivo.

## Impostare un dispositivo come autorizzato

Selezionare Autorizzato. Le connessioni tra il dispositivo in uso e un dispositivo autorizzato possono essere stabilite senza essere informati. Utilizzare questo stato solo per i propri dispositivi, ad esempio l'auricolare o il PC compatibile, oppure per i dispositivi di provenienza attendibile. Indica i dispositivi autorizzati nella vista dei dispositivi associati.

## Annullare un'associazione a un dispositivo

Selezionare il dispositivo e scegliere Elimina dal menu popup.

## Annullare tutte le associazioni

Selezionare Opzioni > Elimina tutti.

## Ricezione di dati utilizzando una connessione Bluetooth

Quando si ricevono dati attraverso la connettività Bluetooth, viene emesso un segnale acustico e viene chiesto se si desidera accettare il messaggio. Se si accetta, viene visualizzato , riportante un messaggio informativo sui dati nella cartella Ricevuti in Messaggi. I messaggi ricevuti attraverso la connettività Bluetooth sono indicati da S.

## Bloccare un dispositivo

È possibile impedire agli altri dispositivi di creare una connessione Bluetooth al proprio telefono.

Selezionare Menu > Impostaz. e scegliere Connettività > Bluetooth.

Aprire la scheda Dispositivi associati, selezionare il dispositivo che si desidera bloccare, quindi scegliere **Blocca** dal menu popup.

## Rimuovere un dispositivo dall'elenco dei dispositivi bloccati

Aprire la scheda Dispositivi bloccati, selezionare il dispositivo che si desidera rimuovere dall'elenco, quindi scegliere Elimina dal menu popup.

Se si rifiuta una richiesta di associazione da un altro dispositivo, verrà chiesto se si desidera aggiungere il dispositivo all'elenco dei dispositivi bloccati.

## Modalità SIM remota

Con la modalità SIM remota è possibile utilizzare un accessorio del kit veicolare compatibile. Prima di poter attivare la modalità SIM remota, i due dispositivi devono essere associati e l'associazione deve essere avviata dall'altro dispositivo. Per l'associazione, utilizzare un codice di protezione a 16 cifre e impostare l'altro dispositivo come autorizzato.

Selezionare Menu > Impostaz. e scegliere Connettività > Bluetooth.

## Attivare la modalità SIM remota

- 1 Attivare la connettività Bluetooth. Selezionare Bluetooth.
- 2 Attivare la modalità SIM remota nel dispositivo in uso. Selezionare Modalità SIM remota.
- 3 Attivare la modalità SIM remota nell'altro dispositivo.

Quando la modalità SIM remota è attivata, nella Schermata iniziale appare Modalità SIM remota. La connessione alla rete senza fili viene chiusa e non è possibile utilizzare le funzionalità o i servizi della carta SIM che richiedono la copertura della rete cellulare.

Quando il dispositivo in uso si trova in modalità SIM remota, è possibile effettuare o ricevere chiamate utilizzando l'accessorio connesso. Il dispositivo in uso può effettuare chiamate solo ai numeri di emergenza programmati al suo interno.

## Disattivare la modalità SIM remota

Premere il tasto di accensione e selezionare Chiudi mod. SIM rem..

#### Trasferire i dati utilizzando un cavo USB

Selezionare Menu > Impostaz., quindi Connettività > USB.

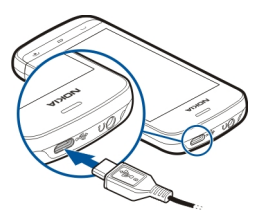

Selezionare la modalità USB ogni volta che viene collegato un cavo dati compatibile Selezionare Richiesta alla conn. > Sì.

Se l'opzione Richiesta alla conn. è disattivata o si desidera cambiare la modalità USB durante una connessione attiva, selezionare Modalità di conness. USB, quindi:

Nokia Ovi Suite — Utilizzare le applicazioni per PC di Nokia, ad esempio Nokia Ovi Suite o Nokia Software Updater.

Archivio massa — Trasferire i dati tra il dispositivo e un PC compatibile.

**Trasferim. foto** — Consente di stampare foto su una stampante compatibile.

**Trasfer. mult.** — Consente di sincronizzare i brani musicali con il Lettore musicale di Nokia o con Windows Media Player.

#### **Connessioni PC**

È possibile utilizzare il proprio telefono cellulare con varie applicazioni di connettività a PC compatibili e di comunicazioni dati. Con Nokia Suite è ad esempio possibile trasferire file e foto tra il telefono in uso e un computer compatibile.

Per utilizzare Nokia Suite in modalità di connessione USB, selezionare Nokia Ovi Suite.

Per ulteriori informazioni sui servizi Nokia Suite, accedere all'indirizzo www.nokia.com/support.

Impostazioni amministrative Impostare la durata della connessione della chiamata dati

Selezionare Menu > Impostaz., quindi Connettività > Imp. amministr. > Chiamata dati.

Le impostazioni della chiamata dati influiscono su tutti i punti di accesso che utilizzano una chiamata dati GSM.

#### Impostazioni dati a pacchetto

Selezionare Menu > Impostaz. e scegliere Connettività > Imp. amministr. > Dati a pacchetto.

Le impostazioni dati a pacchetto influiscono su tutti i punti di accesso che utilizzano connessioni dati a pacchetto.

## Stabilire una connessione di dati a pacchetto ogni qualvolta è disponibile una rete Selezionare Conness. dati a pacchetto > Se disponibile.

Per esempio, se la connessione è sempre aperta, è più facile inviare una e-mail. Se non è disponibile una copertura di rete, il dispositivo tenta periodicamente di stabilire una connessione dati a pacchetto.

## Stabilire una connessione dati a pacchetto solo quando necessario

Selezionare Conness. dati a pacchetto > Su richiesta.

Ogni qualvolta, per esempio, occorre inviare un'e-mail, è necessario prima stabilire la connessione.

# Usare HSDPA (servizio di rete) su reti UMTS

Selezionare HSPA.

È possibile utilizzare il dispositivo come modem per il computer, per accedere a Internet con una connessione dati a pacchetto.

# Definire il punto di accesso da utilizzare quando si impiega il dispositivo come un modem

Selezionare Punto di accesso.

#### SIP, impostazioni

Le impostazioni SIP (Session Initiation Protocol) sono necessarie per alcuni servizi di rete che utilizzano il protocollo SIP. È possibile ricevere le impostazioni tramite SMS speciali dal fornitore di servizi. È possibile visualizzare, eliminare o creare queste impostazioni in Impostazioni SIP.

Selezionare Menu > Impostaz. e scegliere Connettività > Imp. amministr. > Impostazioni SIP.

## Controllo dei nomi dei punti di accesso

Con il servizio di controllo dei nomi dei punti di accesso è possibile limitare le connessioni dati a pacchetto e consentire al dispositivo di utilizzare solo alcuni punti di accesso ai dati a pacchetto.

Selezionare Menu > Impostaz. e scegliere Connettività > Imp. amministr. > Controllo APN.

Questa impostazione è disponibile solo se la carta SIM supporta il servizio di controllo dei punti di accesso.

#### Attivare il servizio o impostare i punti di accesso consentiti

Selezionare Opzioni e l'opzione appropriata.

Per modificare le impostazioni, è necessario immettere il codice PIN2. Il codice viene fornito dal fornitore di servizi.

# Ricerca

## Informazioni sulla ricerca

Selezionare Menu > Applicazioni > Cerca.

Con la funzione Cerca è possibile trovare persone, messaggi, musica e altro contenuto sul dispositivo oppure eseguire ricerche su Internet (servizio di rete). Il contenuto e la disponibilità dei servizi potrebbe variare.

#### Avviare una ricerca

Selezionare Menu > Applicazioni > Cerca.

Per cercare i contenuti del dispositivo cellulare, immettere i termini da cercare nel campo di ricerca o sfogliare le categorie dei contenuti. Mentre si inseriscono i termini da cercare, i risultati vengono organizzati in categorie. I risultati visualizzati più di recente appaiono in cima all'elenco dei risultati, se corrispondono ai termini inseriti per la ricerca.

Per cercare pagine Web su Internet, selezionare Cerca in Internet e un fornitore di servizi di ricerca, quindi inserire la parola da cercare nel campo di ricerca. Il fornitore di servizi di ricerca selezionato viene impostato come predefinito per Internet.

Se è già impostato un fornitore di servizi di ricerca predefinito, selezionarlo per avviare la ricerca oppure scegliere **Più servizi di ricerca** per utilizzare un altro fornitore.

Per cambiare il fornitore di servizi di ricerca predefinito, selezionare **Opzioni** > **Impostazioni** > **Servizi di ricerca**.

Per cambiare le impostazioni relative al paese o all'area, per trovare più fornitori di servizi di ricerca, selezionare **Opzioni** > **Impostazioni** > **Paese o area**.

# Altre applicazioni

#### Orologio

# Impostare data e ora

Selezionare Menu > Applicazioni > Orologio.

Selezionare Opzioni > Impostazioni e scegliere:

Ora — Consente di impostare l'ora.

Data — Consente di impostare la data.

**Aggiornamen. autom. ora** — Consente di configurare la rete in modo da aggiornare automaticamente l'ora, la data e le informazioni sul fuso orario nel dispositivo (servizio di rete).

#### Sveglia

Selezionare Menu > Applicazioni > Orologio.

## Impostare una nuova sveglia

- 1 Selezionare Nuova sveglia.
- 2 Consente di impostare l'ora della sveglia.
- 3 Selezionare Frequenza per impostare se e quando ripetere la sveglia.
- 4 Selezionare Fine.

**Visualizzare le sveglie** Selezionare **Sveglie**. 🏈 indica una sveglia attiva. Ŭ indica una sveglia ripetuta.

Rimuovere una sveglia Selezionare Sveglie e la sveglia, quindi scegliere Disattiva sveglia dal menu popup.

## Interrompere la sveglia

Selezionare **Stop**. Se al momento in cui è prevista la sveglia il dispositivo è spento, questo si accenderà automaticamente e verrà riprodotto il tono selezionato.

Posticipare la sveglia Selezionare Posponi.

Definire l'intervallo di ripetizione. Selezionare Opzioni > Impostazioni > Tempo ripetizione sveglia.

## Cambiare il tono della sveglia

Selezionare Opzioni > Impostazioni > Tono sveglia.

#### **Orologio mondiale**

Con l'orologio mondiale è possibile visualizzare l'ora corrente in diverse località.

Selezionare Menu > Applicazioni > Orologio.

Visualizzare l'ora Selezionare Orologio mond..

#### Aggiungere località all'elenco

Selezionare Opzioni > Aggiungi località.

#### Impostare la località corrente

Selezionare la località e scegliere **Usa come località corr**. dal menu popup. L'ora del dispositivo viene modificata in base alla località selezionata. Verificare che l'ora sia corretta e corrisponda al fuso orario della propria località.

#### Agenda

Per aprire l'Agenda, selezionare Menu > Agenda.

## 102 Altre applicazioni

#### Viste agenda

Per passare dalla vista mensile, a quella settimanale, giornaliera o nota impegno, selezionare **Opzioni** > **Cambia vista** e la vista desiderata.

Per cambiare il giorno iniziale della settimana o la vista che appare all'apertura dell'Agenda oppure per modificare le impostazioni degli allarmi dell'Agenda, selezionare **Opzioni > Impostazioni**.

Per passare ad una data specifica, selezionare **Opzioni** > **Vai a data**.

#### Barra degli strumenti Agenda

Selezionare Menu > Agenda.

Sulla barra degli strumenti dell'Agenda selezionare una delle seguenti opzioni:

- Vista successiva Consente di selezionare la vista mensile.
- **Vista successiva** Consente di selezionare la vista settimanale.
- **Vista successiva** Consente di selezionare la vista giornaliera.
- **Vista successiva** Consente di selezionare la vista degli impegni.
- Nuova riunione Consente di aggiungere un nuovo promemoria di riunione.
- 🖺 Nuova nota impegno Consente di aggiungere una nuova nota impegno.

# Gestione file

## Informazioni su Gestione file

Selezionare Menu > Applicazioni > Ufficio > Gestione file.

È possibile sfogliare, gestire e aprire file sul telefono. È anche possibile visualizzare e gestire i file su una memory card compatibile inserita.

#### Organizzare i file

È possibile utilizzare l'applicazione Gestione file per eliminare, spostare, copiare o creare nuovi file e cartelle. Organizzando i file nelle rispettive cartelle, sarà più facile ritrovarli in un secondo momento.

Selezionare Menu > Applicazioni > Ufficio > Gestione file.

#### Creare una nuova cartella

Nella cartella, in cui si desidera creare una sottocartella, selezionare Opzioni > Organizza > Nuova cartella.

## Copiare o spostare un file in una cartella

Selezionare e tenere selezionato il file, quindi scegliere l'opzione appropriata dal menu popup.

#### Modificare la memory card

È possibile formattare una memory card per cancellare i dati che vi sono contenuti oppure proteggere i dati della memory card con una password.

Selezionare Menu > Applicazioni > Ufficio > Gestione file.

## Rinominare o formattare una memory card

Selezionare la memory card, scegliere **Opzioni** > **Opzioni** memory card, quindi l'opzione desiderata.

#### Impostare una password per proteggere una memory card

Selezionare la memory card e scegliere Opzioni > Password memory card.

Queste opzioni sono disponibili solo se nel dispositivo è inserita una memory card compatibile.

#### Backup dei file

Selezionare Menu > Applicazioni > Ufficio > Gestione file.

Si consiglia di creare regolarmente il backup dei dati presenti nella memoria del telefono su una memory card o su un computer compatibile.

Creare il backup dei dati dalla memoria del telefono su una memory card Selezionare Backup > Opzioni > Esegui backup.

# Ripristinare i dati dalla memory card memoria del telefono

Selezionare Backup > Opzioni > Ripristina.

È anche possibile connettere il telefono a un computer compatibile e utilizzare Nokia Suite per creare il backup dei dati.

#### Gestione applicazioni Gestione applicazioni

Selezionare Menu > Impostaz., quindi Gest. applicazioni.

Con Gestione applicazioni è possibile visualizzare i dettagli delle applicazioni installate, rimuovere applicazioni e definire le impostazioni di installazione.

Sul dispositivo possono essere installati i seguenti tipi di applicazioni:

- Applicazioni J2ME basate sulla tecnologia Java™, con estensione di file .jad o .jar
- Applicazioni, compatibili con il sistema operativo Symbian, con estensione di file .sis o .sisx file
- Widget con estensione di file .wgz

Installare solo applicazioni compatibili con il dispositivo.

# Installazione di applicazioni

È possibile trasferire i file di installazione nel dispositivo da un computer compatibile, scaricarli durante la navigazione oppure riceverli in un messaggio multimediale come allegati e-mail o tramite altri metodi di connessione, ad esempio la connettività Bluetooth.

Per installare un'applicazione nel dispositivo, è possibile utilizzare Nokia Application Installer, disponibile in Nokia Ovi Suite.

Selezionare Menu > Impostaz., quindi Gest. applicazioni.

I file di installazione si trovano nella cartella File installazione e le applicazioni installate nella cartella Applic. installate.

Le icone indicano quanto segue:

applicazione SIS o SISX

applicazione Java

Widget

un'applicazione installata nella memory card

Prima di installare un'applicazione, controllare quanto segue:

- Visualizzare il tipo di applicazione, il numero di versione e il fornitore o il produttore dell'applicazione. Selezionare l'applicazione.
- Visualizzare i dettagli del certificato di protezione dell'applicazione. Selezionare Certificati: > Visualizza dettagli.

Se si installa un file che contiene un aggiornamento o una modifica ad un'applicazione esistente, è possibile ripristinare l'applicazione di origine solo se si dispone del file di installazione originale o di una copia completa di backup del pacchetto software rimosso. Per ripristinare l'applicazione di origine, rimuovere l'applicazione e installarla nuovamente dal file di installazione originale o dalla copia di backup. Per installare le applicazioni Java è necessario il file JAR. Se manca, verrà richiesto dal dispositivo di scaricarlo. Se non è stato definito un punto di accesso per l'applicazione, verrà chiesto di selezionarne uno.

## Installare un'applicazione

- Individuare il file di installazione nella cartella dei file di installazione di Gestione applicazioni oppure cercarlo in Gestione file o nella cartella Ricevuti in Messaggi.
- 2 In Gestione applicazioni selezionare e tenere selezionata l'applicazione che si desidera installare, quindi scegliere Installa dal menu popup. Nelle altre applicazioni selezionare il file di installazione per avviare l'installazione.

Durante l'installazione, il dispositivo visualizza le informazioni relative all'avanzamento dell'installazione. Se si installa un'applicazione senza una certificazione o una firma digitale, sul dispositivo viene visualizzato un avviso. Proseguire con l'installazione solo se si è certi dell'origine e dei contenuti dell'applicazione.

# Aprire un'applicazione installata

Selezionare l'applicazione nel menu. Se l'applicazione non dispone di una cartella predefinita, l'installazione verrà eseguita nella cartella Applic. installate del menu principale.

# Visualizzare i pacchetti software installati o rimossi

Selezionare Opzioni > Visualizza registro.

# Rimuovere un'applicazione dal dispositivo

È possibile rimuovere le applicazioni installate che non sono più necessarie per incrementare la quantità di memoria disponibile.

Selezionare Menu > Impostaz., quindi Gest. applicazioni.

- 1 Selezionare Applic. installate.
- 2 Selezionare e tenere selezionata l'applicazione da rimuovere, quindi scegliere Disinstalla dal menu popup.

Se si rimuove un'applicazione, è possibile reinstallarla solo se si dispone del file di installazione originale o di un file di backup completo dell'applicazione rimossa. Potrebbe non essere possibile aprire file creati con un'applicazione che è stata rimossa.

Un'applicazione che dipende da un'altra applicazione che è stata rimossa potrebbe non funzionare. Per ulteriori informazioni, consultare la documentazione dell'applicazione installata.

## Impostazioni di Gestione applicazioni

Selezionare Menu > Impostaz. e scegliere Gest. applicazioni.

Selezionare Impostazioni installaz. e scegliere:

**Installazione software** — Consente di attivare o rifiutare l'installazione di software Symbian che non presenti una firma digitale verificata.

**Verifica in linea certific.** — Consente di verificare certificati in linea prima di installare un'applicazione.

**Indirizzo Web predefinito** — Consente di impostare l'indirizzo Web predefinito utilizzato per il controllo dei certificati in linea.

## RealPlayer

Con RealPlayer è possibile riprodurre clip video o file multimediali OTA (Over The Air) in streaming senza doverli salvare prima sul dispositivo.

RealPlayer non supporta necessariamente tutti i formati di file o tutte le varianti dei formati di file.

Selezionare Menu > Applicazioni > RealPlayer.

#### Barra degli strumenti RealPlayer

Selezionare Menu > Applicazioni > RealPlayer.

Nelle viste Clip video, Collegamen. streaming e Riprodotti di recente, possono essere disponibili le seguenti icone della barra degli strumenti:

Invia — Consente di inviare un clip video o un collegamento di streaming.

**Riproduci** — Consente di riprodurre un clip video o uno streaming video.

**Elimina** — Consente di eliminare un clip video o un collegamento di streaming.

🗑 Rimuovi — Consente di rimuovere un file dall'elenco dei file riprodotti di recente.

#### Riprodurre un clip video

Selezionare Menu > Applicazioni > RealPlayer.

## Riprodurre un clip video

Selezionare Clip video e un clip video.

# Elencare i file riprodotti di recente

Nella vista principale selezionare Ripr. di recente.

Selezionare un clip video e scegliere Opzioni, quindi:

**Usa clip video** — Consente di associare un clip video a una scheda Rubrica o di configurarlo come tono di chiamata.

**Seleziona/Deseleziona** — Consente di selezionare o deselezionare un elemento, di inviare o eliminare più elementi contemporaneamente.

Visualizza dettagli — Consente di visualizzare dettagli, quali il formato, la risoluzione e la durata.

**Impostazioni** — Consente di modificare le impostazioni dello streaming e della riproduzione di video.

## Streaming di contenuti OTA (Over The Air)

Selezionare Menu > Applicazioni > RealPlayer.

Lo streaming di contenuto OTA è un servizio di rete. Selezionare **Coll. streaming** e un collegamento. È anche possibile ricevere un collegamento di streaming in un SMS o MMS oppure aprire un collegamento in una pagina Web.

Prima che venga avviato lo streaming del contenuto, il dispositivo si connette al sito e inizia il caricamento del contenuto. Il contenuto non viene salvato sul dispositivo.

In RealPlayer è possibile aprire esclusivamente collegamenti RTSP. Tuttavia, RealPlayer può riprodurre anche un file RAM se si apre un collegamento HTTP ad esso in un browser.

## Registratore

È possibile utilizzare il registratore per registrare memo vocali e conversazioni telefoniche. È possibile anche inviare clip audio agli amici.

Selezionare Menu > Applicazioni > Ufficio > Registrat..

# Registrare un clip audio

Selezionare .

## Interrompere la registrazione di un clip audio

Selezionare 
.

# Ascoltare il clip audio

Selezionare 🕨.

# Inviare una clip audio sotto forma di messaggio

Selezionare Opzioni > Invia.

## Registrare una conversazione telefonica

Aprire il registratore mentre è in corso una chiamata vocale e selezionare •. Durante la registrazione entrambi gli interlocutori sentiranno un segnale acustico ad intervalli regolari.

# Selezionare la qualità di registrazione o il percorso in cui salvare i clip audio

Selezionare Opzioni > Impostazioni.

Il registratore non può essere utilizzato durante una chiamata dati o quanto è attiva una connessione GPRS.

#### Scrivere una nota

- 1 Selezionare Menu > Applicazioni > Ufficio > Note.
- 2 Selezionare Opzioni > Nuova nota.
- 3 Inserire il testo nel campo della nota.
- 4 Selezionare √.

#### **Eseguire un calcolo**

- 1 Selezionare Menu > Applicazioni > Ufficio > Calcolatr..
- 2 Immettere la prima cifra del calcolo.
- 3 Selezionare una funzione, ad esempio somma o sottrazione.
- 4 Immettere la seconda cifra del calcolo.
- 5 Selezionare =.

#### Convertitore

Con il Convertitore è possibile convertire le misure da un'unità ad un'altra.

Il convertitore ha una precisione limitata e possono verificarsi errori di arrotondamento.

Selezionare Menu > Applicazioni > Ufficio > Convertit..

#### Dizionario

Selezionare Menu > Applicazioni > Ufficio > Dizionario.

Per la traduzione di parole da una lingua in un'altra, immettere il testo nel campo di ricerca. Man mano che si immette il testo, vengono visualizzati suggerimenti relativi alle parole da tradurre. Per tradurre una parola, selezionarla dall'elenco.

È possibile che non tutte le lingue siano supportate.
Selezionare Opzioni e scegliere:

Ascolta — Consente di ascoltare la parola selezionata.

 ${\bf Cronologia}\,$  — Consente di trovare parole tradotte in precedenza dalla sessione corrente.

**Lingue** — Consente di cambiare la lingua di origine o di destinazione, scaricare lingue da Internet o rimuovere una lingua dal dizionario. Non è possibile eliminare dal dizionario la lingua inglese. Oltre all'inglese, è possibile avere installate altre due lingue.

# Impostazioni

Alcune impostazioni potrebbero essere state preimpostate sul telefono in uso dal fornitore di servizi e potrebbe non essere possibile modificarle.

#### Impostazioni telefono Impostazioni di data e ora

Selezionare Menu > Impostaz. e scegliere Telefono > Data e ora.

Selezionare tra le seguenti opzioni:

**Ora** — Consente di inserire l'ora corrente.

Fuso orario — Consente di selezionare la località.

Data — Consente di inserire la data corrente.

Formato data — Consente di selezionare il formato della data.

Separatore data — Consente di selezionare il simbolo di separazione di giorni, mesi e anni.

Formato ora — Consente di selezionare il formato dell'ora.

Separatore ora — Consente di selezionare il simbolo di separazione di ore e minuti.

Tipo di orologio — Consente di selezionare il tipo di orologio.

Tono sveglia — Consente di selezionare il tono della sveglia.

Tempo ripetizione sveglia — Consente di regolare l'intervallo di ripetizione.

**Giorni lavorativi** — Consente di selezionare i giorni lavorativi. È ad esempio possibile impostare una sveglia solo per la mattina dei giorni lavorativi.

**Aggiornamen. autom. ora** — Consente di configurare il dispositivo affinché aggiorni automaticamente l'ora, la data e il fuso orario. Questo servizio di rete potrebbe non essere disponibile su tutte le reti.

# **Cambiare lingua**

È possibile cambiare la lingua del telefono e la lingua in cui scrivere messaggi ed email. È possibile anche attivare la scrittura facilitata. Selezionare Menu > Impostaz., quindi Telefono > Lingua.

Cambiare la lingua del telefono Selezionare Lingua del telefono.

Cambiare la lingua di scrittura Selezionare Lingua di scrittura.

Attivare la scrittura facilitata

# Impostazioni del display

Selezionare Menu > Impostaz. e scegliere Telefono > Display.

Selezionare tra le seguenti opzioni:

Luminosità — Consente di regolare la luminosità del display del dispositivo.

**Dimensione carattere** — Consente di selezionare la dimensione del testo e delle icone sul display.

**Logo o messaggio iniziale** — Consente di impostare una nota o un'immagine da visualizzare all'accensione del dispositivo.

**Timeout illuminazione** — Consente di impostare la durata dell'illuminazione una volta finito di utilizzare il dispositivo.

# Comandi vocali

# Attivare i comandi vocali

Tenere premuto il tasto di chiamata nella Schermata iniziale e pronunciare un comando. Il comando vocale è il nome dell'applicazione o del modo d'uso visualizzato nell'elenco.

Per visualizzare l'elenco dei comandi vocali, selezionare Menu > Impostaz. e Telefono > Comandi vocali.

Selezionare Opzioni e scegliere:

Impostazioni — Consente di definire le impostazioni.

Demo Comandi vocali — Consente di aprire la demo per i comandi vocali.

# Cambiare o riprodurre un comando

Selezionare e tenere selezionato il comando, quindi scegliere Cambia comando o Riproduci dal menu popup.

# Eliminare un comando

Selezionare e tenere selezionata l'applicazione o il profilo a cui è associato il comando, quindi scegliere **Rimuovi** dal menu popup.

# Impostazioni accessori

Selezionare Menu > Impostaz. e scegliere Telefono > Accessori.

Alcuni connettori degli accessori indicano il tipo di accessorio connesso al dispositivo.

Selezionare un accessorio, quindi scegliere:

**Modo d'uso predefinito** — Consente di impostare il profilo da attivare ad ogni connessione di un determinato accessorio compatibile al dispositivo.

**Risposta automatica** — Consente di impostare il dispositivo affinché risponda automaticamente a una chiamata in entrata dopo 5 secondi. Se il segnale di chiamata è impostato su **Bip x 1** o **Silenzioso**, la risposta automatica viene disabilitata.

**Illuminazione** — Consente di impostare l'illuminazione affinché resti accesa dopo il timeout.

Le impostazioni disponibili variano a seconda del tipo di accessorio.

# Impostazioni delle applicazioni

Selezionare Menu > Impostaz. e scegliere Telefono > Impost. applicaz..

In Impostazioni applicazioni è possibile modificare le impostazioni di alcune applicazioni presenti sul dispositivo.

Per modificare le impostazioni è anche possibile selezionare **Opzioni** > **Impostaz.** in ciascuna applicazione.

# Aggiornamenti del dispositivo

Con Gestione dispositivi è possibile connettersi a un server e ricevere le impostazioni di configurazione per il dispositivo, creare nuovi profili del server, visualizzare la versione del software esistente e informazioni sul dispositivo oppure visualizzare e gestire profili del server esistenti.

Selezionare Menu > Impostaz., quindi Telefono > Gestione telefoni > Aggiorn. dispos..

È possibile ricevere i profili server e varie impostazioni di configurazione dai fornitori di servizi e dal reparto di gestione delle informazioni aziendali. Tali impostazioni di configurazione possono comprendere impostazioni di connessione e altre impostazioni utilizzate da varie applicazioni presenti sul dispositivo.

# Ricevere le impostazioni di configurazione

- 1 Selezionare Opzioni > Profili server.
- 2 Selezionare e tenere selezionato il profilo, quindi scegliere Avvia configurazione dal menu popup.

# Creare un profilo server

Selezionare Opzioni > Profili server > Opzioni > Nuovo profilo server.

# Eliminare un profilo server

Selezionare e tenere selezionato il profilo, quindi scegliere Elimina dal menu popup.

# Impostazioni di protezione Telefono cellulare e SIM

Selezionare Menu > Impostaz. e scegliere Telefono > Gestione telefoni > Protezione > Telefono e carta SIM.

Selezionare tra le seguenti opzioni:

**Richiesta codice PIN** — Quando questa opzione è attiva, il codice viene richiesto ad ogni accensione del dispositivo. Alcune carte SIM non consentono la disattivazione della richiesta del codice PIN.

**Codice PIN** e **Codice PIN2** — Consente di cambiare il codice PIN e PIN2. Questo codici possono includere solo numeri. Non utilizzare codici di accesso simili ai numeri di emergenza, per evitare di chiamare involontariamente un servizio di emergenza. Se si dimentica il codice PIN o PIN2, contattare il fornitore di servizi. Se si dimentica il codice di protezione, contattare un centro assistenza Nokia Care o il fornitore di servizi.

**Codice di protezione** — Il codice di protezione viene utilizzato per sbloccare il dispositivo. Per impedire l'uso non autorizzato del dispositivo, modificare il codice di protezione. Il codice predefinito è 12345. Il nuovo codice può essere lungo da 4 a 255 caratteri e può includere sia caratteri alfanumerici che lettere maiuscole e minuscole. Il dispositivo segnala se il codice di protezione non è formattato in modo corretto. Mantenere segreto il nuovo codice e conservarlo lontano dal dispositivo.

**Interv. blocco aut. telef.** — Per evitare l'uso non autorizzato, è possibile impostare un intervallo di timeout dopo il quale il dispositivo viene bloccato automaticamente. Un dispositivo bloccato non può essere utilizzato fino a quando non viene inserito il codice di protezione corretto. Per disattivare il blocco automatico, selezionare **Nessuno**.

**Blocca se SIM diversa** — Consente di impostare il dispositivo in modo che richieda il codice di protezione quando viene inserita una carta SIM sconosciuta. Nel dispositivo viene conservato un elenco delle carte SIM riconosciute come appartenenti al proprietario.

Blocco telefono remoto — Consente di abilitare o disabilitare il blocco remoto.

**Gruppo chiuso d'utenti** — Consente di specificare un gruppo di persone che è possibile chiamare e dalle quali è possibile ricevere telefonate (servizio di rete).

**Conferma servizi SIM** — Consente di impostare il dispositivo in modo che, quando si utilizzano servizi della carta SIM, vengano visualizzati messaggi di conferma (servizio di rete).

# Gestire i certificati

I certificati digitali proteggono il contenuto durante il trasferimento di informazioni riservate. I certificati devono essere utilizzati in caso di connessione al sito di una banca online o a un altro sito o a un server remoto per operazioni che comportano il trasferimento di informazioni riservate.

l certificati devono anche essere utilizzati quando si desidera ridurre il rischio di virus o di altri software dannosi e per accertarsi dell'autenticità dei software durante il download e l'installazione degli stessi.

Selezionare Menu > Impostaz. e Telefono > Gestione telefoni > Protezione > Gestione certificati, quindi scegliere il tipo di certificato desiderato.

I certificati digitali non sono una garanzia di protezione e vengono utilizzati per verificare l'origine di un software.

Importante: L'esistenza di un certificato riduce considerevolmente i rischi legati alle connessioni remote e all'installazione del software. Per poter garantire una maggiore protezione, i certificati devono essere utilizzati in modo appropriato e devono essere corretti, autentici o affidabili. I certificati hanno una durata limitata. Se sono scaduti o non validi, controllare che la data e l'ora sul dispositivo siano corrette.

# Modulo di protezione

Il modulo di protezione fornisce servizi di protezione per diverse applicazioni.

Selezionare Menu > Impostaz. e Telefono > Gestione telefoni > Protezione > Modulo di protezione, quindi scegliere il modulo di protezione desiderato.

# Visualizzare i dettagli del modulo di protezione

Selezionare Opzioni > Dettagli protezione.

# Ripristinare le impostazioni originali

È possibile che si desideri ripristinare alcune impostazioni ai valori originali. Tutte le chiamate in corso e le connessioni attive devono essere terminate.

Selezionare Menu > Impostaz., quindi Telefono > Gestione telefoni > Impostaz. iniziali. Per ripristinare le impostazioni, è necessario immettere il codice di protezione.

Dopo il ripristino, l'accensione del dispositivo potrebbe richiedere più tempo. I documenti e i file restano invariati.

# Contenuti protetti

Il contenuto protetto da DRM (gestione dei diritti digitali) viene fornito con una licenza associata che definisce i diritti all'uso di tale contenuto. I brani musicali protetti da DRM non possono essere utilizzati, ad esempio, come toni di chiamata o di allarme.

È possibile visualizzare i dettagli e lo stato delle licenze e attivare di nuovo e rimuovere le licenze.

# Gestire licenze con diritti digitali

Selezionare Menu > Impostaz. > Telefono > Gestione telefoni > Protezione > Contenuto protetto.

# Luci di notifica

Selezionare Menu > Impostaz., quindi Telefono > Illuminazioni notifiche.

Per attivare o disattivare l'illuminazione a intermittenza in modalità standby, selezionare III. a int. standby.

Quando l'illuminazione a intermittenza in modalità standby è attivata, il tasto Menu si illumina periodicamente.

Per definire la durata del lampeggiamento dell'illuminazione e gli eventi delle notifiche, selezionare Illuminazione notifiche.

Quando la luce di notifica è attivata, il tasto Menu si illumina per il periodo di tempo specificato per notificare gli eventi mancati, ad esempio le chiamate senza risposta o i messaggi non letti.

# Impostazioni chiamata Impostazioni chiamata

Con le impostazioni di chiamata è possibile definire impostazioni specifiche di chiamata nel dispositivo in uso.

Selezionare Menu > Impostaz., quindi Chiamate > Chiamate.

Selezionare tra le seguenti opzioni:

**Invio proprio numero** — Selezionare **Sì** per rendere visibile il proprio numero telefonico al destinatario della chiamata. Per utilizzare l'impostazione concordata con il proprio fornitore di servizi, selezionare **Definito da rete** (servizio di rete).

**Invia proprio n. Internet** — Selezionare **S**ì per rendere visibile il proprio numero Internet al destinatario della chiamata.

**Avviso di chiamata** — Consente di configurare il dispositivo affinché notifichi le chiamate entranti mentre è in corso un'altra chiamata (servizio di rete) o di verificare se la funzionalità è attivata.

**Chiam. Internet in attesa** — Consente di configurare il dispositivo affinché notifichi una nuova chiamata via Internet mentre è in corso un'altra chiamata.

**Avviso chiamata Internet** — Per configurare il dispositivo affinché segnali l'arrivo di chiamate via Internet, selezionare **Attiva**. Se si seleziona **Disattiva** si riceve solo un messaggio di notifica di chiamata non risposta.

**Rifiuta chiam. con msg.** — Consente di inviare un SMS quando si rifiuta una chiamata per informare il chiamante del motivo per cui non è stato possibile rispondere.

**Testo messaggio** — Consente di scrivere l'SMS standard da inviare se si rifiuta una chiamata.

**Richiamo automatico** — Consente di impostare il dispositivo in modo da effettuare fino a 10 tentativi di connessione a un numero telefonico dopo una chiamata non riuscita. Per interrompere la composizione automatica, premere il tasto di fine chiamata.

**Visualizza durata chiam.** — Consente di visualizzare la durata di una chiamata mentre è in corso.

**Info sulla chiamata** — Consente di visualizzare la durata di una chiamata quando termina.

Chiamata rapida — Consente di attivare la chiamata rapida.

Rispondi con ogni tasto — Consente di arrivare la risposta con un tasto qualsiasi.

Le opzioni disponibili possono variare.

# Deviazioni

Consente di deviare le chiamate entranti alla segreteria telefonica o a un altro numero di telefono. Per dettagli, rivolgersi al fornitore di servizi.

Selezionare Menu > Impostaz. e scegliere Chiamate > Deviazione ch..

# Deviare tutte le chiamate vocali entranti alla segreteria telefonica o a un altro numero di telefono

- 1 Selezionare Chiamate vocali > Tutte le chiamate vocali.
- 2 Per attivare la deviazione, selezionare Attiva.

- 3 Per deviare le chiamate alla segreteria telefonica, selezionare A segreteria telefonica.
- 4 Per deviare le chiamate a un altro numero di telefono, selezionare Ad altro numero e immettere il numero o selezionare Trova per recuperare un numero salvato nella Rubrica.

È possibile attivare contemporaneamente più opzioni di deviazione. Nella schermata iniziale, \_\_\_\_\_\_f indica che tutte le chiamate saranno deviate.

# Blocco delle chiamate

Con il blocco delle chiamate (servizio di rete), è possibile limitare le chiamate effettuate o ricevute con il dispositivo. Ad esempio, è possibile bloccare tutte le chiamate internazionali in uscita o le chiamate in arrivo quando si è all'estero. Per modificare le impostazioni, è necessaria la password di blocco rilasciata dal fornitore di servizi.

Selezionare Menu > Impostaz. e scegliere Chiamate > Blocco chiamate.

# Blocco delle chiamate vocali o verifica dello stato di blocco

Selezionare l'opzione di blocco desiderata e Attiva o Verifica stato. Il blocco delle chiamate viene attivato per tutte le chiamate, incluse quelle dati.

# Blocco delle chiamate via Internet anonime

Selezionare Blocco chiamate anonime.

# Assistenza

#### Guida integrata

Il dispositivo contiene istruzioni per l'utilizzo delle applicazioni presenti.

Per aprire i testi della Guida dal menu principale, selezionare Menu > Applicazioni > Guida e l'applicazione di cui si desidera leggere le istruzioni.

Quando un'applicazione è aperta, per accedere al testo della Guida relativo alla vista corrente, selezionare **Opzioni > Guida**.

Per cambiare la dimensione del testo della Guida mentre si leggono le istruzioni, selezionare **Opzioni > Diminuisci dim. carattere** o **Aumenta dim. carattere**.

 $\dot{\rm E}$  possibile visualizzare i collegamenti ad argomenti correlati alla fine del testo della Guida.

Selezionando una parola sottolineata verrà visualizzata una breve spiegazione.

I testi della Guida utilizzano i seguenti indicatori:

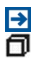

Collegamento a un argomento correlato della Guida.

Collegamento all'applicazione in questione.

Quando si leggono le istruzioni, per passare dalla Guida all'applicazione aperta in background e viceversa, selezionare **Opzioni** > **Visualizza appl. aperte** e l'applicazione desiderata.

# Assistenza

Quando si desidera avere ulteriori informazioni su come utilizzare il prodotto acquistato oppure si hanno dubbi sul funzionamento del telefono, leggere il manuale d'uso del telefono. Selezionare Menu > Applicazioni > Guida.

In caso di problemi, effettuare una delle seguenti operazioni:

- Riavviare il telefono. Spegnere il telefono e rimuovere la batteria. Dopo circa un minuto sostituire la batteria e accendere il telefono.
- Aggiornare il software del telefono
- Ripristinare le impostazioni originali predefinite

Se il problema persiste, rivolgersi a Nokia per conoscere le opzioni di ripristino. Visitare www.nokia.com/repair. Prima di far riparare il telefono, effettuare sempre un backup dei dati poiché tutti i dati personali contenuti nel telefono potrebbero essere eliminati.

# Aggiornare il software e le applicazioni del telefono utilizzando il telefono

É possibile verificare la disponibilità di aggiornamenti per il software del telefono in uso o per singole applicazioni, nonché scaricarli e installarli sul telefono (servizio di rete). Inoltre, è possibile configurare il telefono in modo che controlli automaticamente la disponibilità di aggiornamenti e avvisi l'utente qualora siano disponibili aggiornamenti importanti o consigliati.

Selezionare Menu > Applicazioni > Strumenti > Aggiorn. SW.

Se vi sono aggiornamenti disponibili, selezionare quelli da scaricare e installare, quindi selezionare  $(\mathbb{P})$ .

Impostare il telefono per il controllo automatico degli aggiornamenti Selezionare Opzioni > Impostazioni > Controllo autom. aggiorn..

# 118 Assistenza

# Aggiornare il software del telefono utilizzando il PC

Il software del telefono può essere aggiornato tramite l'applicazione per PC Nokia Suite. Per collegare il telefono al PC, è necessario disporre di un PC compatibile, di una connessione Internet a banda larga e di un cavo USB compatibile.

Per ulteriori informazioni e per scaricare l'applicazione Nokia Suite, visitare il sito www.nokia.com/support.

#### Impostazioni

Le impostazioni MMS, GPRS, di streaming e dei servizi Internet mobili sono solitamente configurate automaticamente nel dispositivo, in base alle informazioni rese disponibili dal fornitore di servizi di rete. È possibile che le impostazioni siano state configurate dai fornitori di servizi nel dispositivo oppure è possibile ricevere o richiedere le impostazioni dai fornitori di servizi di rete sotto forma di messaggio speciale.

# Codici di accesso

| Codice PIN o PIN2             | Proteggono la carta SIM da un uso non autorizzato o sono necessari per accedere ad alcune funzionalità.                              |
|-------------------------------|----------------------------------------------------------------------------------------------------|
| (4-8 clife)                   | È possibile impostare il telefono affinché richieda il codice PIN<br>all'accensione.                                                 |
|                               | Se i codici non vengono forniti con la carta SIM o si<br>dimenticano, contattare il fornitore di servizi.                            |
|                               | Se il codice viene immesso in modo errato per tre volte<br>consecutive, è necessario sbloccarlo con il codice PUK o PUK2.            |
| Codice PUK o PUK2             | Sono richiesti per sbloccare un codice PIN o PIN2.                                                                                   |
| (8 cifre)                     | Se il codice non viene fornito con la carta SIM, contattare il fornitore di servizi.                                                 |
| Numero IMEI                   | Viene utilizzato per identificare i telefoni validi nella rete. Tale<br>numero può anche essere utilizzato per bloccare, ad esempio, |
| (15 cifre)                    | i telefoni che sono stati rubati.                                                                                                    |
|                               | Per visualizzare il numero IMEI, comporre <b>*#06#</b> .                                                                             |
| Codice di<br>protezione       | Il codice di protezione consente di proteggere il telefono da utilizzi non autorizzati.                                              |
| (min. 4 cifre o<br>caratteri) | È possibile impostare il telefono affinché richieda il codice di<br>protezione specificato.                                          |

| Mantenere segreto il codice e conservarlo in un luogo sicuro,<br>Iontano dal telefono cellulare.                                                                                                    |
|----------------------------------------------------------------------------------------------------|
| Se si dimentica il codice e il telefono cellulare è bloccato, sarà<br>necessario rivolgersi all'assistenza. Potranno essere applicati<br>costi aggiuntivi e i dati personali contenuti nel telefono<br>potrebbero essere eliminati. |
| Per ulteriori informazioni, rivolgersi a un centro assistenza<br>Nokia Care o al proprio rivenditore.                                                                                                    |

# Prolungare la durata delle batterie

Molte funzionalità del dispositivo aumentano il consumo della batteria e ne riducono la durata. Per ridurre il consumo, tenere presente che:

- Le funzionalità che utilizzano la connettività Bluetooth, o che operano in background mentre si usano altre funzionalità, aumentano il consumo della batteria. Disattivare la connettività Bluetooth quando non è necessaria.
- Le funzionalità che utilizzano una rete LAN senza fili (WLAN), o che operano in background mentre si usano altre funzionalità, aumentano il consumo della batteria. La connettività WLAN viene disattivata quando non si tenta di stabilire una connessione, non si è connessi a un punto di accesso o non si effettua una scansione delle reti disponibili. Per ridurre ulteriormente il consumo della batteria, è possibile configurare il proprio dispositivo in modo che non esegua la scansione delle reti disponibili in background o la esegua più raramente.
- Se è stata selezionata l'opzione Conness. dati a pacchetto > Se disponibile nelle impostazioni di connessione e non esiste copertura dati a pacchetto (GPRS), il dispositivo tenta periodicamente di stabilire una connessione dati a pacchetto. Per prolungare il tempo di funzionamento del dispositivo, selezionare Conness. dati a pacchetto > Su richiesta.
- L'applicazione Mappe consente di scaricare nuove informazioni quando ci si sposta su nuove aree della mappa, con il conseguente aumento del consumo di batteria. È possibile impedire il download automatico di nuove mappe.
- Se la potenza di segnale della rete cellulare della propria area è molto variabile, il dispositivo deve eseguire la scansione delle reti disponibili più volte, con il conseguente aumento di consumo della batteria.

Se nelle impostazioni di rete è stata impostata la modalità duale per la rete, il dispositivo cerca la rete 3G. Per configurare il dispositivo affinché utilizzi solo la rete GSM, selezionare Menu > Impostaz. e Connettività > Rete > Modalità di rete > GSM.

 La retroilluminazione del display aumenta il consumo di batteria. Nelle impostazioni del display è possibile regolare la luminosità del display e modificare il periodo di tempo trascorso il quale la retroilluminazione viene disattivata. Selezionare Menu > Impostaz. e scegliere Telefono > Display > Luminosità o Timeout illuminazione.

 L'esecuzione in background di alcune applicazioni aumenta il consumo della batteria. Per accedere alle applicazioni non in uso, tenere premuto il tasto Menu, quindi selezionare un'applicazione.

# Aumentare la memoria disponibile

È necessario che nel dispositivo sia disponibile una quantità maggiore di memoria per le nuove applicazioni e il nuovo contenuto?

# Visualizzare lo spazio disponibile per i vari tipi di dati

```
Selezionare Menu > Applicazioni > Ufficio > Gestione file.
```

In molte funzionalità del dispositivo viene utilizzata la memoria per archiviare i dati. Il dispositivo avverte se lo spazio nelle varie posizioni di memoria è ridotto.

# Aumentare la memoria disponibile

Trasferire i dati su una memory card compatibile (se disponibile) o su un computer compatibile.

Per rimuovere i dati non più necessari, utilizzare Gestione file o aprire la rispettiva applicazione. È possibile rimuovere quanto segue:

- Messaggi contenuti nelle cartelle Messaggi e messaggi e-mail recuperati nella casella e-mail
- Pagine Web salvate
- Informazioni della Rubrica
- Note Agenda
- Applicazioni inutilizzate disponibili in Gestione applicazioni
- File di installazione (.sis o .sisx) di applicazioni installate. Trasferire i file di installazione in un computer compatibile.
- Immagini e clip video nella Galleria. Eseguire il backup dei file in un computer compatibile.

# Informazioni sulla sicurezza e sul prodotto

#### My Nokia

Nokia invierà SMS personalizzati e gratuiti per consentire all'utente di trarre il massimo vantaggio dalle funzionalità del telefono e dai servizi offerti. I messaggi contengono suggerimenti, consigli e supporto.

Per interrompere la ricezione dei messaggi, selezionare Menu > Applicazioni > Strumenti > My Nokia > Annulla sottoscr.. Per consentire l'erogazione del servizio appena descritto, al primo utilizzo del telefono a Nokia vengono trasmessi il numero di cellulare, il numero di serie del telefono e alcuni identificatori della sottoscrizione del servizio cellulare. A Nokia potranno essere inviate anche tutte o solo una parte delle informazioni quando si aggiorna il software. Tali informazioni potranno essere utilizzate nella modalità specificata nell'informativa sulla privacy, disponibile all'indirizzo www.nokia.com.

#### Servizi di rete e costi

Il dispositivo è stato omologato per essere utilizzato sulle reti WCDMA 2100/1900/900 e GSM/EDGE 850/900/1800/1900 MHz . Per usare il dispositivo è necessario eseguire una sottoscrizione con un operatore.

L'utilizzo di servizi di rete e il download di contenuto richiedono una connessione di rete e possono implicare costi per il traffico di dati. Alcune funzioni dei prodotti richiedono il supporto della rete e un'eventuale sottoscrizione.

#### Precauzioni e manutenzione del proprio dispositivo

Maneggiare il dispositivo, la batteria, il caricabatterie e gli accessori con attenzione. I suggerimenti di seguito riportati aiutano l'utente a tutelare i propri diritti durante il periodo di garanzia.

- Evitare che il dispositivo si bagni. La pioggia, l'umidità e tutti i tipi di liquidi o la condensa contengono sostanze minerali corrosive che possono danneggiare i circuiti elettronici. Se il dispositivo si bagna, rimuovere la batteria e asciugare il dispositivo.
- Non usare o lasciare il dispositivo in ambienti particolarmente polverosi o sporchi, in quanto potrebbero venirne irrimediabilmente compromessi i meccanismi.
- Non lasciare il dispositivo in ambienti particolarmente caldi. Temperature troppo elevate possono ridurre la durata del dispositivo, danneggiare la batteria e deformare o fondere le parti in plastica.
- Non lasciare il dispositivo esposto a temperature fredde. Quando, infatti, esso torna alla temperatura normale, al suo interno può formarsi della condensa che può danneggiare i circuiti elettronici.
- Non tentare di aprire il dispositivo in modi diversi da quelli indicati nel manuale d'uso.
- Modifiche non autorizzate potrebbero danneggiare il dispositivo e violare le norme relative agli apparati radio.
- Non far cadere, battere o scuotere il dispositivo poiché i circuiti interni e i meccanismi del dispositivo potrebbero subire danni.
- Usare esclusivamente un panno morbido, pulito e asciutto per pulire la superficie del dispositivo.
- Non dipingere il dispositivo. La vernice può danneggiare i meccanismi impedendone l'uso corretto.
- Spegnere il dispositivo e rimuovere la batteria di quando in quando per ottimizzare le prestazioni.
- Tenere il dispositivo lontano da magneti o campi magnetici.
- Per conservare i dati importanti al sicuro, archiviarli in almeno due luoghi diversi, ad esempio il dispositivo, la memory card o il computer, oppure mettere per iscritto le informazioni di valore.

In caso di uso prolungato il dispositivo potrebbe risultare caldo al tatto. Nella maggior parte dei casi ciò è normale. In caso di sospetto malfunzionamento di uno qualsiasi di questi dispositivi, rivolgersi al più vicino centro di assistenza tecnica qualificato.

#### Riciclo

Smaltire sempre i prodotti elettronici usati, le batterie scariche e i materiali di imballaggio presso i punti di raccolta dedicati. Contribuendo alla raccolta differenziata dei prodotti, si combatte lo smaltimento indiscriminato dei rifiuti e si promuove il riutilizzo delle risorse rinnovabili. Per informazioni su come riciclare i prodotti Nokia, visitare i siti www.nokia.com/ recycling.

#### Contenitore mobile barrato

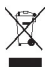

La presenza di un contenitore mobile barrato sul prodotto, sulla batteria, sulla documentazione o sulla confezione segnala che tutti i prodotti elettrici ed elettronici, nonché le batterie e gli accumulatori, sono soggetti a raccolta speciale alla fine del ciclo di vita. Questo requisito si applica all'Unione Europea. Non smaltire questi prodotti nei rifiuti urbani indifferenziati. Per maggiori informazioni sull'ambiente, fare riferimento all'Eco profilo nel sito www.nokia.com/ecoprofile.

#### DRM (Gestione dei diritti digitali)

Durante l'uso del presente dispositivo, assicurarsi di rispettare tutte le leggi e gli usi locali, nonché la privacy e di diritti altrui, inclusi i diritti di copyright. I diritti di copyright potrebbero impedire la copia, la modifica o il trasferimento di foto, musica e altri elementi.

I proprietari di contenuto potrebbero utilizzare diversi tipi di tecnologie di gestione dei diritti digitali (DRM) per la tutela della loro proprietà intellettuale, incluso il copyright. Questo dispositivo utilizza diversi tipi di software DRM per accedere al contenuto protetto da DRM. Questo dispositivo consente di accedere a contenuto protetto con WMDRM 10 e OMA DRM 2.0. Qualora un certo software DRM non riesca a proteggere il contenuto, i proprietari del contenuto protebbero richiedere che a tale funzionalità del software DRM sia revocato l'accesso al nuovo contenuto protetto da DRM. La revoca potrebbe anche impedire il rinnovo del contenuto protetto da DRM già presente sul dispositivo. La revoca dell'accesso a tale software DRM non influisce in alcun modo sull'uso del contenuto protetto da altri tipi di DRM o del contenuto no protetto da DRM.

Il contenuto protetto da DRM (gestione dei diritti digitali) viene fornito con una licenza associata che definisce i diritti all'uso di tale contenuto.

Se sul proprio dispositivo è presente contenuto protetto dal DRM OMA, per effettuare il backup delle licenze e del contenuto, utilizzare la funzione di backup di Nokia Ovi Suite.

Altri metodi di trasferimento potrebbero non trasferire le licenze che dovranno essere necessariamente ripristinate insieme al contenuto affinche l'utente possa continuare ad utilizzare il contenuto protetto dal DRM OMA una volta formattata la memoria del dispositivo. Potrebbe essere anche necessario ripristinare le licenze nel caso in cui i file sul dispositivo vengano per qualche ragione danneggiati.

Se il dispositivo ha contenuto protetto da WMDRM, sia le licenze che il contenuto andranno perduti, se la memoria del dispositivo viene formattata. Nel caso in cui i file sul dispositivo vengano per qualche ragione danneggiati si potrebbero perdere anche le licenze e il contenuto. La perdita delle licenze o del contenuto potrebbe limitare la capacità dell'utente di riutilizzare lo stesso contenuto sul dispositivo. Per ulteriori informazioni, rivolgersi al proprio fornitore di servizi.

Alcune licenze potrebbero essere collegate a una specifica carta SIM e il contenuto protetto potrebbe essere accessibile solo con quella carta SIM inserita nel dispositivo.

#### Batterie e caricabatterie

#### Informazioni sulla batteria e il caricabatterie

Il dispositivo è stato progettato per essere utilizzato con una batteria ricaricabile BL-4U. Nokia potrebbe rendere disponibili altri modelli di batterie per questo dispositivo. Utilizzare sempre batterie originali Nokia.

Questo dispositivo è stato progettato per essere collegato ai seguenti caricabatterie: AC-8 . Il numero di modello esatto del caricabatterie Nokia potrebbe variare a seconda del tipo di spina, identificata da E, X, AR, U, A, C, K, B o N.

La batteria può essere caricata e scaricata centinaia di volte, ma con l'uso si esaurisce. Quando i tempi di conversazione continua e standby risultano notevolmente ridotti rispetto al normale, è necessario sostituire la batteria.

#### Sicurezza della batteria

Spegnere sempre il dispositivo e scollegare il caricabatterie prima di rimuovere la batteria. Quando si scollega il cavo di un caricabatterie o di un accessorio, afferrare e tirare la spina e non il cavo.

Quando il caricabatterie non viene utilizzato, scollegarlo dalla presa elettrica e dal dispositivo. Non lasciare una batteria completamente carica collegata al caricabatterie, in quanto una carica eccessiva può limitarne la durata. Se non utilizzata, una batteria anche completamente carica si scarica con il passare del tempo.

Tenere sempre la batteria ad una temperatura compresa tra 15°C e 25°C. Le temperature estreme riducono la capacità e la durata della batteria. Un dispositivo con una batteria molto calda o molto fredda potrebbe non funzionare temporaneamente.

Ciò può accadere accidentalmente quando un oggetto metallico tocca i nastri metallici della batteria, ad esempio se si tiene in tasca una batteria di riserva. Il corto circuito potrebbe danneggiare la batteria o l'oggetto che funge da contatto.

Non gettare le batterie nel fuoco in quanto potrebbero esplodere. Smaltire le batterie rispettando le normative locali. Riciclarle, quando possibile. Non gettare le batterie nei rifiuti domestici.

Non smontare, tagliare, aprire, comprimere, piegare, forare o rompere le celle o le batterie. In caso di fuoriuscita di liquido dalla batteria, evitare il contatto del liquido con la pelle o gli occhi. Qualora il contatto si verifichi, sciacquare immediatamente la parte colpita con abbondante acqua oppure consultare un medico.

Non modificare, manomettere o tentare di inserire oggetti estranei nella batteria e non immergerla o esporla all'acqua o ad altri liquidi. Le batterie potrebbero esplodere se danneggiate.

Non utilizzare le batterie e il caricabatterie per scopi diversi da quelli prescritti. L'uso improprio o l'uso di batterie o caricabatterie non approvati o incompatibili può comportare il pericolo di incendio, deflagrazione o altri pericoli e può far decadere qualsiasi garanzia o approvazione. Qualora si ritenga che la batteria o il caricabatterie possa essersi danneggiato, si consiglia di recarsi al più vicino centro di assistenza per un controllo prima di continuare ad utilizzarlo. Non utilizzare mai una batteria o un caricabatterie che risulti danneggiato. Usare il caricabatterie solo in luoghi chiusi.

#### Ulteriori informazioni sulla sicurezza Chiamate ai numeri di emergenza

#### Effettuare una chiamata di emergenza

- 1 Verificare che il dispositivo sia acceso.
- 2 Controllare che il segnale sia sufficientemente forte. Potrebbe anche essere necessario effettuare quanto segue:
  - Inserire una carta SIM.
  - Rimuovere le limitazioni alle chiamate attivate per il dispositivo, come il blocco chiamate, i numeri consentiti o un gruppo chiuso di utenti.
  - Verificare che il dispositivo non sia nel modo d'uso Offline o Aereo.
  - Se il display e i tasti del dispositivo sono bloccati, sbloccarli.
- 3 Per azzerare il display, premere il tasto di fine chiamata tante volte quante sono necessarie.
- 4 Selezionare Telefono.
- 5 Inserire il numero di emergenza del luogo in cui ci si trova. I numeri di emergenza variano in base alla località.
- 6 Premere il tasto di chiamata.
- 7 Fornire le informazioni necessarie cercando di essere il più precisi possibile. pertanto non terminare la chiamata fino a che non si verrà autorizzati a farlo.

Unportante: Attivare sia le chiamate da cellulare che quelle via Internet se il dispositivo le supporta. Il dispositivo potrebbe tentare di effettuare le chiamate di emergenza sia tramite reti cellulari che tramite il fornitore del servizio di

chiamata via Internet. Non è possibile garantire il collegamento in qualunque condizione. Nel caso di comunicazioni di vitale importanza, ad esempio per le emergenze mediche, non confidare mai esclusivamente nei telefoni senza fili.

#### Bambini piccoli

Il dispositivo così come i suoi accessori non sono giocattoli. Potrebbero contenere parti molto piccole. Tenere il dispositivo e i relativi accessori lontano dalla portata dei bambini!

#### Apparecchiature mediche

L'uso di apparecchiature ricetrasmittenti, compresi i telefoni senza fili, può causare interferenze sul funzionamento di apparecchiature mediche prive di adeguata protezione. Consultare un medico o la casa produttrice dell'apparecchiatura medica per sapere se è adeguatamente schermata da segnali a radiofrequenza.

#### Apparecchiature mediche impiantate

I produttori di apparecchiature mediche raccomandano di mantenere una distanza minima di 15,3 centimetri tra un dispositivo senza fili e un'apparecchiatura medica impiantata, quale un pacemaker o un defibrillatore cardioverter, per scongiurare potenziali interferenze tra dispositivo e apparecchiatura medica. I portatori di queste apparecchiature devono:

- Mantenere sempre il dispositivo senza fili a più di 15,3 centimetri di distanza dall'apparecchiatura medica.
- Non tenere il dispositivo senza fili nel taschino.
- Tenere il dispositivo senza fili sull'orecchio opposto rispetto alla posizione dell'apparecchiatura medica.
- Spegnere il dispositivo senza fili in caso di sospetta interferenza.
- · Seguire le istruzioni del produttore dell'apparecchiatura medica impiantata.

In caso di dubbi inerenti l'utilizzo del dispositivo senza fili con un apparecchiatura medica impiantata, rivolgersi al proprio medico.

#### Apparecchi acustici

#### 🔒 Avvertenza:

Quando si usa l'auricolare, potrebbe risultare difficile udire i suoni all'esterno. Non usare l'auricolare se questo può mettere a rischio la propria sicurezza.

Alcuni dispositivi digitali senza fili possono interferire con alcuni apparecchi acustici.

#### Nichel

La superficie di questo dispositivo non contiene nickel.

#### Proteggere il dispositivo da contenuti pericolosi

Il dispositivo potrebbe essere esposto a virus e altro contenuto dannoso. Adottare le seguenti precauzioni:

- Fare attenzione durante l'apertura dei messaggi. I messaggi potrebbero contenere software pericolosi o essere in altro modo dannosi per il proprio dispositivo o computer.
- Fare attenzione quando si accettano richieste di connessione, si naviga in Internet o si scarica contenuto. Non
  accettare connessioni Bluetooth da fonti non affidabili.
- Installare e usare esclusivamente servizi e software da fonti affidabili che offrono un livello adeguato di sicurezza e
  protezione.
- Installare software antivirus e altri software di protezione sul proprio dispositivo e su tutti i computer ad esso collegati. Utilizzare una sola applicazione antivirus alla volta. L'utilizzo di più applicazioni potrebbe influire sulle prestazioni e sul funzionamento del dispositivo e/o del computer.
- Se si accede a segnalibri o collegamenti preinstallati per siti Internet di terzi, adottare precauzioni adeguate. Nokia non avalla né si assume alcuna responsabilità per tali siti.

#### Ambiente operativo

Questo dispositivo è conforme alle direttive sull'esposizione alle radiofrequenze nelle normali condizioni d'uso all'orecchio o quando è posizionato ad almeno 1,5 centimetri di distanza dal corpo. Custodie, clip da cintura o accessori da indossare devono essere assolutamente privi di parti metalliche e devono garantire il posizionamento del dispositivo nel rispetto della sopra indicata distanza dal corpo.

La trasmissione di file di dati o messaggi richiede una connessione di qualità alla rete. L'invio di file di dati o messaggi può essere ritardato finché non è disponibile una connessione di questo tipo. Seguire le istruzioni sulla distanza fino al completamento della trasmissione.

#### Veicoli

Segnali a radiofrequenza possono incidere negativamente su sistemi elettronici non correttamente installati o schermati in modo inadeguato presenti all'interno di veicoli a motore come, ad esempio, sistemi di iniezione elettronica, sistemi elettronici ABS, sistemi elettronici di controllo della velocità, air bag. Per maggiori informazioni, rivolgersi al produttore del proprio veicolo o delle sue dotazioni.

Soltanto personale qualificato dovrebbe installare il dispositivo in un veicolo. Un'installazione difettosa o una riparazione male eseguita può rivelarsi pericolosa e far decadere la garanzia. Eseguire controlli periodici per verificare che tutto l'impianto del dispositivo senza fili all'interno del proprio veicolo sia montato e funzioni regolarmente. Non tenere o trasportare liquidi infiammabili, gas o materiali esplosivi nello stesso contenitore del dispositivo, dei suoi componenti o dei suoi accessori. Si ricordi che l'air bag si gonfia con grande forza. Non collocare oggetti nell'area di espansione dell'air bag.

#### Aree a rischio di esplosione

Spegnere il dispositivo quando ci si trova in zone con un'atmosfera potenzialmente esplosiva, ad esempio in prossimità dei distributori di carburante nelle stazioni di servizio. Eventuali scintille in tali aree possono provocare un'esplosione o un incendio causando seri danni fisici o perfino la morte. Attenersi strettamente a qualunque disposizione specifica nelle stazioni di servizio, nelle aree di immagazzinaggio e distribuzione di combustibili, negli stabilimenti chimici o in luoghi in cui sono in corso operazioni che prevedono l'uso di materiali esplosivi. Le aree a rischio di esplosione sono spesso, ma non sempre, chiaramente indicate. Tra queste vi sono le aree in cui verrebbe normalmente richiesto di sostanze chimiche e aree con aria satura di sostanze chimiche o particelle, come grani, polvere e polveri metalliche. Rivolgersi ai produttori di veicoli che usano gas liquidi di petrolio, cio è GPL (come il propano o butano) per sapere se questo dispositivo può essere utilizzato in sicurezza in prossimità di questo tipo di veicoli.

#### Informazioni sulla certificazione (SAR)

Questo dispositivo cellulare è conforme ai requisiti delle direttive vigenti per l'esposizione alle onde radio.

Il dispositivo cellulare è un ricetrasmettitore radio. È stato ideato per non superare i limiti per l'esposizione alle onde radio raccomandati dalle direttive internazionali. Le direttive sono state elaborate dall'organizzazione scientifica indipendente ICNIRP e garantiscono un margine di sicurezza mirato alla salvaguardia di tutte le persone, indipendentemente dall'età e dallo stato di salute.

Le direttive sull'esposizione per i dispositivi cellulari utilizzano l'unità di misura SAR (Specific Absorption Rate). Il limite SAR indicato nelle direttive ICNIRP è pari a 2,0 W/kg su una media di oltre 10 grammi di tessuto. I test per i livelli di SAR vengono eseguiti utilizzando le normali posizioni d'uso con il dispositivo che trasmette al massimo livello di potenza certificato in tutte le bande di frequenza testate. Il livello effettivo di SAR per un dispositivo funzionante può essere inferiore al valore massimo in quanto il dispositivo è stato progettato per usare solo la potenza necessaria per raggiungere la rete. Questo livello varia in base a diversi fattori, come ad esempio la vicinanza ad una stazione base di rete.

Il livello massimo di SAR in base alle direttive ICNIRP per l'uso del dispositivo sull'orecchio è 1,36 W/kg .

L'utilizzo di accessori del dispositivo potrebbe essere causa di variazioni nei valori SAR. I valori SAR possono variare a seconda della banda di rete e delle norme di test e presentazione dei dati nei vari paesi. Ulteriori informazioni sui valori SAR potrebbero essere incluse nelle specifiche dei prodotti presso il sito www.nokia.com.

# Copyright e altre comunicazioni

DICHIARAZIONE DI CONFORMITÀ

# €€0434 ①

Con la presente, NOKIA CORPORATION dichiara che il prodotto RM-697 è conforme ai requisiti essenziali ed alle altre disposizioni applicabili stabilite dalla direttiva 1999/5/CE. È possibile consultare una copia della Dichiarazione di conformità al seguente indirizzo Internet http://www.nokia.com/global/declaration.

Per i prodotti immessi sul mercato prima del 1 luglio 2012, il simbolo di avviso è utilizzato per indicare le restrizioni sull'uso della funzionalità WLAN in Francia. In conformità alla Decisione dell'Unione Europea 2009/812/CE, dopo il 1 luglio 2012, il simbolo di avviso non verrà più utilizzato per la funzionalità WLAN in questo prodotto e, di conseguenza, potrà essere ignorato anche se ancora presente sul prodotto.

© 2010 Nokia. Tutti i diritti sono riservati.

Nokia e Nokia Connecting People sono marchi o marchi registrati di Nokia Corporation. Nokia tune è una tonalità registrata di proprietà di Nokia Corporation. Altri nomi di prodotti e società citati nel presente documento possono essere marchi o marchi registrati dei rispettivi proprietari.

Il contenuto del presente documento, o parte di esso, non potrà essere riprodotto, trasferito, distribuito o memorizzato in qualsiasi forma senza il permesso scritto di Nokia. Nokia adotta una politica di continuo sviluppo. Nokia si riserva il diritto di effettuare modifiche e miglioramenti a qualsiasi prodotto descritto nel presente documento senza preavviso.

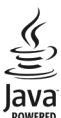

Java and all Java-based marks are trademarks or registered trademarks of Sun Microsystems, Inc.

The Bluetooth word mark and logos are owned by the Bluetooth SIG, Inc. and any use of such marks by Nokia is under license.

Questo prodotto viene concesso in licenza ai sensi della MPEG-4 Visual Patent Portfolio License (i) per uso personale e non commerciale in relazione a dati codificati in conformità allo standard MPEG-4 Visual da parte di consumatori impegnati in attività personali e non commerciali e (ii) per essere utilizzato con video MPEG-4 forniti da distributori autorizzati. Nessuna licenza viene concessa o sarà considerata implicita per qualsiasi altro uso. Ulteriori informazioni, incluse quelle relative agli usi promozionali, interni e commerciali, possono richiedersi a MPEG LA, LLC. Vedere il sito http://www.mpegla.com.

Fino al limite massimo autorizzato dalla legge in vigore, in nessuna circostanza Nokia o qualsivoglia dei suoi licenzianti sarà ritenuto responsabile di eventuali perdite di dati o di guadagni o di qualsiasi danno speciale, incidentale, consequenziale o indiretto in qualunque modo causato.

Il contenuto di questo documento viene fornito "come tale", fatta eccezione per quanto previsto dalla legge in vigore. Non è prestata alcuna garanzia, implicita o esplicita, tra cui, garanzie implicite di commerciabilità e idoneità per un fine particolare, in relazione all'accuratezza, all'affidabilità o al contenuto del presente documento. Nokia si riserva il diritto di modificare questo documento o di ritirarlo in qualsiasi momento senza preavviso.

Il reverse engineering del software contenuto nel dispositivo è vietato nella misura consentita dalle leggi vigenti. Nella misura in cui il presente manuale d'uso contiene limitazioni a dichiarazioni, garanzie, indennizzi e responsabilità di Nokia, tali limitazioni parimenti si applicheranno a qualsivoglia dichiarazione, garanzia, indennizzo e responsabilità dei licenzianti di Nokia.

La disponibilità di prodotti, funzioni, applicazioni e servizi potrebbe variare da regione a regione. Per ulteriori informazioni, rivolgersi al rivenditore Nokia o all'operatore di rete. In questo dispositivo sono inclusi articoli, tecnologia o software soggetti alle normative relative all'esportazione degli Stati Uniti e di altri paesi. È vietata qualsiasi deroga a tali normative. Nokia non offre alcuna garanzia, né è responsabile della funzionalità, del contenuto o del supporto all'utente finale delle applicazioni di terzi fornite insieme al dispositivo. Utilizzando un'applicazione, l'utente riconosce che l'applicazione viene fornita così com'è. Nokia non rilascia alcuna dichiarazione, garanzia né si assume la responsabilità della funzionalità, del contenuto o del supporto all'utente finale delle applicazioni di terzi fornite insieme al dispositivo. La disponibilità dei servizi Nokia può variare a seconda delle regioni.

#### Avviso FCC

Questo dispositivo potrebbe causare interferenze radio o TV (ad esempio, quando si utilizza un telefono nelle immediate vicinanze dell'apparecchiatura di ricezione). FCC potrebbe richiedere all'utente di non utilizzare più il telefono, qualora non fosse possibile eliminare tale interferenza. In caso di difficoltà, rivolgersi al centro di assistenza più vicino. Questo dispositivo è conforme alla parte 15 delle norme FCC. Il suo utilizzo è soggetto alle seguenti due condizioni: (1) Il dispositivo non deve causare interferenze dannose, nonché (2) il dispositivo deve accettare qualsivoglia interferenza ricevuta, incluse le interferenze che potrebbero provocare funzionamenti indesiderati. Qualunque modifica o alterazione non espressamente approvata da Nokia potrebbe invalidare il diritto dell'utente ad utilizzare questo dispositivo.

Alcune operazioni e funzionalità dipendono dalla carta SIM e/o dalla rete, dal servizio MMS o dalla compatibilità dei dispositivi e dai formati dei contenuti supportati. Il costo di alcuni servizi viene addebitato separatamente.

/Edizione 2.3 IT

# Indice analitico

#### A

| accessori                                 | 111          |
|-------------------------------------------|--------------|
| Agendo                                    | 101 102      |
| Agenda                                    | 101, 102     |
| aggiornamenti                             |              |
| <ul> <li>applicazioni</li> </ul>          | 117          |
| — dispositivo                             | 111          |
| <ul> <li>software del telefono</li> </ul> | 117, 118     |
| allarme                                   |              |
| — nota agenda                             | 102          |
| allarme agenda                            | 102          |
| altoparlante                              | 21           |
| antenne                                   | 20, 68       |
| applicazione della Guida                  | 116          |
| applicazioni 1                            | 03, 105, 117 |
| applicazioni, impostazioni                | 111          |
| applicazioni Java                         | 103          |
| associazione di dispositivi               | 95           |
| audio, messaggi                           | 39           |
| auricolare                                | 22           |
| avviso di chiamata                        | 27           |

# В

| backup dei dati       | 103            |
|-----------------------|----------------|
| batteria              | 122, 123       |
| — caricamento         | 10             |
| — inserimento         | 6              |
| — risparmio energia   | 119            |
| blocco                |                |
| — da remoto           | 22             |
| — dispositivo         | 96             |
| blocco dei tasti      | 12             |
| blocco delle chiamate | 116            |
| blocco remoto         | 22             |
| blocco tastiera       | 12             |
| blog                  | 66             |
| Bluetooth             | 93, 94, 95, 96 |
| brani                 | 49             |
| browser               |                |
|                       |                |

#### Vedere browser Web browser Web 65 memoria della cache pagine, visualizzazione 65 — preferiti 66 С calcolatrice 108 carica della batteria 122 caricamento della batteria 10 caricamento di file multimediali 60 carta SIM 6 inserimento 46 — messaggi Carta SIM. 38 carta SIM, protezione 112 casella e-mail — e-mail 43 casella e-mail remota 43 centro video download 62 — feed video 63 I miei video 64 Centro video 62 certificati 113 chiamata rapida 26 chiamate 23,24 — conferenza 26 — durata 29 impostazioni 114, 115 rifiuto 25 ripetizione composizione numero in corso 114 risposta 25 — termine 27 chiamate. restrizione 38 chiamate, rifiuto Vedere rifiuto chiamate chiamate, risposta 25

chiamate a riconoscimento vocale

27

| chiamate dati                                | 98        |
|----------------------------------------------|-----------|
| chiamate recenti                             | 28        |
| chiamate vocali                              |           |
| Vedere <i>chiamate</i>                       |           |
| cinturino da polso                           | 23        |
| clip video                                   | 58        |
| <ul> <li>riproduzione</li> </ul>             | 106       |
| codice di protezione                         | 118       |
| codice di sicurezza                          | 118       |
| codici di accesso                            | 118       |
| codici PIN                                   | 118       |
| codici PUK                                   | 118       |
| comandi vocali                               | 27, 110   |
| comando servizi                              | 46        |
| Condividi in linea                           | 60        |
| — account                                    | 61        |
| — attivazione                                | 60        |
| <ul> <li>creazione di inserimenti</li> </ul> | 61        |
| — inserimento                                | 61        |
| <ul> <li>sottoscrizione</li> </ul>           | 60        |
| condivisione di file multimediali i          | n linea60 |
| conferenze                                   | 26        |
| Configurazione guidata                       | 17        |
| connessione dati a pacchetto                 | 29,98     |
| connessione dati a pacchetto,                | 90        |
| connessione via cavo                         | 97        |
| connessione via cavo USB                     | 97        |
| connessioni computer                         | 98        |
| Vedere inoltre connessioni d                 | ati       |
| connessioni dati                             | 92        |
| — Bluetooth                                  | 93        |
| <ul> <li>— connettività PC</li> </ul>        | 98        |
| — sincronizzazione                           | 92        |
| connettività                                 | 92        |
| Contatti, barra                              | 19        |
| contenuto, trasferimento                     | 17, 18    |
| Contenuto, trasferimento                     | 64        |
| controllo del volume                         | 21        |
| Copia di contenuto                           | 64        |
|                                              |           |

| D                                                                 |      |
|-------------------------------------------------------------------|------|
| data e ora                                                        | 109  |
| di massa                                                          | 109  |
| disattivazione dell'audio delle chian                             | nate |
| entranti                                                          | 25   |
| display, impostazioni                                             | 110  |
| dispositivo                                                       |      |
| <u>         aggiornamento                                    </u> | 111  |
| dizionario                                                        | 108  |
| download                                                          |      |
| — podcast                                                         | 53   |
| DRM (Digital Rights Management,                                   |      |
| gestione dei diritti digitali)                                    | 114  |
| durata delle chiamate                                             | 29   |
|                                                                   |      |

# Е

| eler | menti multimediali |        |
|------|--------------------|--------|
| _    | lettore musicale   | 49     |
| _    | RealPlayer         | 106    |
| e-m  | nail               | 42, 45 |
| _    | allegati           | 44     |
| _    | casella e-mail     | 43, 48 |
| _    | download           | 44     |
| _    | eliminazione       | 44     |
| _    | impostazioni       | 43     |
|      |                    |        |

# F

| feed, news               | 66 |
|--------------------------|----|
| feed Web                 | 66 |
| foto                     | 60 |
| Vedere <i>fotocamera</i> |    |

# fotocamera

| _ | acquisizione di foto           | 55 |
|---|--------------------------------|----|
| _ | autoscatto                     | 57 |
| — | foto, assegnazione alle schede | 55 |
| — | foto, invio                    | 55 |
| _ | informazioni sulla posizione   | 56 |
|   | modalità foto                  | 55 |
| — | modalità video                 | 58 |
| _ | registrazione                  | 58 |
| _ | scene                          | 56 |

| G                                          |            |
|--------------------------------------------|------------|
| Galleria                                   | 58, 59, 60 |
| gestione di file                           | 103        |
| gestione file                              | 102, 103   |
| GPS                                        | 68         |
| <ul> <li>richieste di posizione</li> </ul> | 69         |
| GPS (global positioning system             | m) 70      |
| GPS (Global Positioning Syste              | m) 67,75   |
|                                            |            |

#### 

| IAP (Internet Access Points, punti o      | li     |
|-------------------------------------------|--------|
| accesso Internet)                         | 88     |
| icone                                     | 18     |
| immagini                                  | 59     |
| impostazioni                              |        |
| — applicazioni                            | 111    |
| — Bluetooth                               | 94     |
| <ul> <li>centro video</li> </ul>          | 65     |
| — certificati                             | 113    |
| — chiamate 114                            | 4,115  |
| — chiamate dati                           | 98     |
| — data e ora                              | 109    |
| <ul> <li>dati a pacchetto</li> </ul>      | 98     |
| — display                                 | 110    |
| <ul> <li>gestione applicazioni</li> </ul> | 106    |
| — lingua                                  | 109    |
| — messaggi                                | 47     |
| <ul> <li>podcasting</li> </ul>            | 52     |
| — punti di accesso 89, 9                  | 90, 99 |
| — rete                                    | 86     |
| <ul> <li>ricerca posizione</li> </ul>     | 70     |
| — SIP                                     | 99     |
| — WLAN                                    | 38, 91 |
| impostazioni,                             |        |
| — accessori                               | 111    |
| impostazioni di fabbrica, ripristino      | 113    |
| impostazioni di lingua                    | 109    |
| impostazioni display                      | 22     |
| impostazioni sensore                      | 22     |
| impostazioni settimanali                  | 102    |
| indicatori                                | 18, 41 |

| informazioni assistenza Nokia     | <u> </u>    |
|-----------------------------------|-------------|
| informazioni di ricerca posizione | <u>e 70</u> |
| informazioni generali             | 116         |
| informazioni sulla posizione      | 67          |
| Informazioni sulla posizione      | 75          |
| informazioni utili                | 116         |
| info su ricerca posizione         | 67,75       |
| installazione di applicazioni 1   | 03, 104     |
| Internet                          |             |
| Vedere browser Web                |             |
| interruttore di blocco            | 12          |
| in uscita                         | 39          |
|                                   |             |

# L

| LAN senza fili (WLAN) | 86  |
|-----------------------|-----|
| lettore musicale      | 49  |
| licenze               | 114 |
| Luci di notifica      | 114 |
|                       |     |

# М

| Mail for Exchange                               | 45    |
|-------------------------------------------------|-------|
| Mappe                                           | 71    |
| — Accedi                                        | 78    |
| — bussola                                       | 80    |
| — condivisione delle posizioni                  | 78    |
| <u> </u>                                        | 72    |
| <ul> <li>dettagli posizione</li> </ul>          | 76    |
| <ul> <li>elementi di visualizzazione</li> </ul> | 73,82 |
| <u> </u>                                        | 80    |
| <ul> <li>informazioni sul traffico</li> </ul>   | 82    |
| — itinerari, pianificazione                     | 84    |
| — itinerari, salvataggio                        | 77    |
| — itinerari a piedi                             | 83    |
| — itinerari in auto                             | 81    |
| <u> </u>                                        | 74    |
| — navigazione                                   | 81,83 |
| — ricerca di posizioni                          | 76    |
| <ul> <li>ricerca posizione</li> </ul>           | 75    |
| — salvataggio di luoghi                         | 77    |
| — sincronizzazione                              | 79    |
| — viste, cambio                                 | 73    |

| <ul> <li>visualizzazione di itinerari salvat</li> </ul> | <u>:i 77</u> |
|---------------------------------------------------------|--------------|
| — visualizzazione di luoghi salvati                     | 77           |
| memoria                                                 |              |
| — cancellazione                                         | 120          |
| memoria della cache                                     | 65           |
| memory card 8, 9,                                       | 103          |
| menu                                                    | 14           |
| messaggi                                                | 41           |
| — cartelle                                              | 39           |
| — e-mail                                                | 43           |
| — impostazioni                                          | 46           |
| — multimediali                                          | 41           |
| messaggi di informazioni                                | 42           |
| messaggi e-mail                                         | 43           |
| messaggi inviati                                        | 39           |
| messaggi multimediali 39                                | 9,47         |
| Messaggi multimediali                                   | 41           |
| metodo di scrittura 31                                  | 1,34         |
| metodo di scrittura facilitata                          | 34           |
| MMS (Multimedia Message Service)                        | 39,          |
| 41,                                                     | 47           |
| modalità di scatto                                      |              |
| — fotocamera                                            | 56           |
| modalità SIM remota                                     | 96           |
| modi d'uso                                              | 49           |
| <ul> <li>restrizioni in linea</li> </ul>                | 20           |
| modulo di protezione                                    | 113          |
| musica                                                  | 50           |
| — playlist                                              | 51           |
| Musica Ovi                                              | 51           |

# Ν

| news feeds        | 66  |
|-------------------|-----|
| Nokia Store       | 16  |
| Note              | 108 |
| numeri consentiti | 38  |
| numero IMEI       | 118 |
|                   |     |

# O 20 Orfline, modo d'uso 20 orologio 100, 101

# orologio mondiale 101

| P                                 |               |       |
|-----------------------------------|---------------|-------|
| personalizzazione del dispositivo |               | 16    |
| personalizzazione del             | telefono      | 17    |
| playlist                          |               | 51    |
| podcasting                        | 51, 5         | 2, 53 |
| preferiti                         |               | 66    |
| protezione                        |               |       |
| <ul> <li>certificati</li> </ul>   |               | 113   |
| protezione del copyri             | ght           | 114   |
| proxy, impostazioni               |               | 91    |
| punti di accesso                  | 88, 89, 90, 9 | 1,99  |
| punti di riferimento              |               | 70    |
|                                   |               |       |

# R

| radio                                |          |
|--------------------------------------|----------|
| — ascolto                            | 54       |
| — stazioni                           | 54       |
| RealPlayer                           | 106, 107 |
| registratore                         | 107      |
| registrazione                        |          |
| — clip video                         | 58       |
| registri                             | 29       |
| registro chiamate                    | 28, 29   |
| rete, impostazioni                   | 86       |
| ricerca                              | 99       |
| ricevuti, messaggi                   | 41       |
| rifiuto chiamate                     | 25       |
| ripristino impostazioni              | 113      |
| roaming                              | 86       |
| rubrica                              |          |
| — eliminazione                       | 36       |
| — invio                              | 36       |
| — nomi vocali                        | 36       |
| <u> </u>                             | 35       |
| Rubrica                              | 38       |
| — copia                              | 37       |
| — sincronizzazione                   | 92       |
| <ul> <li>toni di chiamata</li> </ul> | 36       |

# 132 Indice analitico

| S                               |            |
|---------------------------------|------------|
| scene                           | 56         |
| schede                          |            |
| <u> </u>                        | 36         |
| schede Rubrica                  |            |
| <u> </u>                        | 35         |
| — modifica                      | 35         |
| — salvataggio                   | 35         |
| Schermata iniziale              | 13         |
| schermo sensibile               | 14, 32, 34 |
| segreteria telefonica           |            |
| — voce                          | 25         |
| Servizi Nokia                   | 16         |
| sincronizzazione                | 92         |
| SIP (session initiation protoco | l) 99      |
| sistema A-GPS (Assisted GPS)    | 67         |
| SMS                             |            |
| — impostazioni                  | 47         |
| — invio                         | 39         |
| — messaggi SIM                  | 46         |
| SMS (Short Message Service)     | 39         |
| software                        | 103        |
| software, aggiornamenti         | 117, 118   |
| streaming                       | 106, 107   |
| strumenti di navigazione        | 67         |
| supporto                        | 117        |
| sveglia                         | 100        |

|  | - |  |
|--|---|--|
|  |   |  |
|  |   |  |
|  |   |  |

| tasti di scelta rapida   | 21     |
|--------------------------|--------|
| tasti e componenti       | 11     |
| tastiera virtuale        | 30, 32 |
| telefono, configurazione | 17     |
| temi                     | 49     |
| toni di chiamata         | 16     |
|                          |        |

# V

| -       |       |
|---------|-------|
| video   | 60    |
| — viste | 59,62 |
| Video   |       |
| — copia | 64    |
|         |       |

| W                                   |     |
|-------------------------------------|-----|
| Web, browser                        | 65  |
| WLAN (Wireless Local Area Network)  | 86, |
| 87,                                 | 88  |
| WLAN (wireless local area network), | 91  |